# Οδηγός χρήσης HP Photosmart 8400 series

# Ελληνικά

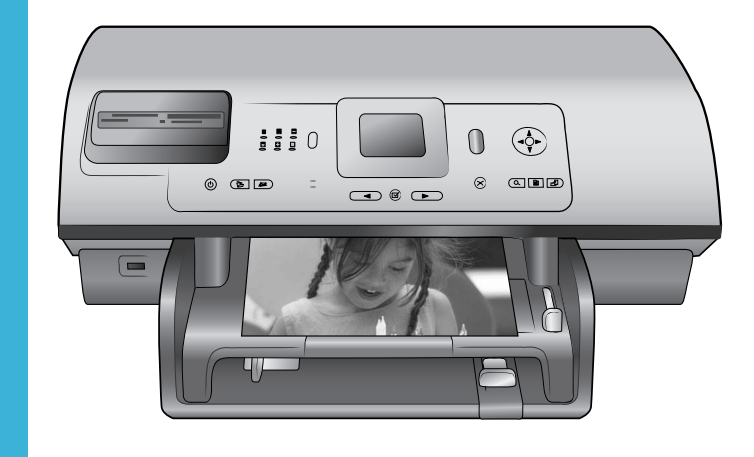

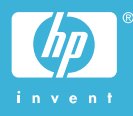

### Πνευματικά δικαιώματα και εμπορικά σήματα

© Πνευματικά δικαιώματα 2004 Hewlett-Packard Development Company, L.P.

Οι πληροφορίες στο παρόν έγγραφο μπορεί να αλλάξουν χωρίς προειδοποίηση. Η αναπαραγωγή, προσαρμογή ή μετάφραση του παρόντος υλικού χωρίς προηγούμενη γραπτή συγκατάθεση της Hewlett-Packard απαγορεύεται, με εξαίρεση όσα επιτρέπονται από τους νόμους περί δικαιωμάτων πνευματικής ιδιοκτησίας.

### Προειδοποίηση

Οι μόνες εγγυήσεις για τα προϊόντα και τις υπηρεσίες της ΗΡ διατυπώνονται στις ρητές δηλώσεις εγγύησης που συνοδεύουν τα αντίστοιχα προϊόντα και υπηρεσίες. Τίποτα στο παρόν δεν μπορεί να θεωρηθεί ότι αποτελεί συμπληρωματική εγγύηση. Η ΗΡ δεν είναι υπεύθυνη για οποιοδήποτε τεχνικό ή ορθογραφικό σφάλμα ή παράλειψη που περιλαμβάνεται στο παρόν.

Η Hewlett-Packard Development Company, L.Ρ. δεν ευθύνεται για παρεπόμενες ή αποθετικές ζημιές που αφορούν ή προκύπτουν από την παροχή, τη λειτουργικότητα και τη χρήση του παρόντος εγχειρίδιου και του προγράμματος που περιγράφει.

### Εμπορικά σήματα

Οι ονομασίες ΗΡ, Photosmart και το λογότυπο ΗΡ είναι ιδιοκτησία της Hewlett-Packard Development Company, L.P.

Το λογότυπο Secure Digital είναι εμπορικό σήμα της εταιρείας SD Association.

Οι ονομασίες Microsoft και Windows είναι σήματα κατατεθέντα της Microsoft Corporation.

Οι ονομασίες CompactFlash, CF και το λογότυπο CF είναι εμπορικά σήματα της εταιρείας CompactFlash Association (CFA).

Οι ονομασίες Memory Stick, Memory Stick Duo, Memory Stick PRO και Memory Stick PRO Duo είναι εμπορικά σήματα ή σήματα κατατεθέντα της Sony Corporation. Η ονομασία MultiMediaCard είναι εμπορικό σήμα της Infineon Technologies AG στη Γερμανίας και έχει παραχωρηθεί με άδεια χρήσης στην MMCA (MultiMediaCard Association).

Η ονομασία Microdrive είναι ένα εμπορικό σήμα της Hitachi Global Storage Technologies.

Η ονομασία SmartMedia είναι εμπορικό σήμα της Toshiba Corporation.

Η ονομασία xD-Picture Card είναι εμπορικό σήμα των εταιρειών Fuji Photo Film Co., Ltd., Toshiba Corporation και Olympus Optical Co., Ltd.

Οι ονομασίες Mac, Macintosh και το λογότυπο Mac είναι σήματα κατατεθέντα της Apple Computer, Inc. Οι ονομασίες και τα λογότυπα Bluetooth είναι ιδιοκτησία της Bluetooth SIG, Inc. και η χρήση τους από την Hewlett-Packard Company γίνεται κατόπιν αδείας.

Η ονομασία PictBridge και το λογότυπο PictBridge είναι εμπορικά σήματα του οργανισμού Camera & Imaging Products Association (CIPA). Άλλες ονομασίες και λογότυπα είναι εμπορικά σήματα ή σήματα κατατεθέντα των αντίστοιχων κατόχων τους.

Το ενσωματωμένο στον εκτυπωτή λογισμικό βασίζεται εν μέρει στη δουλειά της ανεξάρτητης ομάδας εργασίας Independent JPEG Group. Τα πνευματικά δικαιώματα για ορισμένες φωτογραφίες που χρησιμοποιούνται σε αυτό το εγχειρίδιο παραμένουν ιδιοκτησία των αρχικών κατόχων τους.

### Κανονιστικός αριθμός αναγνώρισης μοντέλου SDGOA-0403

Για λόγους αναγνώρισης σε σχέση με τις κανονιστικές οδηγίες, το προϊόν έχει έναν Κανονιστικό Αριθμό Μοντέλου. Ο αριθμός αυτός για το προϊόν είναι SDGOA-0403. Δεν έχει καμία σχέση με την ονομασία (HP Photosmart 8400 series) ούτε με τον αριθμό προϊόντος (Q3388A) της HP.

### Πληροφορίες για την ασφάλεια

Να λαμβάνετε πάντα τα βασικά μέτρα ασφαλείας όταν χρησιμοποιείτε αυτό το προϊόν προκειμένου να ελαχιστοποιηθεί ο κίνδυνος τραυματισμών από πυρκαγιά ή ηλεκτροπληξία.

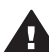

Προειδοποίηση Μην αφήνετε το προϊόν εκτεθειμένο στη βροχή ή σε υγρασία γιατί υπάρχει κίνδυνος πυρκαγιάς ή ηλεκτροπληξίας.

- Διαβάστε καλά και κατανοήστε όλες τις οδηγίες στο φυλλάδιο Γρήγορης Έναρξης του HP Photosmart 8400 series.
- Χρησιμοποιείτε μόνο ηλεκτρική πρίζα με γείωση για να συνδέσετε τον εκτυπωτή στο ρεύμα. Αν δεν γνωρίζετε εάν η πρίζα έχει γείωση, ρωτήστε έναν ηλεκτρολόγο.
- Λάβετε υπόψη σας όλες τις προειδοποιήσεις και τις οδηγίες που αναγράφονται επάνω στο προϊόν.
- Αποσυνδέστε τον εκτυπωτή από την ηλεκτρική πρίζα για να τον καθαρίσετε.
- Μην τοποθετείτε και μην χρησιμοποιείτε τον εκτυπωτή κοντά σε νερά ή όταν είστε βρεγμένοι.
- Τοποθετήστε το προϊόν σε μια σταθερή, επίπεδη επιφάνεια.
- Τοποθετήστε το προϊόν σε προστατευμένο σημείο όπου δεν υπάρχει περίπτωση κάποιος να πατήσει ή να μπερδευτεί στο καλώδιο τροφοδοσίας και όπου θα είναι ασφαλές.
- Αν ο εκτυπωτής δεν λειτουργεί κανονικά, ανατρέξτε στις πληροφορίες για την αντιμετώπιση προβλημάτων στην ηλεκτρονική Βοήθεια για τον εκτυπωτή HP Photosmart.
- Δεν υπάρχουν μέρη στο εσωτερικό του εκτυπωτή που να μπορούν να επισκευαστούν από το χρήστη. Για συντήρηση ή επισκευή να απευθύνεστε πάντα σε ειδικευμένο τεχνικό προσωπικό.
- Τοποθετήστε τον εκτυπωτή σε καλά αεριζόμενο χώρο.

#### Δηλώσεις για το περιβάλλον

Η Hewlett-Packard Company δεσμεύεται να παρέχει προϊόντα ποιότητας με περιβαλλοντικά υπεύθυνο τρόπο.

Προστασία του περιβάλλοντος

Ο σχεδιασμός αυτού του εκτυπωτή προσφέρει διάφορα χαρακτηριστικά που στόχο έχουν την ελαχιστοποίηση της επιβάρυνσης στο περιβάλλον. Για περισσότερες πληροφορίες, μεταβείτε στην τοποθεσία σχετικά με τη δέσμευση της ΗΡ για το περιβάλλον www.hp.com/hpinfo/globalcitizenship/ environment/.

#### Εκπομπή όζοντος

Το προϊόν αυτό δεν παράγει σημαντική ποσότητα όζοντος (O<sub>3</sub>).

#### Κατανάλωση ενέργειας

Η κατανάλωση μειώνεται σημαντικά σε λειτουργία ENERGY STAR®, πράγμα που συμβάλλει στην εξοικονόμηση των φυσικών πόρων αλλά και χρημάτων χωρίς να επηρεάζει την υψηλή απόδοση του προδιαγραφές ENERGY STAR, το οποίο είναι ένα εθελοντικό πρόγραμμα που ενθαρρύνει την ανάπτυξη προϊόντων γραφείου με χαμηλή κατανάλωση ενέργειας.

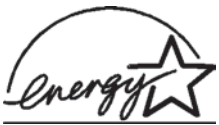

ονομασία ENERGY STAR είναι σήμα

н

κατατεθέν στις ΗΠΑ της U.S. ΕΡΑ. Με την ιδιότητά της ως εταίρου του προγράμματος ENERGY STAR, η Hewlett-Packard Company εγγυάται ότι το προϊόν αυτό πληροί τους όρους του προγράμματος ENERGY STAR για αποδοτικότερη χρήση της ενέργειας. Για περισσότερες πληροφορίες, μεταβείτε στη διεύθυνση www.energystar.gov.

#### Χρήση χαρτιού

Το προϊόν αυτό είναι κατάλληλο για τη χρήση ανακυκλωμένου χαρτιού σύμφωνα με το πρότυπο DIN 19309.

#### Πλαστικά μέρη

Τα πλαστικά μέρη που ζυγίζουν περισσότερο από 24 γραμμάρια (0,88 ounces) επισημαίνονται σύμφωνα με τα διεθνή πρότυπα ώστε να μπορείτε να τα αναγνωρίσετε στο τέλος της ζωής του εκτυπωτή για σκοπούς ανακύκλωσης.

#### Φύλλα δεδομένων ασφάλειας υλικού

Τα φύλλα δεδομένων ασφάλειας υλικού (MSDS) μπορείτε να τα βρείτε στην τοποθεσία της HP www.hp.com/ go/msds. Οι πελάτες που δεν έχουν πρόσβαση στο Internet θα πρέπει να επικοινωνήσουν με την υπηρεσία Εξυπηρέτησης Πελατών.

#### Πρόγραμμα ανακύκλωσης

Η ΗΡ προσφέρει πληθώρα προγραμμάτων επιστροφής και ανακύκλωσης προϊόντων σε πολλές χώρες και συνεργάζεται με ορισμένα από τα μεγαλύτερα ηλεκτρονικά κέντρα ανακύκλωσης σε όλον τον κόσμο. Η ΗΡ εξοικονομεί πόρους μεταπωλώντας ορισμένα από τα πιο δημοφιλή της προϊόντα. Σε αυτό το προϊόν ΗΡ περιέχεται μόλυβδος στα σημεία συγκόλλησης για τα οποία απαιτείται ειδική μεταχείριση στο τέλος της ζωής του προϊόντος.

# Περιεχόμενα

| 1   | Kalugoojaats                                                         | 3        |
|-----|----------------------------------------------------------------------|----------|
| ÷., | Τα μέρη του εκτιπωτή                                                 | <u>د</u> |
|     | Λια μερή του εκτοτιωτή                                               | q        |
|     | Το μενού του εκτυπωτή                                                | 10       |
| 2   | Πορετομασία του εκτυπωτή για εκτύπωση                                | 19       |
| -   | Τοποθέτηση ναοτιού                                                   | 19       |
|     | Επιλονή του κατάλληλου ναοτιού                                       | 19       |
|     | Τοποθέτηση του γαρτιού                                               | 20       |
|     | Τοποθέτηση δονείων μελάνης                                           | 22       |
|     | Τοποθέτηση καρτών μνήμης                                             | 25       |
|     | Υποστηριζόμενες μορφές σονείων                                       | 26       |
|     | Τοποθέτηση κάοτας μνόμης                                             | 26       |
|     | Δωαίος τη κάρτας μνήμης                                              | 28       |
| 2   | Εκτύπωση αυτογοααιών γωρίς μπολογιστή                                | 20       |
| 3   | Επιλονή διάταξης φωτογραφίας                                         | 30       |
|     | Είμος στο των φωτογραφιών ποος εκτύπωστ                              |          |
|     | Ευρεση των φωτογραφιών προς εκτύπωση                                 |          |
|     | Επιλογή φωτογραφιών προς εκτοπωση                                    | 35       |
|     | Δριμομονικές εργασίες                                                | 30<br>36 |
|     | Διμιουργικές εργασίες                                                | 40       |
|     | Εκτύπωση φωτογραφιών από μια κάστα μινόμας ή ένα LISB flash drive    | 40<br>// |
|     | Εκτύπωση φωτογραφιών από μια καρτα μνημης η ένα 655 παση απνέ        | 40       |
|     | Εκτύπωση φωτογραφιών από φιφιακή φωτογραφική μηχανη                  | 40       |
|     |                                                                      | 47       |
|     | Σίνδεση με άλλες σμακεμές                                            | 49       |
|     | Σύνδεση μέσω του HD Instant Share                                    | 50       |
| 5   | Εκτύπωση από μπολογιστή                                              | 50       |
| 6   | Φοοντίδα και αυντήσηση                                               | 50       |
| 0   | φροντισα και συντήρηση                                               | 59<br>50 |
|     | Καθαρισμός του εξωτερικού του εκτυπωτή                               | 59<br>50 |
|     | Αυτόματος καθαρισμός των δογείων μελάνης                             | 59       |
|     | Αυτοματός καθαρισμός των στραφών του δονείου μελάνης                 | 60       |
|     | κατά του του του του του του του του του του                         | 00       |
|     | Ειθυνοάμιματι των δονείων μελάντος                                   | 61       |
|     | Ευσογραμμιση των σοχείων μελανηςΕκτύπωση δείνματος                   | 01       |
|     | Εκτοπωση σειγματος                                                   | 02<br>62 |
|     | Δποθάκειση του εκτιπωτά και των δονείων μελάνος                      | 63       |
|     |                                                                      | 03       |
|     | Αποθήκευση των δονείων μελάνης                                       | 03       |
|     | Διατήρηση της ποιότητας του φωτονοσαικού γαρτιού                     | 03<br>64 |
|     | Διατηρηση της ποιστητάς του φωτογραφικού χαρτιού.                    | 04<br>61 |
|     | πιουτηκεύοι μωτογραφικού χαρτιού<br>Χειοισιός ιουτονοσισικού ναοτιού | 04<br>64 |
| 7   | Λειμισμός ψωτογραφικού χαρτιου                                       | 04       |
| 1   | Αντιμετωπιστη προρληματών                                            | 00<br>65 |
|     | Ποοβλήματα εκτύπωσης                                                 | 05<br>67 |
|     | ווייטאווויינוע געוטוושטוןג                                           | 07       |

|     | Μηνύματα σφάλματος                                              | 71 |
|-----|-----------------------------------------------------------------|----|
|     | Σφάλματα χαρτιού                                                | 72 |
|     | Σφάλματα δοχείων μελάνης                                        | 73 |
|     | Σφάλματα κάρτας μνήμης                                          | 75 |
|     | Σφάλματα σελίδας δειγμάτων φωτογραφιών                          | 78 |
|     | Σφάλματα εκτύπωσης από υπολογιστή                               | 80 |
|     | Σφάλματα σχετικά με το δίκτυο και το HP Instant Share           | 80 |
| 8   | Εξυπηρέτηση Πελατών ΗΡ                                          | 83 |
|     | Τηλεφωνική Εξυπηρέτηση Πελατών                                  | 83 |
|     | Πραγματοποίηση κλήσης                                           | 85 |
|     | Παραλαβή για επισκευή από την ΗΡ                                | 86 |
| α   | Σύνδεση σε δίκτυο                                               | 87 |
|     | Βασικές πληροφορίες για τα δίκτυα (Windows και Macintosh)       | 87 |
|     | Σύνδεση Internet                                                | 88 |
|     | Προτεινόμενες διαμορφώσεις δικτύου                              | 89 |
|     | Δίκτυο Ethernet χωρίς πρόσβαση στο Internet                     | 89 |
|     | Δίκτυο Ethernet network με πρόσβαση στο Internet μέσω           |    |
|     | τηλεφώνου                                                       | 89 |
|     | Δίκτυο Ethernet network με πρόσβαση στο ευρυζωνικό Internet     |    |
|     | μέσω δρομολογητή                                                | 89 |
|     | Σύνδεση του εκτυπωτή στο δίκτυο                                 | 89 |
|     | Εγκατάσταση του λογισμικού του εκτυπωτή σε υπολογιστή Windows   | 90 |
|     | Εγκατάσταση του λογισμικού του εκτυπωτή σε υπολογιστή Macintosh | 91 |
|     | Χρήση του ενσωματωμένου web server                              | 93 |
|     | Εκτύπωση σελίδας διαμόρφωσης του δικτύου                        | 93 |
| β   | Προδιαγραφές                                                    | 95 |
|     | Απαιτήσεις συστήματος                                           | 95 |
|     | Προδιαγραφές εκτυπωτή                                           | 95 |
| Ευρ | οετήριο                                                         | 99 |

# 1 Καλωσορίσατε

Σας ευχαριστούμε που αγοράσατε έναν εκτυπωτή HP Photosmart 8400 series! Με αυτό το νέο φωτογραφικό εκτυπωτή μπορείτε να εκτυπώσετε όμορφες φωτογραφίες, να αποθηκεύσετε φωτογραφίες σε έναν υπολογιστή και να δημιουργήσετε διασκεδαστικές και εύκολες εργασίες με ή χωρίς υπολογιστή.

Κύριος σκοπός αυτού του οδηγού είναι να δώσει οδηγίες σχετικά με τον τρόπο εκτύπωσης χωρίς να είναι απαραίτητη η σύνδεση με υπολογιστή. Για να μάθετε πώς μπορείτε να τυπώσετε από έναν υπολογιστή, εγκαταστήστε το λογισμικό που συνοδεύει τον εκτυπωτή και διαβάστε τη Βοήθεια που εμφανίζεται στην οθόνη. Για να δείτε την επισκόπηση για την ταυτόχρονη χρήση ενός υπολογιστή και του εκτυπωτή, ανατρέξτε στην ενότητα Εκτύπωση από υπολογιστή. Για πληροφορίες σχετικά με την εγκατάσταση του λογισμικού, ανατρέξτε στο φυλλάδιο Γρήγορη Έναρξη.

Μεταξύ άλλων, θα μάθετε πώς:

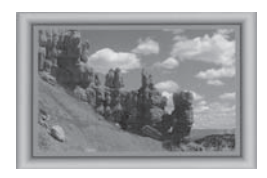

Να τυπώνετε φωτογραφίες χωρίς περίγραμμα με έγχρωμα, προσαρμοσμένα στις προτιμήσεις σας πλαίσια. Ανατρέξτε στην ενότητα Δημιουργικές εργασίες.

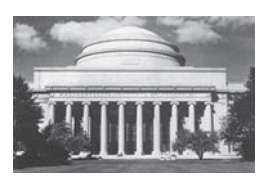

Να μεταμορφώνετε τις φωτογραφίες σας σε μικρά έργα τέχνης με διάφορα εφέ, όπως ασπρόμαυρο, σέπια και άλλα εφέ χρώματος. Ανατρέξτε στην ενότητα Δημιουργικές εργασίες.

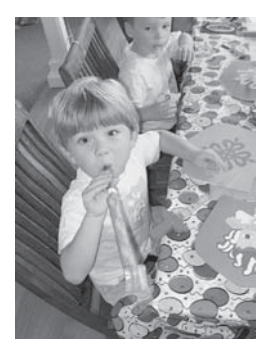

Να βελτιώνετε την ποιότητα των φωτογραφιών σας διορθώνοντας το φαινόμενο των κόκκινων ματιών, αυξάνοντας τη φωτεινότητα και βελτιώνοντας την αντίθεση. Ανατρέξτε στην ενότητα Βελτίωση της ποιότητας φωτογραφιών.

Ο εκτυπωτής σας συνοδεύεται από τα παρακάτω εγχειρίδια:

- Φυλλάδιο "Γρήγορη Έναρξη": Το φυλλάδιο Γρήγορη Έναρξη του HP Photosmart 8400 series δίνει οδηγίες σχετικά με τη ρύθμιση του εκτυπωτή, την εγκατάσταση του λογισμικού του εκτυπωτή και την εκτύπωση της πρώτης σας φωτογραφίας.
- Οδηγός χρήσης: Ο Οδηγός χρήσης HP Photosmart 8400 series είναι το εγχειρίδιο που κρατάτε στα χέρια σας. Το εγχειρίδιο αυτό περιγράφει τις βασικές

λειτουργίες του εκτυπωτή, εξηγεί πώς να χρησιμοποιήσετε τον εκτυπωτή χωρίς να τον συνδέσετε σε υπολογιστή και περιλαμβάνει οδηγίες για την αντιμετώπιση προβλημάτων με το υλικό.

 Βοήθεια για τον εκτυπωτή HP Photosmart: Η ηλεκτρονική Βοήθεια για τον εκτυπωτή HP Photosmart περιγράφει πώς να χρησιμοποιήσετε τον εκτυπωτή με υπολογιστή και περιλαμβάνει οδηγίες για την αντιμετώπιση προβλημάτων με το λογισμικό.

Αφού εγκαταστήσετε το λογισμικό του εκτυπωτή HP Photosmart σε έναν υπολογιστή, μπορείτε να προβάλετε την ηλεκτρονική Βοήθεια για τον εκτυπωτή HP Photosmart:

- Windows PC: Από το μενού Έναρξη, επιλέξτε Προγράμματα (στα Windows XP, επιλέξτε Όλα τα προγράμματα) > HP > Photosmart 320, 370, 7400, 7800, 8100, 8400, 8700 series > Photosmart Help.
- Macintosh: Επιλέξτε Βοήθεια > Mac Help στον Finder, και κατόπιν επιλέξτε Library >HP Photosmart Printer Help.

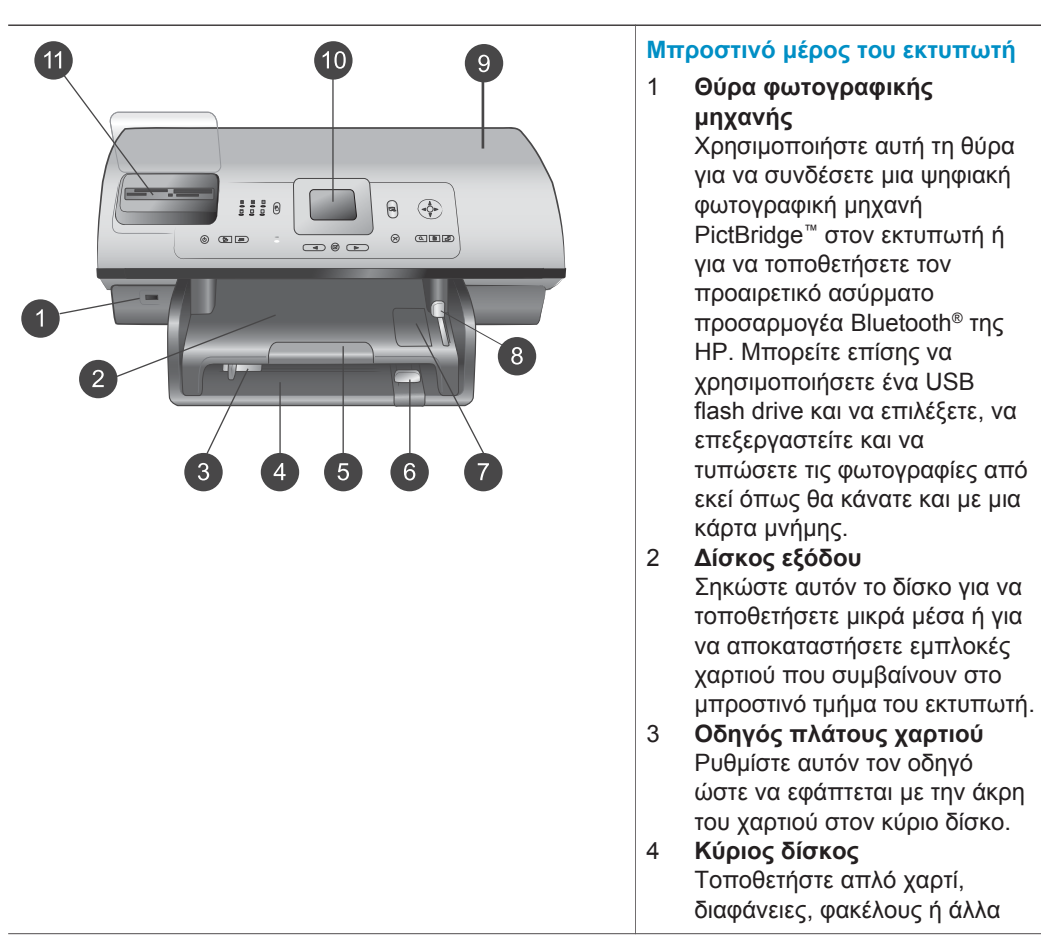

## Τα μέρη του εκτυπωτή

μέσα σε αυτόν το δίσκο για εκτύπωση.

5 Υποστήριγμα του δίσκου εξόδου

Σηκώστε την προεξοχή, στη συνέχεια τραβήξτε την προς το μέρος σας και εκτείνετε το δίσκο εξόδου ώστε να τοποθετείται το τυπωμένο χαρτί που εξάγεται από τον εκτυπωτή πάνω σε αυτήν.

- 6 Οδηγός μήκους χαρτιού Ρυθμίστε αυτόν τον οδηγό ώστε να εφάπτεται με την άκρη του χαρτιού στον κύριο δίσκο.
- 7 Δίσκος φωτογραφιών Σηκώστε το δίσκο εξόδου και τοποθετήστε μικρό φωτογραφικό χαρτί στο δίσκο φωτογραφιών.
- 8 Ρυθμιστικό δίσκου φωτογραφιών
   Σπρώξτε το ρυθμιστικό προς τα μέσα για να συγκρατήσετε το δίσκο φωτογραφιών.
   9 Επάνω κάλυμμα
  - Σηκώστε αυτό το κάλυμμα για να αποκτήσετε πρόσβαση στα δοχεία μελάνης και την περιοχή αποθήκευσης των δοχείων μελάνης καθώς και για να αποκαταστήσετε εμπλοκές χαρτιού.
- Οθόνη του εκτυπωτή Χρησιμοποιήστε αυτήν την οθόνη για την προβολή των φωτογραφιών σας και των επιλογών των μενού.
   Υποδοχές καρτών μνήμης
- Υποδοχες καρτων μνημης
   Εδώ μπορείτε να τοποθετήσετε τις κάρτες μνήμης.

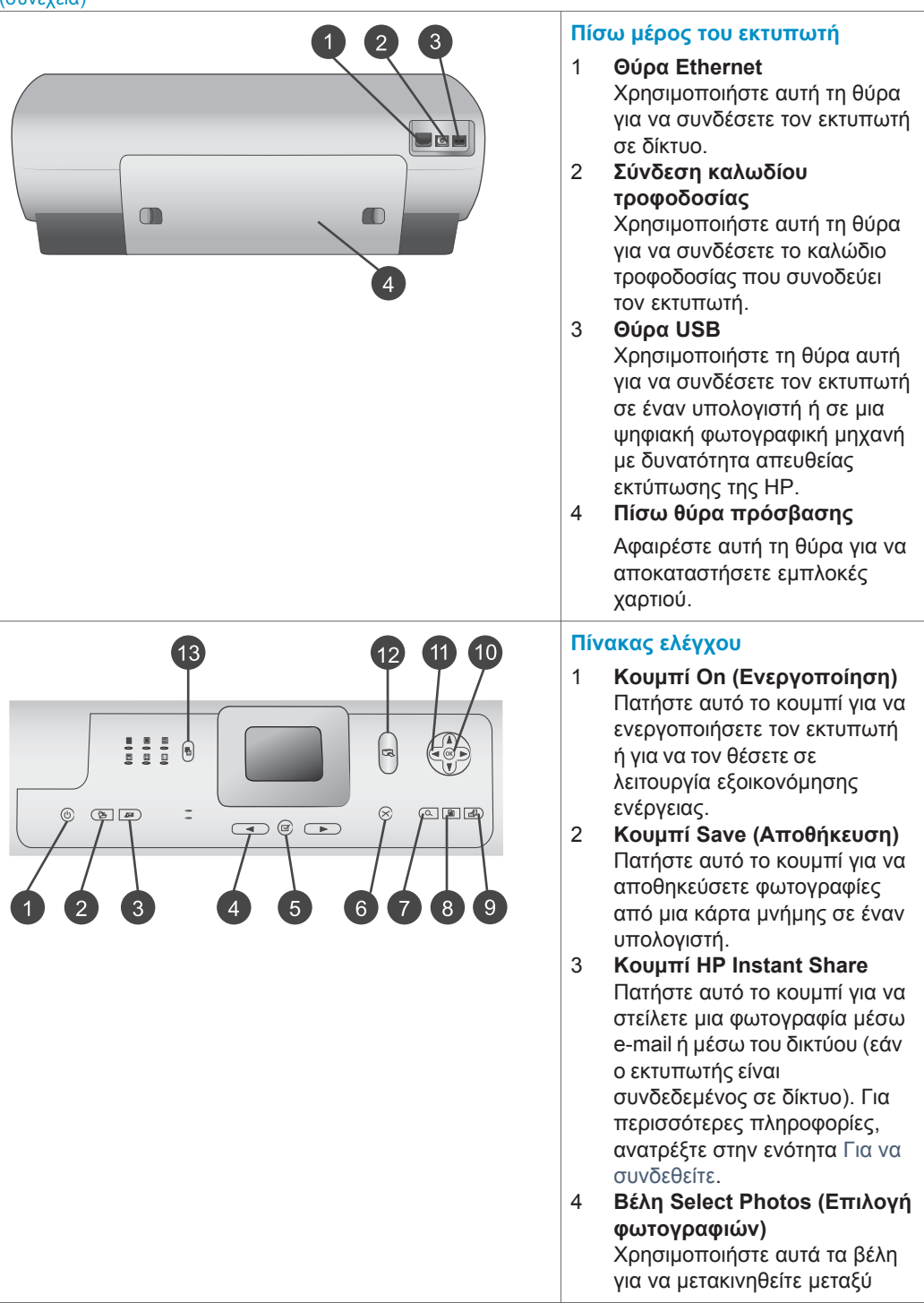

των φωτογραφιών σε μια κάρτα μνήμης.

- 5 Κουμπί Select Photos (Επιλογή φωτογραφιών) Χρησιμοποιήστε αυτό το κουμπί για να επιλέξετε την τρέχουσα φωτογραφία που εμφανίζεται στην οθόνη ή το καρέ βίντεο, που θέλετε να εκτυπώσετε.
- 6 Κουμπί Cancel (Άκυρο) Πατήστε αυτό το κουμπί για να καταργήσετε την επιλογή φωτογραφιών, για να κλείσετε ένα μενού ή για να σταματήσετε μια ενέργεια που ξεκινήσατε.
- 7 Κουμπί Zoom (Zouμ) Πατήστε αυτό το κουμπί για να ενεργοποιήσετε τη λειτουργία ζουμ και να μεγεθύνετε την τρέχουσα φωτογραφία που εμφανίζεται, καθώς και για να βγείτε από τη λειτουργία προβολής 9 φωτογραφιών.
- 8 Κουμπί Menu (Μενού) Πατήστε αυτό το κουμπί για να προβάλετε το μενού του εκτυπωτή.
- 9 Κουμπί Rotate (Περιστροφή) Πατήστε αυτό το κουμπί για να περιστρέψετε την τρέχουσα φωτογραφία που εμφανίζεται.
- 10 Κουμπί ΟΚ Πατήστε αυτό το κουμπί για να απαντήσετε σε ερωτήσεις που εμφανίζονται στην οθόνη του εκτυπωτή, για να ενεργοποιήσετε επιλογές των μενού, για να ενεργοποιήσετε τη λειτουργία προβολής 9 φωτογραφιών και για να εκτελέσετε αναπαραγωγή ενός βίντεο.
  11 Βέλη Navigation (Περιήγηση) Χρησιμοποιήστε αυτά τα βέλη υστουσυσταστάς

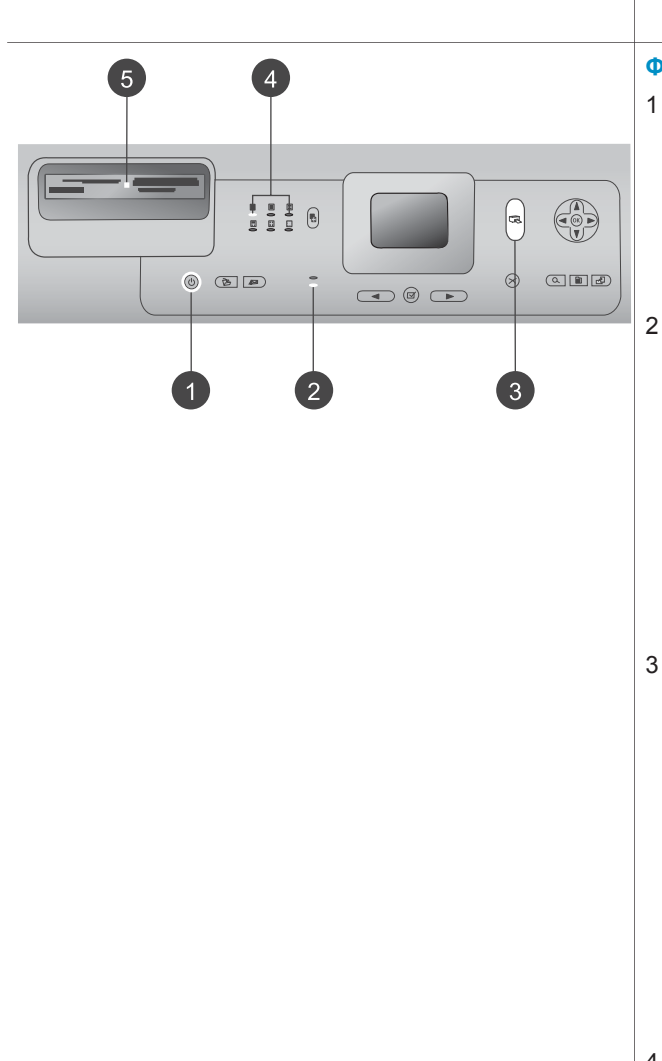

το πλαίσιο περικοπής και για να ελέγξετε την ταχύτητα και την κατεύθυνση αναπαραγωγής ενός βίντεο.

- 12 Κουμπί Print (Εκτύπωση) Πατήστε αυτό το κουμπί για να εκτυπώσετε επιλεγμένες φωτογραφίες από την κάρτα μνήμης που έχει τοποθετηθεί.
- 13 Κουμπί Layout (Διάταξη) Πατήστε αυτό το κουμπί για να επιλέξετε διάταξη εκτύπωσης για τις φωτογραφίες σας.

#### Φωτεινές ενδείξεις

- Φωτεινή ένδειξη ενεργοποίησης
  - Αναμμένη—ο εκτυπωτής
     είναι ενεργοποιημένος
  - Σβηστή—ο εκτυπωτής
     βρίσκεται σε λειτουργία
     εξοικονόμησης ενέργειας
  - Φωτεινές ενδείξεις δίσκου χαρτιού
    - Αναμμένη φωτεινή ένδειξη δίσκου
       φωτογραφικού χαρτιού—
       χρησιμοποιείται ο δίσκος
       φωτογραφικού χαρτιού
    - Αναμμένη φωτεινή
       ένδειξη κύριου δίσκου—
       χρησιμοποιείται ο κύριος
       δίσκος
  - Φωτεινή ένδειξη κατάστασης
    - Αναμμένη (Πράσινο)—ο εκτυπωτής είναι
       ενεργοποιημένος και δεν εκτυπώνει
    - Σβηστή—ο εκτυπωτής
       βρίσκεται σε λειτουργία
       εξοικονόμησης ενέργειας
    - Αναβοσβήνει πράσινο—
       ο εκτυπωτής τυπώνει
    - Αναβοσβήνει κόκκινο—ο εκτυπωτής παρουσιάζει πρόβλημα
- 4 Φωτεινές ενδείξεις διάταξης εκτύπωσης

Δηλώνουν την τρέχουσα διάταξη εκτύπωσης.

- 5 Φωτεινή ένδειξη κάρτας μνήμης
  - Αναμμένη—η κάρτα
     μνήμης έχει τοποθετηθεί
     σωστά
  - Σβηστή—δεν υπάρχει
     τοποθετημένη κάρτα
     μνήμης
  - Αναβοσβήνει—
     χρησιμοποιείτε το
     HP Instant Share ή
     μεταδίδονται πληροφορίες
     μεταξύ της κάρτας μνήμης
     και του εκτυπωτή ή του
     υπολογιστή

# Διαθέσιμα εξαρτήματα

Υπάρχουν αρκετά διαθέσιμα εξαρτήματα για τον εκτυπωτή HP Photosmart 8400 series που ενισχύουν τις δυνατότητες του. Η εμφάνιση των εξαρτημάτων μπορεί να διαφέρει σε σχέση με τις εικόνες.

| Ονομασία εξαρτήματος                                | Περιγραφή                                                                                                    |  |
|-----------------------------------------------------|----------------------------------------------------------------------------------------------------|--|
| Αίσκος χαρτιού 250 φύλλων                           | Ενισχύστε τη χωρητικότητα σε χαρτί του<br>εκτυπωτή με ένα δίσκο 250 φύλλων και<br>αφιερώστε λιγότερο χρόνο για την<br>επίβλεψη των εργασιών εκτύπωσης.<br>(Μοντέλο: Q3447A)<br>Το εξάρτημα αυτό μπορεί να μην είναι<br>διαθέσιμο σε όλες τις χώρες/περιοχές.   |  |
|                                                     | Εκτυπώστε και στις δύο όψεις μιας<br>σελίδας. Εξοικονομείτε χρήματα (η<br>εκτύπωση σε δύο όψεις μειώνει την<br>κατανάλωση χαρτιού) και η διαχείριση<br>μεγάλου όγκου εγγράφων γίνεται πιο<br>εύκολη. (Μοντέλο: Q5712A)<br>Το εξάρτημα αυτό μπορεί να μην είναι |  |
| Εξάρτημα αυτόματης εκτύπωσης σε<br>δύο όψεις της ΗΡ | διαθέσιμο σε όλες τις χώρες/περιοχές.                                                                                                    |  |

#### Κεφάλαιο 1

| σι  | IVÊN | 133 | $\alpha$ |  |
|-----|------|-----|----------|--|
| ~ ~ | ,    | ~~· | ~,       |  |

(

| Ονομασία εξαρτήματος                                                          | Περιγραφή                                                                                                    |
|-------------------------------------------------------------------------------|----------------------------------------------------------------------------------------------------|
| Εξάρτημα αυτόματης εκτύπωσης σε<br>δύο όψεις της ΗΡ με μικρό δίσκο<br>χαρτιού | Εκτυπώστε και στις δύο όψεις μιας<br>σελίδας. Εξοικονομείτε χρήματα (η<br>εκτύπωση σε δύο όψεις μειώνει την<br>κατανάλωση χαρτιού) και η διαχείριση<br>μεγάλου όγκου εγγράφων γίνεται πιο<br>εύκολη. (Μοντέλο: Q3032A)<br>Στην Ιαπωνία είναι γνωστό ως: Δίσκος<br>Hagaki με εξάρτημα αυτόματης<br>εκτύπωσης σε δύο όψεις<br>Το εξάρτημα αυτό μπορεί να μην είναι<br>διαθέσμο σε όλος το γύρος/περιονός |
|                                                                               | Ο ασύρματος προσαρμογέας εκτυπωτή<br>ΗΡ bt300 Bluetooth® συνδέεται στη                                                                                                    |
| Ασύρματος προσαρμογέας εκτυπωτή<br>HP bt300 Bluetooth®                        | θύρα ψηφιακής φωτογραφικής μηχανής<br>στο μπροστινό μέρος του εκτυπωτή και<br>σας επιτρέπει να χρησιμοποιείτε την<br>ασύρματη τεχνολογία Bluetooth για την<br>εκτύπωση. (Μοντέλο: Q3395A)                                                                                                    |

## Το μενού του εκτυπωτή

Πατήστε Menu (Μενού) για να ανοίξει το μενού του εκτυπωτή. Αν βρίσκεστε στην προβολή κάποιου υπομενού, πατώντας Menu (Μενού) επιστρέφετε στο κύριο μενού του εκτυπωτή.

### Για να περιηγηθείτε στο μενού του εκτυπωτή:

- Πατήστε τα βέλη Navigation (Περιήγηση) ▲ ή ▼ για να μετακινηθείτε μεταξύ των επιλογών του μενού που εμφανίζονται στην οθόνη του εκτυπωτή. Τα στοιχεία μενού που δεν είναι διαθέσιμα είναι γκρίζα.
- Πατήστε OK για να ανοίξετε ένα υπομενού ή για να κάνετε μια επιλογή.
- Πατήστε Cancel (Άκυρο) για έξοδο από το μενού στο οποίο βρίσκεστε.

| Μενού<br>πρώτου<br>επιπέδου        | Υπομενού/επιλογές                                                | Πρόσθετα υπομενού/επιλογές |
|------------------------------------|------------------------------------------------------------------|----------------------------|
| Print                              | Print all (Εκτύπωση όλων)                                        |                            |
| Οptions<br>(Επιλογές<br>εκτύπωσης) | Print proof sheet<br>(Εκτύπωση σελίδας<br>δειγμάτων φωτογραφιών) |                            |
|                                    | Scan proof sheet<br>(Σάρωση σελίδας δειγμάτων<br>φωτογραφιών)    |                            |

#### Η δομή του μενού του εκτυπωτή

| Н | δομή | του | ύον3μ | του | εκτυπωτή | (συνέχεια) | ) |
|---|------|-----|-------|-----|----------|------------|---|
|   |      |     |       |     |          |            |   |

| Μενού<br>πρώτου<br>επιπέδου | Υπομενού/επιλογές                                       | Πρόσθετα υπομενού/επιλογές                                                                                                    |
|-----------------------------|---------------------------------------------------------|----------------------------------------------------------------------------------------------------|
|                             | Video action prints<br>(Εκτύπωση εικόνων από<br>βίντεο) |                                                                                                    |
|                             | Print range (Επιλογή για<br>εκτύπωση)                   | Select beginning of range:<br>(Επιλέξτε αρχή για την<br>εκτύπωση:)                                                                                                    |
|                             |                                                         | Select end of range: (Επιλέξτε<br>τέλος για την εκτύπωση:)                                                                                                    |
|                             | Print index page<br>(Εκτύπωση σελίδας<br>ευρετηρίου)    |                                                                                                    |
|                             | Print new (Εκτύπωση νέων)                               |                                                                                                    |
| Edit (Επε-<br>ξεργασία)     | Remove red eye<br>(Διόρθωση "κόκκινων<br>ματιών")       |                                                                                                    |
|                             | Photo brightness<br>(Φωτεινότητα φωτογραφιών)           | Φωτεινότητα φωτογραφιών:<br>(Πατήστε τα βέλη Navigation<br>(Περιήγηση) ► ή ◀ για να<br>αυξήσετε ή να μειώσετε τη<br>φωτεινότητα των φωτογραφιών.)                                                                                                    |
|                             | Add frame<br>(Προσθήκη πλαισίου)                        | Select pattern: (Επιλέξτε σχέδιο:)                                                                                                    |
|                             |                                                         | Select color: (Επιλέξτε χρώμα:)                                                                                                    |
|                             | Add color effect (Προσθήκη<br>εφέ χρώματος)             | Choose color effect: (Διαλέξτε<br>εφέ χρώματος:)<br>Black and white<br>(Ασπρόμαυρο)<br>Sepia (Σέπια)<br>Antique (Παλαίωση)<br>Solarize (Υπερέκθεση)<br>Metallic (Μεταλλικό)<br>Red filter (Μσταλλικό)<br>Blue filter (Μπλε φίλτρο)<br>Blue filter (Μπλε φίλτρο)<br>Green filter (Πράσινο φίλτρο)<br>No effect (Χωρίς εφέ)<br>(προεπιλογή)<br>Το εφέ χρώματος δεν επηρεάζει<br>τα πλαίσια που έχουν<br>δημιουργηθεί με την επιλογή |

#### Κεφάλαιο 1

Η δομή του μενού του εκτυπωτή (συνέχεια)

| Μενού<br>πρώτου<br>επιπέδου | Υπομενού/επιλογές                             | Πρόσθετα υπομενού/επιλογές                                                                                                    |
|-----------------------------|-----------------------------------------------|----------------------------------------------------------------------------------------------------|
|                             |                                               | Add frame (Προσθήκη<br>πλαισίου).                                                                                                    |
| Tools<br>(Εργαλεία)         | View 9-up (Προβολή 9<br>φωτογραφιών)          |                                                                                                    |
|                             | Slide show<br>(Παρουσίαση διαφανειών)         | Πατήστε το κουμπί <b>ΟΚ</b> για να<br>διακόψετε ή να συνεχίσετε την<br>παρουσίαση διαφανειών.<br>Πατήστε το κουμπί <b>Cancel</b><br>(Άκυρο) για να σταματήσετε την<br>παρουσίαση διαφανειών.                                                                                                    |
|                             | Print quality<br>(Ποιότητα εκτύπωσης)         | Ποιότητα εκτύπωσης:<br>• Best (Βέλτιστη)<br>(προεπιλογή)<br>• Normal (Κανονική)                                                                                                    |
|                             | Network (Δίκτυο)                              | <ul> <li>Δίκτυο:</li> <li>Εκτύπωση λεπτομερούς<br/>αναφοράς<br/>Τυπώνει τη σελίδα<br/>διαμόρφωσης του δικτύου<br/>που περιλαμβάνει το όνομα<br/>συσκευής του εκτυπωτή, τη<br/>διεύθυνση IP, τη μάσκα<br/>subnet, την ταχύτητα της<br/>σύνδεσης, τις πληροφορίες<br/>DNS κτλ.</li> <li>Εμφάνιση σύνοψης<br/>Εμφανίζει το όνομα<br/>συσκευής του εκτυπωτή, τη<br/>διεύθυνση IP και τη μάσκα<br/>subnet στην οθόνη του<br/>εκτυπωτή.</li> <li>Επαναφορά προεπιλογών<br/>Επαναφέρει τις<br/>προεπιλεγμένες ρυθμίσεις<br/>εκτύπωσης.</li> </ul> |
|                             | Print sample page<br>(Εκτύπωση δείγματος)     |                                                                                                    |
|                             | Print test page<br>(Εκτύπωση σελίδας ελέγχου) |                                                                                                    |

| Μενού<br>πρώτου<br>επιπέδου | Υπομενού/επιλογές                                     | Πρόσθετα υπομενού/επιλογές                                                                                                    |
|-----------------------------|-------------------------------------------------------|----------------------------------------------------------------------------------------------------|
|                             | Clean cartridges<br>(Καθαρισμός δοχείων<br>μελάνης)   | Continue to second level<br>cleaning? (Θέλετε να συνεχίσετε<br>με τον καθαρισμό δευτέρου<br>επιπέδου;)<br>• Yes (Ναι)<br>• No (Όχι)                                                                                                    |
|                             |                                                       | Continue to third level cleaning?<br>(Θέλετε να συνεχίσετε με τον<br>καθαρισμό τρίτου επιπέδου;)<br>• Yes (Ναι)<br>• No (Όχι)                                                                                                    |
|                             | Align cartridges<br>(Ευθυγράμμιση δοχείων<br>μελάνης) |                                                                                                    |
| Bluetooth                   | Device address<br>(Διεύθυνση συσκευής)                | Διεύθυνση συσκευής:<br>(Για ορισμένες συσκευές με<br>ασύρματη τεχνολογία Bluetooth<br>πρέπει να πληκτρολογήσετε τη<br>διεύθυνση της συσκευής που<br>προσπαθείτε να εντοπίσετε.<br>Αυτή η επιλογή μενού δείχνει τη<br>διεύθυνση συσκευής.)                                                                                                    |
|                             | Device name<br>(Όνομα συσκευής)                       | Όνομα συσκευής:<br>(Μπορείτε να επιλέξετε όνομα<br>συσκευής για τον εκτυπωτή που<br>θα εμφανίζεται στις άλλες<br>συσκευές με ασύρματη<br>τεχνολογία Bluetooth κατά τον<br>εντοπισμό του εκτυπωτή σας.)                                                                                                    |
|                             | Passkey (Κλειδί πρόσβασης)                            | <ul> <li>(Πατήστε το βέλος Navigation</li> <li>(Περιήγηση) ▲ για να αυξήσετε</li> <li>τον αριθμό κατά ένα. Πατήστε το</li> <li>βέλος Navigation (Περιήγηση)</li> <li>για να μειώσετε τον αριθμό.</li> <li>Πατήστε το κουμπί OK για να</li> <li>μετακινηθείτε στον επόμενο</li> <li>αριθμό.)</li> <li>(Μπορείτε να ορίσετε ένα</li> <li>αριθμητικό κλειδί πρόσβασης</li> <li>Bluetooth για τον εκτυπωτή το</li> <li>οποίο θα πρέπει να</li> </ul> |

## Η δομή του μενού του εκτυπωτή (συνέχεια)

| Μενού<br>πρώτου<br>επιπέδου | Υπομενού/επιλογές                       | Πρόσθετα υπομενού/επιλογές                                                                                                    |
|-----------------------------|-----------------------------------------|----------------------------------------------------------------------------------------------------|
|                             |                                         | πληκτρολογούν οι χρήστες των<br>συσκευών με ασύρματη<br>τεχνολογία Bluetooth κατά τον<br>εντοπισμό του εκτυπωτή σας<br>προκειμένου να εκτυπώσουν,<br>εάν το Security level (Επίπεδο<br>ασφάλειας) Bluetooth έχει<br>οριστεί σε High (Υψηλό). Το<br>προεπιλεγμένο κλειδί<br>πρόσβασης είναι 0000.)                                                                                                    |
|                             | Αccessibility (Δυνατότητα<br>πρόσβασης) | <ul> <li>Δυνατότητα πρόσβασης:</li> <li>Visible to all (Ορατός σε<br/>όλες)</li> <li>Not visible (Μη ορατός)<br/>Όταν για την επιλογή<br/>Accessibility (Δυνατότητα<br/>πρόσβασης) έχετε ορίσει<br/>την τιμή Not visible (Μη<br/>ορατός), μόνο οι συσκευές<br/>που γνωρίζουν τη<br/>διεύθυνση συσκευής του<br/>εκτυπωτή μπορούν να<br/>τυπώσουν σε αυτόν.</li> <li>(Μπορείτε να ορίσετε για τον<br/>εκτυπωτή που είναι συμβατός<br/>με Bluetooth να είναι ορατός ή<br/>μη ορατός σε άλλες συσκευές με<br/>ασύρματη τεχνολογία Bluetooth<br/>αλλάζοντας το επίπεδο<br/>ασφάλειας στην επιλογή<br/>δυνατότητας πρόσβασης.)</li> </ul> |
|                             | Security level<br>(Επίπεδο ασφάλειας)   | <ul> <li>Επίπεδο ασφάλειας:</li> <li>High (Υψηλό)<br/>(Ο εκτυπωτής απαιτεί από<br/>τους χρήστες των άλλων<br/>συσκευών με ασύρματη<br/>τεχνολογία Bluetooth να<br/>πληκτρολογούν το κλειδί<br/>πρόσβασης του εκτυπωτή.)</li> <li>Low (Χαμηλό)<br/>(Ο εκτυπωτής δεν απαιτεί<br/>από τους χρήστες των<br/>άλλων συσκευών με</li> </ul>                                                                                                    |

| Μενού Υπομενού/επιλογές<br>πρώτου<br>επιπέδου |                                                              | Πρόσθετα υπομενού/επιλογές                                                                                                    |
|-----------------------------------------------|--------------------------------------------------------------|----------------------------------------------------------------------------------------------------|
|                                               |                                                              | ασύρματη τεχνολογία<br>Bluetooth να<br>πληκτρολογούν το κλειδί<br>πρόσβασης του εκτυπωτή.)                                                                                                    |
|                                               | Reset Bluetooth options<br>(Επαναφορά επιλογών<br>Bluetooth) | <ul> <li>Επαναφορά επιλογών Bluetooth:</li> <li>Yes (Ναι)</li> <li>Νο (Όχι)</li> </ul>                                                                                                    |
| Help<br>(Βοήθεια)                             | Memory cards (Κάρτες μνήμης)                                 | Βοήθεια για την κάρτα μνήμης:<br>(Επιλέξτε την για να δείτε<br>πληροφορίες σχετικά με τις<br>υποστηριζόμενες κάρτες μνήμης)                                                                                                    |
|                                               | Cartridges (Δοχεία μελάνης)                                  | Βοήθεια για τα δοχεία μελάνης:<br>(Πατήστε τα βέλη Navigation<br>(Περιήγηση) ▲ ή ▼ για να<br>μετακινηθείτε μεταξύ των<br>δοχείων μελάνης ΗΡ που είναι<br>διαθέσιμα για τον εκτυπωτή και<br>κατόπιν πατήστε ΟΚ για να δείτε<br>πώς τοποθετούνται τα δοχεία<br>μελάνης.) |
|                                               | Photo sizes (Μεγέθη<br>φωτογραφιών)                          | Βοήθεια για τα μεγέθη<br>φωτογραφιών:<br>(Πατήστε τα βέλη <b>Navigation</b><br>(Περιήγηση) ▲ ή ▼ για να<br>μετακινηθείτε μεταξύ των<br>διαθέσιμων μεγεθών για<br>φωτογραφίες.)                                                                                         |
|                                               | Paper loading (Τοποθέτηση<br>χαρτιού)                        | Βοήθεια για την τοποθέτηση<br>χαρτιού:<br>(Πατήστε τα βέλη <b>Navigation</b><br>(Περιήγηση) ▲ ή ♥ για να<br>μετακινηθείτε μεταξύ των<br>διαθέσιμων θεμάτων για την<br>τοποθέτηση του χαρτιού.)                                                                         |
|                                               | Paper jams (Εμπλοκές<br>χαρτιού)                             | Βοήθεια για την εμπλοκή χαρτιού:<br>(Εδώ θα βρείτε πληροφορίες για<br>την αφαίρεση του χαρτιού από<br>τον εκτυπωτή σε περίπτωση<br>εμπλοκής.)                                                                                                    |

\_

| Μενού<br>πρώτου<br>επιπέδου       | Υπομενού/επιλογές                                                                      | Πρόσθετα υπομενού/επιλογές                                                                                                    |
|-----------------------------------|----------------------------------------------------------------------------------------|----------------------------------------------------------------------------------------------------|
|                                   | Camera connect (Σύνδεση<br>φωτογραφικής μηχανής)                                       | Βοήθεια για τη σύνδεση<br>φωτογραφικής μηχανής:<br>(Εδώ θα βρείτε πληροφορίες για<br>τη σύνδεση συμβατής ψηφιακής<br>φωτογραφικής μηχανής<br>PictBridge στον εκτυπωτή.)                                                                                                    |
| Preferences<br>(Προτιμή-<br>σεις) | SmartFocus                                                                             | <ul> <li>Χρήση του SmartFocus:</li> <li>Οη (Ενεργοποίηση)<br/>(προεπιλογή)</li> <li>Οff (Απενεργοποίηση)</li> </ul>                                                                                                    |
|                                   | Digital Flash (Ψηφιακό φλας)                                                           | <ul> <li>Χρήση ψηφιακού φλας:</li> <li>On (Ενεργοποίηση)</li> <li>Off (Απενεργοποίηση)<br/>(προεπιλογή)</li> </ul>                                                                                                    |
|                                   | Date/time (Ημερομηνία/ώρα)                                                             | <ul> <li>Σήμανση ημερομηνίας/ώρας:</li> <li>Date/time (Ημερομηνία/ώρα)</li> <li>Date only (Μόνο<br/>ημερομηνία)</li> <li>Off (Απενεργοποίηση)<br/>(προεπιλογή)</li> </ul>                                                                                                    |
|                                   | Colorspace (Φάσμα<br>χρωμάτων)                                                         | Διαλέξτε φάσμα χρωμάτων:<br>• sRGB<br>• Adobe RGB<br>• Auto-select (Αυτόματη<br>επιλογή) (προεπιλογή)<br>Με την Αυτόματη επιλογή (Auto-<br>select), ο εκτυπωτής<br>χρησιμοποιεί το φάσμα<br>χρωμάτων Adobe RGB, εφόσον<br>είναι διαθέσιμο. Εάν δεν είναι<br>διαθέσιμο το φάσμα χρωμάτων<br>Adobe RGB, ο εκτυπωτής<br>χρησιμοποιεί το φάσμα<br>χρωμάτων sRGB. |
|                                   | Passport photo mode<br>(Λειτουργία εκτύπωσης<br>φωτογραφιών σε μέγεθος<br>διαβατηρίου) | <ul> <li>Για την εκτύπωση φωτογραφιών σε μέγεθος διαβατηρίου, επιλέξτε:</li> <li>On (Ενεργοποίηση)</li> <li>Off (Απενεργοποίηση) (προεπιλογή)</li> <li>Επιλέξτε μέγεθος:</li> </ul>                                                                                                    |

| Μενού<br>πρώτου<br>επιπέδου | Υπομενού/επιλογές                                          | Πρόσθετα υπομενού/επιλογές                                                                                                    |
|-----------------------------|------------------------------------------------------------|----------------------------------------------------------------------------------------------------|
|                             |                                                            | Αν επιλέξετε <b>On</b><br>(Ενεργοποίηση), ο εκτυπωτής<br>σάς ζητά να επιλέξετε το<br>μέγεθος φωτογραφιών<br>διαβατηρίου. Με τη λειτουργία<br>αυτή, ο εκτυπωτής τυπώνει όλες<br>τις φωτογραφίες στο επιλεγμένο<br>μέγεθος. Κάθε σελίδα περιέχει<br>μία φωτογραφία. Ωστόσο, αν<br>ορίσετε να τυπωθούν αρκετά<br>αντίγραφα της ίδιας<br>φωτογραφίας, όλα θα τυπωθούν<br>στην ίδια σελίδα (εάν υπάρχει<br>διαθέσιμος χώρος).<br>Πρέπει να αφήνετε τις<br>φωτογραφίες που εκτυπώνονται<br>με τη λειτουργία εκτύπωσης σε<br>μέγεθος διαβατηρίου να<br>στεγνώσουν για μία εβδομάδα<br>περίπου πριν τις<br>πλαστικοποιήσετε. |
|                             | Tray select (Επιλογή δίσκου)                               | <ul> <li>Επιλέξτε ποιο δίσκο χαρτιού θα χρησιμοποιήσετε:</li> <li>Front (Μπροστινό) (προεπιλογή όταν δεν υπάρχει πίσω δίσκος)</li> <li>Rear (Πίσω)</li> <li>Ask each time (Ερώτηση κάθε φορά) (προεπιλογή όταν υπάρχει πίσω δίσκος)</li> </ul>                                                                                                    |
|                             | Paper detect (Ανίχνευση<br>χαρτιού)                        | Αυτόματη ανίχνευση χαρτιού:<br>• On (Ενεργοποίηση)<br>(προεπιλογή)<br>• Off (Απενεργοποίηση)                                                                                                    |
|                             | Preview animation<br>(Προεπισκόπηση κινούμενων<br>εικόνων) | <ul> <li>Για την προεπισκόπηση</li> <li>κινούμενων εικόνων επιλέξτε:</li> <li>On (Ενεργοποίηση)</li> <li>(προεπιλογή)</li> <li>Off (Απενεργοποίηση)</li> </ul>                                                                                                    |

Η δομή του μενού του εκτυπωτή (συνέχεια)

| Μενού<br>πρώτου<br>επιπέδου | Υπομενού/επιλογές                              | Πρόσθετα υπομενού/επιλογές                                                                                                    |
|-----------------------------|------------------------------------------------|----------------------------------------------------------------------------------------------------|
|                             | Video enhancement<br>(Βελτίωση εικόνων βίντεο) | <ul> <li>Για τη βελτίωση των εικόνων<br/>βίντεο:</li> <li>On (Ενεργοποίηση)</li> <li>Off (Απενεργοποίηση)<br/>(προεπιλογή)</li> </ul>                                                                                                    |
|                             | Restore defaults (Επαναφορά<br>προεπιλογών)    | Μπορείτε να επιλέξετε<br>επαναφορά των αρχικών<br>εργοστασιακών ρυθμίσεων ή όχι:<br>• Yes (Ναι)                                                                                                    |
|                             |                                                | <ul> <li>Νο (Όχι)</li> <li>Επαναφέρει τις εργοστασιακές<br/>ρυθμίσεις σε όλα τα στοιχεία<br/>μενού με εξαίρεση τα Select<br/>language (Επιλέξτε γλώσσα)</li> <li>και Select country/region</li> <li>(Επιλέξτε χώρα/περιοχή), στο<br/>υπομενού Language (Γλώσσα)</li> <li>του μενού Preferences)</li> <li>(Προτιμήσεις), και τις ρυθμίσεις<br/>Bluetooth, στο υπομενού</li> <li>Bluetooth του κύριου μενού του<br/>εκτυπωτή. Η ρύθμιση αυτή δεν<br/>επηρεάζει τις προεπιλογές για το<br/>HP Instant Share ή το Δίκτυο.</li> </ul> |
|                             | Language (Γλώσσα)                              | Select language: (Επιλέξτε<br>γλώσσα:)                                                                                                    |
|                             |                                                | Select country/region: (Επιλέξτε<br>χώρα/περιοχή:)                                                                                                    |

# 2 Προετοιμασία του εκτυπωτή για εκτύπωση

Προτού αρχίσετε να τυπώνετε, υπάρχουν τρεις εύκολες διαδικασίες με τις οποίες θα έπρεπε να εξοικειωθείτε:

- Τοποθέτηση χαρτιού
- Τοποθέτηση δοχείων μελάνης
- Τοποθέτηση καρτών μνήμης

Πρέπει να τοποθετήσετε χαρτί και ένα δοχείο μελάνης στον εκτυπωτή προτού τοποθετήσετε μια κάρτα μνήμης.

## Τοποθέτηση χαρτιού

Μάθετε πώς να διαλέγετε το κατάλληλο χαρτί ανάλογα με την εργασία εκτύπωσης και πώς να το τοποθετείτε στο σωστό δίσκο για εκτύπωση.

## Επιλογή του κατάλληλου χαρτιού

Για τη λίστα με τα διαθέσιμα χαρτιά της HP για εκτυπωτές inkjet ή για την αγορά αναλωσίμων, επισκεφθείτε τη διεύθυνση:

- www.hpshopping.com (H.Π.A.)
- www.hp.com/go/supplies (Ευρώπη)
- www.hp.com/jp/supply\_inkjet (Ιαπωνία)
- www.hp.com/paper (Ασία/Ειρηνικός)

Για να έχετε τα καλύτερα δυνατά αποτελέσματα από τον εκτυπωτή, διαλέξτε μεταξύ αυτών των φωτογραφικών χαρτιών υψηλής ποιότητας της HP.

| Για να τυπώσετε                                                                          | Χρησιμοποιήστε το χαρτί                                                                                          |
|------------------------------------------------------------------------------------------|----------------------------------------------------------------------------------------------------|
| Υψηλής ποιότητας και αντοχής<br>φωτογραφίες και μεγεθύνσεις                              | ΗΡ Premium Plus photo paper<br>(Φωτογραφικό χαρτί ανώτερης<br>ποιότητας ΗΡ)                                      |
|                                                                                          | (Γνωστό επίσης και ως χαρτί Colorfast<br>Photo Paper σε ορισμένες χώρες/<br>περιοχές.)                           |
| Εικόνες μεσαίας-υψηλής ανάλυσης από<br>σαρωτές και ψηφιακές φωτογραφικές<br>μηχανές      | ΗΡ Premium photo paper (Φωτογραφικό<br>χαρτί ανώτερης ποιότητας ΗΡ)                                              |
| Πρόχειρες και επαγγελματικές<br>φωτογραφίες                                              | ΗΡ photo paper (Φωτογραφικό χαρτί ΗΡ)<br>ΗΡ Everyday photo paper<br>(Φωτογραφικό χαρτί ΗΡ καθημερινής<br>χρήσης) |
| Έγγραφα κειμένου, πρόχειρες εκδόσεις,<br>εκτυπώσεις σελίδων ελέγχου και<br>ευθυγράμμισης | ΗΡ Premium inkjet paper (Χαρτί<br>ανώτερης ποιότητας ΗΡ για εκτυπωτές<br>ψεκασμού)                               |

Για να διατηρείτε σε καλή κατάσταση το χαρτί εκτύπωσης:

- Φυλάξτε το φωτογραφικό χαρτί στην αρχική του συσκευασία ή σε μια αεροστεγή πλαστική σακούλα.
- Αποθηκεύετε το χαρτί σε δροσερό και ξηρό μέρος, πάντα σε επίπεδη επιφάνεια.
   Αν το φωτογραφικό χαρτί τσαλακωθεί στις γωνίες, τοποθετήστε το σε μια πλαστική σακούλα και γυρίστε το ελαφρώς προς την αντίθετη κατεύθυνση μέχρι να γίνει ίσιο.
- Να κρατάτε το φωτογραφικό χαρτί από τις άκρες για να αποφύγετε μουτζούρες από μελάνη.

## Τοποθέτηση του χαρτιού

Συμβουλές για την τοποθέτηση χαρτιού:

- Μπορείτε να εκτυπώσετε φωτογραφίες και έγγραφα σε μια μεγάλη ποικιλία μεγεθών χαρτιού, από 76 x 127 mm (3 x 5 in.) έως 216 x 356 mm (8,5 x 14 in.), καθώς επίσης και σε χαρτί για πανό 216 mm (πλάτος 8,5 in.).
- Πριν τοποθετήσετε χαρτί, σύρετε προς τα έξω τον οδηγό πλάτους και μήκους χαρτιού για να κάνετε χώρο για το χαρτί. Μετά την τοποθέτηση χαρτιού, ρυθμίστε τους οδηγούς ώστε να εφάπτονται στις άκρες του χαρτιού χωρίς όμως να λυγίζει το χαρτί.
- Να τοποθετείτε μόνο έναν τύπο και μέγεθος χαρτιού κάθε φορά. Μην χρησιμοποιείτε διάφορους τύπους ή διάφορα μεγέθη χαρτιού στον κύριο δίσκο εισόδου ή στο δίσκο φωτογραφιών.
- Μετά την τοποθέτηση χαρτιού, εκτείνετε το υποστήριγμα του δίσκου εξόδου για να συγκρατεί τις τυπωμένες σελίδες. Με αυτόν τον τρόπο οι τυπωμένες σελίδες δεν πέφτουν από το δίσκο εξόδου.

Ακολουθήστε τις οδηγίες του ακόλουθου πίνακα για να τοποθετήσετε τα μεγέθη χαρτιού που χρησιμοποιούνται συνηθέστερα στον εκτυπωτή.

| Τύπος χαρτιού                                                                                                    | ύπος χαρτιού Πώς τοποθετείται Κατάλληλος δίσκος                                                                                                    |                                 |  |
|----------------------------------------------------------------------------------------------------|----------------------------------------------------------------------------------------------------|---------------------------------|--|
| <ul> <li>Χαρτί letter ή Α4</li> <li>Διαφάνειες</li> <li>Φωτογραφικό<br/>χαρτί 20 x 25<br/>cm (8 x 10 inch.)</li> </ul> | <ol> <li>Σηκώστε το δίσκο εξόδου.</li> <li>Τοποθετήστε απλό χαρτί,<br/>φωτογραφικό χαρτί ή<br/>διαφάνειες με την πλευρά<br/>εκτύπωσης προς τα κάτω.</li> <li>Βεβαιωθείτε ότι ο σωρός<br/>χαρτιού δεν έχει<br/>μεγαλύτερο ύψος από τη<br/>κορυφή του οδηγού<br/>μήκους του χαρτιού.</li> <li>Τραβήξτε το ρυθμιστικό<br/>του δίσκου φωτογραφιών<br/>πορς το μέρος σας έψς</li> </ol> |                                 |  |
|                                                                                                    | ότου σταματήσει. Η                                                                                                    | 1 Δίσκος εξόδου                 |  |
|                                                                                                    | φωτεινή ένδειξη κύριου                                                                                                    | 2 Οδηγός πλάτους χαρτιού        |  |
|                                                                                                    | δίσκου ανάβει                                                                                                    | 3 Οδηγός μήκους χαρτιού         |  |
|                                                                                                    | επισημαίνοντας ότι για την<br>επόμενη εργασία<br>εκτύπωσης θα                                                                                                    | 4 Ρυθμιστικό δίσκου φωτογραφιών |  |

| 1          |         |    |
|------------|---------|----|
| $(\sigma)$ | ιινενει | a١ |
| (~         |         | ~, |

| Τύπος χαρτιού                                                                                                    | Πώς τοποθετείται                                                                                                    | Κατάλληλος δίσκος                                                          |
|----------------------------------------------------------------------------------------------------|----------------------------------------------------------------------------------------------------|----------------------------------------------------------------------------|
|                                                                                                    | χρησιμοποιηθεί χαρτί από<br>τον κύριο δίσκο.<br>4 Χαμηλώστε το δίσκο<br>εξόδου.                                                                                                    |                                                                            |
| <ul> <li>Φωτογραφικό<br/>χαρτί 10 x 15<br/>cm (4 x 6 in.)</li> <li>Κάρτες<br/>ευρετηρίου</li> <li>Κάρτες Hagaki</li> <li>Κάρτες<br/>μεγέθους L</li> </ul> | <ol> <li>Σηκώστε το δίσκο εξόδου.</li> <li>Τοποθετήστε χαρτί με την<br/>πλευρά εκτύπωσης προς<br/>τα κάτω. Αν<br/>χρησιμοποιείτε χαρτί με<br/>προεξοχή, τοποθετήστε<br/>το με τρόπο ώστε η<br/>προεξοχή να εισέρχεται<br/>στον εκτυπωτή τελευταία.</li> <li>Χαμηλώστε το δίσκο<br/>εξόδου.</li> <li>Σπρώξτε το ρυθμιστικό<br/>του δίσκου φωτογραφιών<br/>προς τα μέσα έως ότου<br/>σταματήσει. Η φωτεινή<br/>ένδειξη δίσκου<br/>φωτογραφικού χαρτιού<br/>ανάβει επισημαίνοντας ότι<br/>για την επόμενη εργασία<br/>εκτύπωσης θα<br/>χρησιμοποιηθεί χαρτί από<br/>το δίσκο φωτογραφιών.</li> </ol> | <ul> <li>Δίσκος φωτογραφιών</li> <li>Γιστικό δίσκου φωτογραφιών</li> </ul> |
| <ul> <li>Φωτογραφικό<br/>χαρτί<br/>13 x 18 cm<br/>(5 x 17,78 in.)</li> <li>Φάκελοι</li> </ul>                                                             | <ol> <li>Αφαιρέστε το δίσκο<br/>εξόδου πιέζοντας προς τα<br/>μέσα τα κουμπιά σε κάθε<br/>πλευρά και τραβώντας το<br/>δίσκο προς το μέρος σας.</li> <li>Τοποθετήστε<br/>φωτογραφικό χαρτί με την<br/>πλευρά εκτύπωσης προς<br/>τα κάτω.</li> <li>Τοποθετήστε φακέλους με<br/>την μπροστινή πλευρά<br/>προς τα κάτω και τη<br/>γλώσσα στα αριστερά.</li> <li>Τοποθετήστε τις γλώσσες</li> </ol>                                                                                                    | Κύριος δίσκος εισόδου<br>1 Δίσκος εξόδου                                   |

Κεφάλαιο 2

| (συνέχεια)    |                                                                                                    |                                                                           |
|---------------|----------------------------------------------------------------------------------------------------|---------------------------------------------------------------------------|
| Τύπος χαρτιού | Πώς τοποθετείται                                                                                                    | Κατάλληλος δίσκος                                                         |
|               | <ul> <li>μέσα στους φακέλους για<br/>να αποτρέψετε εμπλοκές<br/>χαρτιού.</li> <li>3 Τοποθετήστε ξανά το<br/>δίσκο εξόδου.</li> <li>4 Τραβήξτε το ρυθμιστικό<br/>του δίσκου φωτογραφιών<br/>προς το μέρος σας έως<br/>ότου σταματήσει. Η<br/>φωτεινή ένδειξη κύριου<br/>δίσκου ανάβει<br/>επισημαίνοντας ότι για την<br/>επόμενη εργασία<br/>εκτύπωσης θα<br/>χρησιμοποιηθεί χαρτί από<br/>τον κύριο δίσκο.</li> </ul> | <ul> <li>Οδηγός μήκους χαρτιού</li> <li>Οδηγός πλάτους χαρτιού</li> </ul> |

## Τοποθέτηση δοχείων μελάνης

Ο εκτυπωτής HP Photosmart 8400 series τυπώνει έγχρωμες και ασπρόμαυρες φωτογραφίες. Η HP διαθέτει διαφορετικούς τύπους δοχείων μελάνης για να έχετε τη δυνατότητα να διαλέξετε τα καταλληλότερα ανάλογα με το τι θέλετε να τυπώσετε. Οι αριθμοί των δοχείων μελάνης που μπορείτε να χρησιμοποιήσετε με αυτόν τον εκτυπωτή εμφανίζονται επίσης και στο πίσω κάλυμμα.

Για να επιτύχετε τα καλύτερα δυνατά αποτελέσματα, η ΗΡ συνιστά να χρησιμοποιείτε μόνο αυθεντικά δοχεία μελάνης της ΗΡ. Αν χρησιμοποιήσετε ένα δοχείο μελάνης που δεν περιλαμβάνεται σε αυτόν τον πίνακα, υπάρχει κίνδυνος να καταστεί άκυρη η εγγύηση του εκτυπωτή.

| Για να<br>τυπώσετε…                   | Τοποθετήστε<br>αυτό το δοχείο<br>μελάνης στην<br>αριστερή θήκη<br>φορέα | Τοποθετήστε<br>αυτό το δοχείο<br>μελάνης στη<br>μεσαία θήκη<br>φορέα | Τοποθετήστε<br>αυτό το δοχείο<br>μελάνης στη<br>δεξιά θήκη φορέα |
|---------------------------------------|-------------------------------------------------------------------------|----------------------------------------------------------------------|------------------------------------------------------------------|
| Έγχρωμες<br>φωτογραφίες               | ΗΡ Tri-color (τριών<br>χρωμάτων) #343 ή<br>#344                         | ΗΡ Photo<br>(φωτογραφικό)<br>#348                                    | ΗΡ Gray Photo<br>(για ασπρόμαυρες<br>φωτογραφίες) #100           |
| Ασπρόμαυρες<br>φωτογραφίες            | ΗΡ Tri-color (τριών<br>χρωμάτων) #343 ή<br>#344                         | ΗΡ Photo<br>(φωτογραφικό)<br>#348                                    | ΗΡ Gray Photo<br>(για ασπρόμαυρες<br>φωτογραφίες) #100           |
| Φωτογραφίες<br>σέπια ή<br>παλαιωμένες | ΗΡ Tri-color (τριών<br>χρωμάτων) #343 ή<br>#344                         | ΗΡ Photo<br>(φωτογραφικό)<br>#348                                    | ΗΡ Gray Photo<br>(για ασπρόμαυρες<br>φωτογραφίες) #100           |

#### Χρήση των κατάλληλων δοχείων μελάνης

Χρήση των κατάλληλων δοχείων μελάνης (συνέχεια)

| Για να<br>τυπώσετε…                       | Τοποθετήστε<br>αυτό το δοχείο<br>μελάνης στην<br>αριστερή θήκη<br>φορέα | Τοποθετήστε<br>αυτό το δοχείο<br>μελάνης στη<br>μεσαία θήκη<br>φορέα | Τοποθετήστε<br>αυτό το δοχείο<br>μελάνης στη<br>δεξιά θήκη φορέα |
|-------------------------------------------|-------------------------------------------------------------------------|----------------------------------------------------------------------|------------------------------------------------------------------|
| Κείμενο και<br>έγχρωμα γραμμικά<br>σχέδια | ΗΡ Tri-color (τριών<br>χρωμάτων) #343 ή<br>#344                         | ΗΡ Photo<br>(φωτογραφικό)<br>#348                                    | ΗΡ Black (μαύρου<br>χρώματος) #339                               |

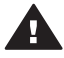

**Προσοχή** Βεβαιωθείτε ότι χρησιμοποιείτε τα σωστά δοχεία μελάνης. Επίσης, πρέπει να γνωρίζετε ότι η ΗΡ δεν συνιστά τη χρήση τροποποιημένων ή ξαναγεμισμένων δοχείων μελάνης ΗΡ. Τυχόν ζημιά που οφείλεται στη χρήση τροποποιημένων ή ξαναγεμισμένων δοχείων μελάνης ΗΡ δεν καλύπτεται από την εγγύηση της ΗΡ.

Για την καλύτερη δυνατή ποιότητα εκτύπωσης, η ΗΡ συνιστά να χρησιμοποιείτε τα δοχεία μελάνης πριν την ημερομηνία που αναγράφεται στη συσκευασία.

## Τοποθέτηση ή αντικατάσταση των δοχείων μελάνης

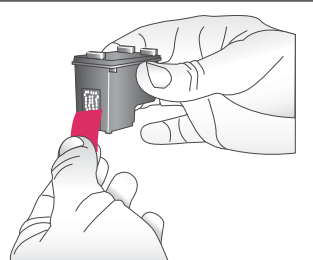

Προετοιμασία του εκτυπωτή και των δοχείων μελάνης

- Βεβαιωθείτε ότι ο εκτυπωτής είναι ενεργοποιημένος και ότι έχετε αφαιρέσει το χαρτόνι από το εσωτερικό του εκτυπωτή.
- 2 Σηκώστε το κύριο κάλυμμα του εκτυπωτή.
- 3 Αφαιρέστε τη ροζ ταινία από τα δοχεία μελάνης.

Μην αγγίζετε τα ακροφύσια μελάνης ή τις χάλκινες επαφές και μην κολλάτε πάλι πίσω την ταινία στα δοχεία μελάνης.

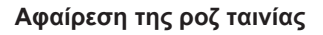

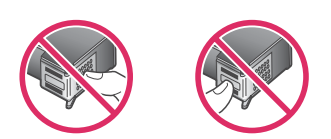

Μην αγγίζετε εδώ

#### Τοποθέτηση ή αντικατάσταση των δοχείων μελάνης (συνέχεια)

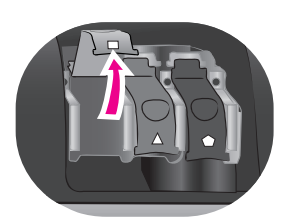

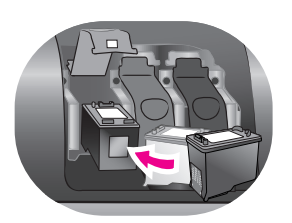

## Τοποθέτηση των δοχείων μελάνης

- 1 Αν αντικαθιστάτε ένα δοχείο μελάνης, σπρώξτε προς τα κάτω και τραβήξτε προς τα έξω το κάλυμμα της θήκης φορέα των δοχείων μελάνης για να το ανοίξετε και στη συνέχεια βγάλτε το δοχείο μελάνης.
- 2 Ταιριάξτε το σύμβολο της ετικέτας του δοχείου με την κατάλληλη θήκη φορέα. Κρατήστε το δοχείο μελάνης με την ετικέτα προς τα πάνω και σύρετε το με μια ελαφριά κλίση προς τα πάνω στη θήκη φορέα ώστε να εφαρμόσουν πρώτα οι χάλκινες επαφές. Πιέστε το δοχείο μέχρι να εφαρμόσει στη θέση του.
- 3 Κλείστε τη θήκη φορέα των δοχείων μελάνης.
- 4 Επαναλάβετε τα προηγούμενα βήματα για να εγκαταστήσετε και τα άλλα δοχεία μελάνης, εάν είναι απαραίτητο.
- 5 Αφού ολοκληρώσετε την εγκατάσταση των δοχείων μελάνης, κλείστε το κύριο κάλυμμα.

Πρέπει να εγκαταστήσετε και τα τρία δοχεία μελάνης ώστε να λειτουργεί σωστά ο εκτυπωτής σας.

Συμβουλή Η λειτουργία εκτύπωσης εφεδρικής μελάνης σάς επιτρέπει να εκτυπώνετε ακόμα και όταν κάποιο δοχείο μελάνης δεν λειτουργεί ή έχει αδειάσει. Αφαιρέστε το δοχείο μελάνης και κλείστε το κύριο κάλυμμα για να ενεργοποιήσετε τη λειτουργία εκτύπωσης εφεδρικής μελάνης. Ο εκτυπωτής συνεχίζει να τυπώνει, αλλά με μικρότερη ταχύτητα και με κατώτερη ποιότητα εκτύπωσης. Ένα μήνυμα σας υπενθυμίζει ότι ο εκτυπωτής βρίσκεται σε λειτουργία εκτύπωσης εφεδρικής μελάνης. Αντικαταστήστε το δοχείο μελάνης όσο το δυνατόν συντομότερα.

Στην οθόνη αδράνειας του εκτυπωτή εμφανίζονται τρία εικονίδια με την κατά προσέγγιση στάθμη μελάνης για κάθε δοχείο μελάνης (100%, 75%, 50%, 25% και σχεδόν άδειο). Τα εικονίδια στάθμης μελάνης δεν εμφανίζονται όταν κάποιο από τα δοχεία μελάνης δεν είναι γνήσιο δοχείο της HP.

#### Τοποθέτηση ή αντικατάσταση των δοχείων μελάνης (συνέχεια)

| Κάθε φορά που τοποθετείτε ή αντικαθιστάτε ένα<br>δοχείο μελάνης, εμφανίζεται ένα μήνυμα που σας<br>ζητά να εκτυπώσετε μια σελίδα ευθυγράμμισης.<br>Αυτό εξασφαλίζει εκτυπώσεις υψηλής ποιότητας. |
|----------------------------------------------------------------------------------------------------|
| Ευθυγράμμιση δοχείων μελάνης                                                                                                    |
| <ol> <li>Τοποθετήστε χαρτί στον κύριο δίσκο.</li> <li>Ακολουθήστε τις οδηγίες που εμφανίζονται<br/>στην οθόνη για να ολοκληρώσετε την<br/>ευθυγράμμιση των δοχείων μελάνης.</li> </ol>           |
| Ανατρέξτε στην ενότητα Ευθυγράμμιση των<br>δοχείων μελάνης.                                                                                                    |

### Όταν δεν χρησιμοποιείτε δοχείο μελάνης

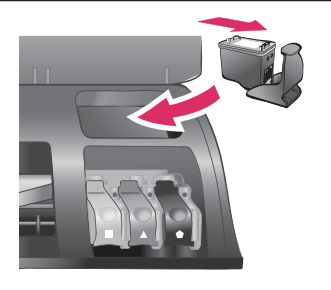

Όταν αφαιρείτε ένα δοχείο μελάνης από τον εκτυπωτή, πρέπει να το τοποθετείτε στην ειδική προστατευτική θήκη, αν υπάρχει. Η προστατευτική θήκη δεν αφήνει τη μελάνη να στεγνώσει. Η ακατάλληλη αποθήκευση του δοχείου μελάνης μπορεί να κάνει το δοχείο να μην λειτουργεί κανονικά.

→ Για να τοποθετήσετε το δοχείο μελάνης στην προστατευτική θήκη, σύρετε το δοχείο μέσα στην προστατευτική θήκη με ελαφριά κλίση και πιέστε το ώστε να εφαρμόσει στη θέση του.

Αφού τοποθετήσετε το δοχείο μελάνης στην προστατευτική θήκη, τοποθετήστε την στην περιοχή αποθήκευσης που βρίσκεται κάτω από το επάνω κάλυμμα.

# Τοποθέτηση καρτών μνήμης

Αφού τραβήξετε φωτογραφίες με μια ψηφιακή φωτογραφική μηχανή, μπορείτε να αφαιρέσετε την κάρτα μνήμης από τη μηχανή και να την τοποθετήσετε στον εκτυπωτή για να προβάλετε και να τυπώσετε τις φωτογραφίες σας. Ο εκτυπωτής έχει δυνατότητα ανάγνωσης από τους παρακάτω τύπους καρτών μνήμης: CompactFlash<sup>™</sup>, Memory Sticks, Microdrive<sup>™</sup>, MultiMediaCard<sup>™</sup>, Secure Digital<sup>™</sup>, SmartMedia<sup>™</sup> και xD-Picture Card<sup>™</sup>.

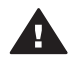

**Προσοχή** Η χρήση μη υποστηριζόμενων καρτών μνήμης ενδέχεται να προκαλέσει βλάβη στην κάρτα μνήμης και στον εκτυπωτή.

Για να μάθετε με ποιους άλλους τρόπους μπορείτε να μεταφέρετε φωτογραφίες από μια ψηφιακή φωτογραφική μηχανή στον εκτυπωτή, ανατρέξτε στην ενότητα Σύνδεση με άλλες συσκευές.

Συμβουλή Μπορείτε επίσης να συνδέσετε ένα USB flash drive στη θύρα φωτογραφικής μηχανής του εκτυπωτή και να επιλέξετε, να επεξεργαστείτε και να τυπώσετε τις φωτογραφίες από εκεί όπως θα κάνατε και με μια κάρτα μνήμης.

## Υποστηριζόμενες μορφές αρχείων

Ο εκτυπωτής μπορεί να αναγνωρίζει και να τυπώνει απευθείας από την κάρτα μνήμης τις παρακάτω μορφές αρχείων: JPEG, uncompressed TIFF, AVI (JPEG compression), QuickTime (JPEG compression) και MPEG-1. Αν μια ψηφιακή φωτογραφική μηχανή αποθηκεύει φωτογραφίες και βιντεοκλίπ σε άλλες μορφές αρχείων, αποθηκεύστε τα αρχεία σε έναν υπολογιστή και τυπώστε τα χρησιμοποιώντας μια εφαρμογή λογισμικού. Για περισσότερες πληροφορίες, ανατρέξτε στην ηλεκτρονική Βοήθεια για τον εκτυπωτή HP Photosmart.

## Τοποθέτηση κάρτας μνήμης

Βρείτε την κάρτα μνήμης στον παρακάτω πίνακα και ακολουθήστε τις οδηγίες για να την τοποθετήσετε στον εκτυπωτή.

Οδηγίες:

- Να τοποθετείτε μόνο μία κάρτα μνήμης κάθε φορά.
- Σπρώξτε απαλά την κάρτα μνήμης μέσα στον εκτυπωτή μέχρι να σταματήσει. Η κάρτα μνήμης δεν μπαίνει ολόκληρη στον εκτυπωτή, γι' αυτό μην την πιέζετε.

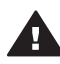

**Προσοχή** Η τοποθέτηση της κάρτας μνήμης στον εκτυπωτή με οποιονδήποτε άλλο τρόπο ενδέχεται να προκαλέσει βλάβη στην κάρτα και στον εκτυπωτή.

Αν η κάρτα μνήμης έχει τοποθετηθεί σωστά, η αντίστοιχη φωτεινή ένδειξη αναβοσβήνει και στη συνέχεια παραμένει αναμμένη σε πράσινο χρώμα.

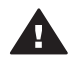

**Προσοχή** Μην αφαιρείτε την κάρτα μνήμης ενώ η φωτεινή ένδειξη της κάρτας μνήμης αναβοσβήνει. Για περισσότερες πληροφορίες, ανατρέξτε στην ενότητα Αφαίρεση κάρτας μνήμης.

| Κάρτα μνήμης | Υποδοχή              | Πώς τοποθετείται στον εκτυπωτή                                                                                                    |
|--------------|----------------------|----------------------------------------------------------------------------------------------------|
| CompactFlash | Άνω δεξιά<br>υποδοχή | <ul> <li>Η ετικέτα στην μπροστινή πλευρά στραμμένη προς τα πάνω και, εάν η ετικέτα έχει ένα βέλος, το βέλος να δείχνει προς την κατεύθυνση του εκτυπωτή</li> <li>Το άκρο με τις μεταλλικές μικρές τρύπες να μπαίνει πρώτο στον εκτυπωτή</li> </ul> |

| (au | N CAN |       |
|-----|-------|-------|
| (00 | νεχ   | (DI3) |

| Κάρτα μνήμης   | Υποδοχή                  | Πώς τοποθετείται στον εκτυπωτή                                                                                                    |
|----------------|--------------------------|----------------------------------------------------------------------------------------------------|
| Memory Stick   | Κάτω αριστερή<br>υποδοχή | <ul> <li>Η κομμένη γωνία να βρίσκεται στα αριστερά</li> <li>Οι μεταλλικές επαφές να βλέπουν προς τα κάτω</li> <li>Αν χρησιμοποιείτε κάρτα Memory Stick Duo™ ή<br/>Memory Stick PRO Duo™, τοποθετήστε τον<br/>προσαρμογέα που συνοδεύει την κάρτα πριν<br/>βάλετε την κάρτα στον εκτυπωτή</li> </ul> |
|                |                          |                                                                                                    |
| Microdrive     | Άνω δεξιά<br>υποδοχή     | <ul> <li>Η ετικέτα στην μπροστινή πλευρά στραμμένη προς τα πάνω και, εάν η ετικέτα έχει ένα βέλος, το βέλος να δείχνει προς την κατεύθυνση του εκτυπωτή</li> <li>Το άκρο με τις μεταλλικές μικρές τρύπες να μπαίνει πρώτο στον εκτυπωτή</li> </ul>                                                  |
| MultiMediaCard | Κάτω δεξιά<br>υποδοχή    | <ul> <li>Η κομμένη γωνία να βρίσκεται στα δεξιά</li> <li>Οι μεταλλικές επαφές να βλέπουν προς τα κάτω</li> </ul>                                                                                                    |
| Secure Digital | Κάτω δεξιά<br>υποδοχή    | <ul> <li>Η κομμένη γωνία να βρίσκεται στα δεξιά</li> <li>Οι μεταλλικές επαφές να βλέπουν προς τα κάτω</li> </ul>                                                                                                    |

Κεφάλαιο 2

(συνέχεια)

| Κάρτα μνήμης    | Υποδοχή                                                          | Πώς τοποθετείται στον εκτυπωτή                                                                                                   |
|-----------------|------------------------------------------------------------------|----------------------------------------------------------------------------------------------------|
|                 |                                                                  |                                                                                                    |
| SmartMedia      | Ανώτερο τμήμα<br>της πάνω<br>αριστερής<br>διπλής υποδοχής        | <ul> <li>Η κομμένη γωνία να βρίσκεται στα αριστερά</li> <li>Οι μεταλλικές επαφές να βλέπουν προς τα κάτω</li> </ul>              |
| xD-Picture Card | Κατώτερο δεξιό<br>τμήμα της πάνω<br>αριστερής<br>διπλής υποδοχής | <ul> <li>Η κυρτή πλευρά της κάρτας να δείχνει προς το μέρος σας</li> <li>Οι μεταλλικές επαφές να βλέπουν προς τα κάτω</li> </ul> |

## Αφαίρεση κάρτας μνήμης

Περιμένετε μέχρι η φωτεινή ένδειξη κάρτας μνήμης να σταματήσει να αναβοσβήνει και στη συνέχεια τραβήξτε χωρίς βία την κάρτα μνήμης από τη θέση της για να την αφαιρέσετε από τον εκτυπωτή.

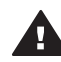

Προσοχή Μην αφαιρείτε την κάρτα μνήμης ενώ η φωτεινή ένδειξη της κάρτας μνήμης αναβοσβήνει. Όταν η φωτεινή ένδειξη αναβοσβήνει σημαίνει ότι ο εκτυπωτής έχει πρόσβαση στην κάρτα μνήμης. Εάν αφαιρέσετε την κάρτα μνήμης ενώ ο εκτυπωτής εκτελεί πρόσβαση σε αυτήν, ενδέχεται να καταστραφούν τα δεδομένα της κάρτας ή ο εκτυπωτής και η κάρτα.

# 3 Εκτύπωση φωτογραφιών χωρίς υπολογιστή

Ο εκτυπωτής HP Photosmart 8400 series σάς επιτρέπει να επιλέξετε, να βελτιώσετε και να εκτυπώσετε φωτογραφίες χωρίς να ενεργοποιήσετε τον υπολογιστή. Αφού ρυθμίσετε τον εκτυπωτή σύμφωνα με τις οδηγίες στο φυλλάδιο Γρήγορη Έναρξη, μπορείτε να τοποθετήσετε μια κάρτα μνήμης στον εκτυπωτή ή να συνδέσετε ένα USB flash drive στη θύρα φωτογραφικής μηχανής και να εκτυπώσετε τις φωτογραφίες σας χρησιμοποιώντας τα κουμπιά που βρίσκονται στον πίνακα ελέγχου του εκτυπωτή.

Μπορείτε επίσης να εκτυπώσετε φωτογραφίες απευθείας από μια ψηφιακή κάμερα. Για περισσότερες πληροφορίες, ανατρέξτε στην ενότητα Εκτύπωση φωτογραφιών από ψηφιακή φωτογραφική μηχανή.

# Ακολουθήστε τα παρακάτω βήματα για να αρχίσετε να τυπώνετε φωτογραφίες από μια κάρτα μνήμης ή ένα USB flash drive

| <b>Βήμα 1</b><br>Τοποθετήστε μια κάρτα μνήμης στην υποδοχή κάρτας<br>μνήμης (απεικονίζεται) ή συνδέστε ένα USB flash drive<br>στη θύρα φωτογραφικής μηχανής<br>Ανατρέξτε στην ενότητα Τοποθέτηση καρτών μνήμης. |  |
|----------------------------------------------------------------------------------------------------|--|
| <b>Βήμα 2</b><br>Τοποθετήστε το φωτογραφικό χαρτί<br>Ανατρέξτε στην ενότητα Τοποθέτηση χαρτιού.                                                                                                    |  |
| Βήμα 3<br>Τοποθετήστε τα κατάλληλα δοχεία μελάνης<br>Ανατρέξτε στην ενότητα Τοποθέτηση δοχείων μελάνης.                                                                                                    |  |
| <b>Βήμα 4</b><br>Επιλέξτε διάταξη φωτογραφίας<br>Ανατρέξτε στην ενότητα Επιλογή διάταξης<br>φωτογραφίας.                                                                                                    |  |

#### Κεφάλαιο 3

#### (συνέχεια)

# Ακολουθήστε τα παρακάτω βήματα για να αρχίσετε να τυπώνετε φωτογραφίες από μια κάρτα μνήμης ή ένα USB flash drive

| Βήμα 5<br>Προβάλετε τις φωτογραφίες της κάρτας μνήμης για να<br>αποφασίσετε ποιες θέλετε να τυπώσετε<br>Ανατρέξτε στην ενότητα Εύρεση των φωτογραφιών<br>προς εκτύπωση. |  |
|----------------------------------------------------------------------------------------------------|--|
| Βήμα 6<br>Επιλέξτε τις φωτογραφίες που θα τυπώσετε<br>Ανατρέξτε στην ενότητα Επιλογή φωτογραφιών προς<br>εκτύπωση.                                                      |  |
| Βήμα 7<br>Βελτιώστε την ποιότητα των φωτογραφιών<br>Ανατρέξτε στην ενότητα Βελτίωση της ποιότητας<br>φωτογραφιών.                                                       |  |
| <b>Βήμα 8</b><br>Γίνετε δημιουργικοί!<br>Ανατρέξτε στην ενότητα Δημιουργικές εργασίες.                                                                                  |  |
| <b>Βήμα 9</b><br>Εκτυπώστε τις φωτογραφίες<br>Ανατρέξτε στην ενότητα Εκτύπωση φωτογραφιών.                                                                              |  |

# Επιλογή διάταξης φωτογραφίας

Πατήστε το κουμπί Layout (Διάταξη) στον εκτυπωτή για να επιλέξετε διάταξη για τις φωτογραφίες που θέλετε να τυπώσετε. Όλες οι φωτογραφίες που έχουν επιλεγεί από τον πίνακα ελέγχου του εκτυπωτή θα εκτυπωθούν σύμφωνα με αυτήν τη διάταξη. Το πραγματικό μέγεθος των εκτυπώσεων θα διαφέρει ανάλογα με το μέγεθος του χαρτιού που τοποθετείτε στον εκτυπωτή, όπως φαίνεται στον ακόλουθο πίνακα.

| Μέγεθος χαρτιού                                        | Διάταξη                           | Μέγεθος φωτογραφίας                                    |  |
|--------------------------------------------------------|-----------------------------------|--------------------------------------------------------|--|
| <ul> <li>10 x 15 cm.</li> <li>4 x 15,24 cm.</li> </ul> | 1 ανά σελίδα<br>(χωρίς περιθώρια) | <ul> <li>10 x 15 cm.</li> <li>4 x 15,24 cm.</li> </ul> |  |

| <u>(</u> συ                             | νέχεια)            |                                   |                                                         |  |
|-----------------------------------------|--------------------|-----------------------------------|---------------------------------------------------------|--|
| <b>Μέγεθος χαρτιού</b><br>5 x 17,78 cm. |                    | Διάταξη                           | <b>Μέγεθος φωτογραφίας</b><br>5 x 17,78 cm.             |  |
|                                         |                    | 1 ανά σελίδα<br>(χωρίς περιθώρια) |                                                         |  |
| •                                       | A4<br>8,5 x 11 in. | 1 ανά σελίδα (χωρίς<br>περιθώρια) | <ul> <li>A4</li> <li>8,5 x 11 in.</li> </ul>            |  |
| •                                       | A4<br>8,5 x 11 in. | 1 ανά σελίδα (με περιθώριο)       | <ul> <li>20 x 25 cm.</li> <li>8 x 25,40 cm.</li> </ul>  |  |
| •                                       | A4<br>8,5 x 11 in. | 2 ανά σελίδα                      | <ul> <li>13 x 18 cm.</li> <li>5 x 17,78 cm.</li> </ul>  |  |
| •                                       | A4<br>8,5 x 11 in. | 3 ανά σελίδα                      | <ul> <li>10 x 15 cm.</li> <li>4 x 15,24 cm.</li> </ul>  |  |
| •                                       | A4<br>8,5 x 11 in. | 4 ανά σελίδα                      | <ul> <li>9 x 13 cm.</li> <li>3,5 x 12,70 cm.</li> </ul> |  |
| 8,5                                     | 5 x 11 in.         | 9 ανά σελίδα                      | Πορτοφολιού<br>(2,5 x 3,25 in.)                         |  |

**Σημείωση** Μπορείτε μέσω του εκτυπωτή να περιστρέψετε τις φωτογραφίες ώστε να προσαρμοστούν στην τρέχουσα διάταξη εκτύπωσης.

| Επιλέξτε τη διάταξη που θέλετε με το<br>κουμπί Layout (Διάταξη). | Περιγραφή                                                                                                    |
|------------------------------------------------------------------|----------------------------------------------------------------------------------------------------|
|                                                                  | <ul> <li>Διατάξεις εκτύπωσης (γραμμή 1)</li> <li>Μία φωτογραφία ανά φύλλο, χωρίς<br/>περιθώρια</li> <li>Μία φωτογραφία ανά φύλλο, με<br/>λευκά περιθώρια στις άκρες της</li> <li>Δύο φωτογραφίες ανά φύλλο</li> <li>Διατάξεις εκτύπωσης (γραμμή 2)</li> <li>Τρεις φωτογραφίες ανά φύλλο</li> <li>Τέσσερις φωτογραφίες ανά φύλλο</li> <li>Εννέα φωτογραφίες ανά φύλλο</li> </ul> |

## Εύρεση των φωτογραφιών προς εκτύπωση

Μπορείτε να επιλέξετε ποιες φωτογραφίες να εκτυπώσετε προβάλλοντας τις φωτογραφίες στην οθόνη του εκτυπωτή, εκτυπώνοντας ένα ευρετήριο φωτογραφιών ή εκτυπώνοντας μια σελίδα δειγμάτων φωτογραφιών.

| από αυτές τις επιλογές                                                                                                    |                                                                                                    |
|----------------------------------------------------------------------------------------------------|----------------------------------------------------------------------------------------------------|
| Προβολή φωτογραφιών<br>στην οθόνη του εκτυπωτή<br>Μπορείτε να προβάλετε μία<br>φωτογραφία κάθε φορά ή<br>εννέα φωτογραφίες κάθε φορά<br>στην οθόνη του εκτυπωτή.                                                                                                    | <ul> <li>Για την προβολή μίας φωτογραφίας κάθε φορά:</li> <li>1 Τοποθετήστε μια κάρτα μνήμης.</li> <li>2 Πατήστε τα βέλη Select Photos (Επιλογή φωτογραφιών) ◄ ή ▶. Πατήστε και κρατήστε πατημένο το κουμπί για γρήγορη προβολή των φωτογραφιών. Όταν φθάσετε στην τελευταία φωτογραφία προς κάθε κατεύθυνση, στην οθόνη προβάλλεται αντίστοιχα η πρώτη ή η τελευταία φωτογραφία και συνεχίζεται η προβολή.</li> <li>Για την προβολή εννέα φωτογραφιών κάθε φορά:</li> <li>1 Τοποθετήστε μια κάρτα μνήμης.</li> <li>2 Πατήστε το κουμπί ΟΚ για να ενεργοποιήσετε τη λειτουργία προβολής 9 φωτογραφιών, στη συνέχεια χρησιμοποιήστε τα βέλη Navigation (Περιήγηση) για να μετακινηθείτε μεταξύ των φωτογραφιών.</li> <li>Για να τερματίσετε τη λειτουργία προβολής 9 φωτογραφιών και να επιστρέψετε στην προβολή μίας φωτογραφιώς κάθε φορά, πατήστε το κουμπί</li> <li>Συμβουλή Για να μετακινηθείτε γρήγορα μεταξύ των φωτογραφιών και τα βέλη Select Photos (Επιλογή φωτογραφιών) &lt; ή</li> <li>. Όταν φθάσετε στην τελευταία φωτογραφιών, πατήστε και κρατήστε πατημένα τα βέλη Select Photos (Επιλογή φωτογραφιών) &lt; ή</li> </ul> |
| Εκτύπωση ευρετηρίου<br>φωτογραφιών                                                                                                    | Για να εκτυπώσετε ένα ευρετήριο<br>φωτογραφιών:                                                                                                    |
| Το ευρετήριο φωτογραφιών<br>περιλαμβάνει μικρογραφίες και<br>αριθμούς ευρετηρίου για μέχρι<br>2000 φωτογραφίες της κάρτας<br>μνήμης. Για εξοικονόμηση<br>κόστους, χρησιμοποιήστε<br>απλό χαρτί αντί για<br>φωτογραφικό χαρτί.<br>Ένα ευρετήριο φωτογραφιών<br>μπορεί να αποτελείται από<br>πολλές σελίδες. | <ol> <li>Τοποθετήστε μια κάρτα μνήμης.</li> <li>Τοποθετήστε πολλά φύλλα απλού χαρτιού<br/>στον κύριο δίσκο και τραβήξτε το ρυθμιστικό<br/>του δίσκου φωτογραφιών προς το μέρος σας.</li> <li>Πατήστε το κουμπί Menu (Μενού).</li> <li>Επιλέξτε Print options (Επιλογές<br/>εκτύπωσης) και πατήστε OK.</li> <li>Επιλέξτε Print index page (Εκτύπωση<br/>σελίδας ευρετηρίου) και πατήστε OK.</li> </ol>                                                                                                    |

# Για να αποφασίσετε ποιες φωτογραφίες θα εκτυπώσετε, ακολουθήστε μία

### Για να αποφασίσετε ποιες φωτογραφίες θα εκτυπώσετε, ακολουθήστε μία από αυτές τις επιλογές

| Εκτύπωση μιας σελίδας                                                                                                    | Г                  | ια να εκτυπώσετε μια σελίδα δειγμάτων                                                                                                    |  |  |
|----------------------------------------------------------------------------------------------------|--------------------|----------------------------------------------------------------------------------------------------|--|--|
| δειγμάτων φωτογραφιών                                                                                                    |                    | φωτογραφιών:                                                                                                    |  |  |
| Μια σελίδα δειγμάτων<br>αποτυπώνει σε μικρογραφίες<br>όλες τις φωτογραφίες που<br>είναι αποθηκευμένες σε μια<br>κάρτα μνήμης. Η σελίδα<br>δειγμάτων είναι διαφορετική<br>από το ευρετήριο<br>φωτογραφιών γιατί σας<br>παρέχει χώρο για να επιλέξετ<br>τις φωτογραφίες για<br>εκτύπωση, να καθορίσετε το<br>αριθμό των αντιγράφων και ν<br>επιλέξετε τη διάταξη<br>φωτογραφίας.<br>Σημείωση Αν η σελίδα<br>δειγμάτων<br>φωτογραφιών<br>αποτελείται από<br>πολλές σελίδες,<br>τοποθετήστε τις<br>σελίδες με<br>αντίστροφη σειρ<br>ώστε να μπορέα<br>ο εκτυπωτής να<br>τις σαρώσει όλεα | ά<br>τει<br>5<br>7 | <ul> <li>Τοποθετήστε μια κάρτα μνήμης.</li> <li>Τοποθετήστε πολλά φύλλα απλού χαρτιού<br/>στον κύριο δίσκο και τραβήξτε το ρυθμιστικό<br/>του δίσκου φωτογραφιών προς το μέρος σας.</li> <li>Πατήστε το κουμπί Menu (Μενού).</li> <li>Επιλέξτε Print options (Επιλογές<br/>εκτύπωσης) και πατήστε OK.</li> <li>Επιλέξτε Print proof sheet (Εκτύπωση<br/>σελίδας δειγμάτων φωτογραφιών) και<br/>πατήστε OK.</li> <li>Επιλέξτε από τις ακόλουθες εναλλακτικές:</li> <li>Αν θέλετε να εκτυπώσετε μια σελίδα<br/>δειγμάτων φωτογραφιών που να<br/>περιλαμβάνει τις φωτογραφίες της<br/>κάρτας μνήμης που δεν έχουν<br/>προηγουμένως τυπωθεί από τον πίνακα<br/>ελέγχου, επιλέξτε New photos (Νέες<br/>φωτογραφίες) και στη συνέχεια πατήστε<br/>OK.</li> <li>Αν θέλετε να εκτυπώσετε μια σελίδα<br/>δειγμάτων φωτογραφιών που να<br/>περιλαμβάνει όλες τις φωτογραφίες της<br/>κάρτας μνήμης, επιλέξτε All photos<br/>(Όλες τις φωτογραφίες) και στη συνέχεια<br/>πατήστε OK.</li> </ul> |  |  |
| Για περισσότερες<br>πληροφορίες, ανατρέξτε στις<br>ενότητες Επιλογή<br>φωτογραφιών προς εκτύπως<br>και Εκτύπωση φωτογοσφιών                                                                                                    | <b>ση</b>          |                                                                                                    |  |  |

# Επιλογή φωτογραφιών προς εκτύπωση

| Για                 | Ακολουθήστε τα εξής βήματα                                                                                                    |  |
|---------------------|----------------------------------------------------------------------------------------------------|--|
| Επιλογή φωτογραφίας | <ol> <li>Τοποθετήστε μια κάρτα μνήμης.</li> <li>Πατήστε τα βέλη Select Photos (Επιλογή<br/>φωτογραφιών) ◄ ή ► για να εμφανιστεί η<br/>φωτογραφία που θέλετε να επιλέξετε.</li> </ol> |  |
| ια Ακολουθήστε τα εξής βήματα                                                                                                    | Ακολουθήστε τα εξής βήματα                                                                                                    |  |
|----------------------------------------------------------------------------------------------------|----------------------------------------------------------------------------------------------------|--|
|                                                                                                    | <ul> <li>3 Πατήστε Select Photos ☑ (Επιλογή φωτογραφιών) για να επιλέξετε τη φωτογραφία που εμφανίζεται. Εμφανίζεται ένα σημάδι ελέγχου στην κάτω γωνία της φωτογραφίας.</li> <li>4 Για να επιλέξετε επιπλέον φωτογραφίες, επαναλάβετε τα βήματα 2 και 3.</li> </ul>                                                                                                    |  |
| Επιλογή περισσότερων<br>αντιγράφων της ίδιας<br>φωτογραφίας                                                                                                    | <ol> <li>Τοποθετήστε μια κάρτα μνήμης.</li> <li>Πατήστε τα βέλη Select Photos (Επιλογή<br/>φωτογραφιών) ◄ ή ► για να εμφανιστεί η<br/>φωτογραφία που θέλετε να επιλέξετε.</li> <li>Πατήστε Select Photos ☑ (Επιλογή<br/>φωτογραφιών) μία φορά για κάθε αντίγραφο<br/>της φωτογραφίας που εμφανίζεται και θέλετε<br/>να εκτυπώσετε.</li> </ol>                                                                                   |  |
|                                                                                                    | Στο κάτω μέρος της φωτογραφίας εμφανίζεται<br>ο αριθμός που επισημαίνει πόσες φορές έγινε<br>επιλογή της φωτογραφίας. Για παράδειγμα,<br>αν επιλέξετε δύο φορές μια φωτογραφία,<br>εμφανίζεται η ένδειξη x2.                                                                                                    |  |
| Κατάργηση της επιλογής<br>μιας φωτογραφίας<br>Όταν καταργείτε την επιλογή<br>μιας φωτογραφίας, ο<br>εκτυπωτής ακυρώνει<br>οποιαδήποτε αλλαγή είχατε<br>κάνει στις ρυθμίσεις | <ol> <li>Πατήστε τα βέλη Select Photos (Επιλογή<br/>φωτογραφιών) ◀ ή ▶ για να εμφανιστεί η<br/>φωτογραφία για την οποία θέλετε να<br/>καταργήσετε την επιλογή.</li> <li>Πατήστε το κουμπί Cancel (Άκυρο) για να<br/>καταργήσετε την επιλογή της φωτογραφίας<br/>που εμφανίζεται για εκτύπωση.</li> </ol>                                                                                                    |  |
| εκτυπωσης για εκεινη τη<br>φωτογραφία.<br>Σημείωση Η κατάργηση<br>επιλογής των<br>φωτογραφιών δεν<br>τις διαγραφεί από<br>την κάρτα μνήμης.                                 | Αν μια φωτογραφία είχε επιλεγεί πολλές φορές, ο<br>εκτυπωτής καταργεί μια επιλογή κάθε φορά που<br>πατάτε το κουμπί Cancel (Άκυρο).                                                                                                    |  |
| Κατάργηση επιλογής όλων<br>των φωτογραφιών                                                                                                    | <ol> <li>Πατήστε τα βέλη Select Photos (Επιλογή<br/>φωτογραφιών) ◄ ή ► για να εμφανίσετε μια<br/>φωτογραφία που δεν επιλεγμένη τη δεδομένη<br/>στιγμή (κάθε φωτογραφία που δεν έχει σημάδι<br/>ελέγχου στην κάτω γωνία).</li> <li>Πατήστε το κουμπί Cancel (Άκυρο) έως ότου<br/>εμφανιστεί ένα μήνυμα στην οθόνη του<br/>εκτυπωτή που να σας ρωτά αν θέλετε να<br/>καταργήσετε την επιλογή όλων των<br/>φωτογραφιών.</li> </ol> |  |

(συνέχεια)

| Για                                                                                                    | Ακολουθήστε τα εξής βήματα                                                                                                    |
|----------------------------------------------------------------------------------------------------|----------------------------------------------------------------------------------------------------|
|                                                                                                    | 3 Επιλέξτε Yes (Ναι) και πατήστε ΟΚ.                                                                                                    |
| Επιλογή φωτογραφιών σε<br>μια σελίδα δειγμάτων<br>Αφού εκτυπώσετε μια σελίδα<br>δειγμάτων φωτογραφιών,<br>μπορείτε να τη<br>χρησιμοποιήσετε για να<br>επιλέξετε συγκεκριμένες<br>φωτογραφίες για εκτύπωση.<br>Για πληροφορίες σχετικά με<br>την εκτύπωση μιας σελίδας<br>δειγμάτων, ανατρέξτε στην<br>ενότητα Για να εκτυπώσετε μια<br>σελίδα δειγμάτων<br>φωτογραφιών:. | <ol> <li>Επιλέξτε τις φωτογραφίες που θέλετε να<br/>τυπώσετε συμπληρώνοντας τον κύκλο που<br/>βρίσκεται κάτω από κάθε φωτογραφία<br/>χρησιμοποιώντας στυλό με σκούρα μελάνη.</li> <li>Επιλέξτε τον αριθμό των αντιγράφων που<br/>θέλετε για κάθε φωτογραφία<br/>συμπληρώνοντας την ενότητα που αφορά στα<br/>αντίγραφα. Βεβαιωθείτε ότι έχετε<br/>συμπληρώσει την ενότητα για τα αντίγραφα<br/>με μία μόνο επιλογή.</li> <li>Επιλέξτε διάταξη φωτογραφίας στην ενότητα<br/>που αφορά στη διάταξη εκτύπωσης.<br/>Βεβαιωθείτε ότι έχετε συμπληρώσει μόνο μία<br/>επιλογή.</li> <li>Αφού συμπληρώσετε τη σελίδα δειγμάτων,<br/>σαρώστε την ώστε να εκτυπωθούν οι επιλεγμένες<br/>φωτογραφίες. Για πληροφορίες σχετικά με τη<br/>σάρωση μιας σελίδας δειγμάτων, ανατρέξτε στην<br/>ενότητα Εκτύπωση φωτογραφιών.</li> </ol> |

## Βελτίωση της ποιότητας φωτογραφιών

Ο εκτυπωτής παρέχει μια πληθώρα δυνατοτήτων για τη βελτίωση της ποιότητας μιας φωτογραφίας που εκτυπώνεται από μια κάρτα μνήμης. Αυτές οι ρυθμίσεις εκτύπωσης δεν επηρεάζουν την αρχική φωτογραφία. Επηρεάζουν μόνο την εκτύπωση.

| Πρόβλημα                                                     | Τι να κάνετε                                                                                                    |  |
|--------------------------------------------------------------|----------------------------------------------------------------------------------------------------|--|
| Κόκκινα μάτια στις<br>φωτογραφίες που<br>τραβήχτηκαν με φλας | <ul> <li>Για να διορθώσετε ή να μειώσετε το φαινόμενο των "κόκκινων ματιών" σε μια φωτογραφία:</li> <li>1 Πατήστε τα βέλη Select Photos (Επιλογή φωτογραφιών) ◄ ή ▶ για να εμφανιστεί η φωτογραφία που θέλετε να διορθώσετε.</li> <li>2 Πατήστε το κουμπί Menu (Μενού).</li> <li>3 Επιλέξτε Edit (Επεξεργασία) και πατήστε OK.</li> <li>4 Επιλέξτε Remove red-eye (Διόρθωση "κόκκινων ματιών") και πατήστε OK.</li> </ul> |  |
| Φωτογραφίες με χαμηλή<br>φωτεινότητα                         | <ul> <li>Για να ρυθμίσετε τη φωτεινότητα μιας<br/>φωτογραφίας:</li> <li>1 Πατήστε τα βέλη Select Photos (Επιλογή<br/>φωτογραφιών) ◄ ή ► για να εμφανιστεί η<br/>φωτογραφία που θέλετε να διορθώσετε.</li> <li>2 Πατήστε το κουμπί Menu (Μενού).</li> <li>3 Επιλέξτε Edit (Επεξεργασία) και πατήστε OK.</li> </ul>                                                                                                    |  |

| Πρόβλημα                           | Τι να κάνετε                                                                                                    |
|------------------------------------|----------------------------------------------------------------------------------------------------|
|                                    | <ol> <li>Επιλέξτε Photo brightness (Φωτεινότητα<br/>φωτογραφιών) και πατήστε OK.</li> <li>Χρησιμοποιήστε τα βέλη Select Photos<br/>(Επιλογή φωτογραφιών) για να αυξήσετε ή να<br/>μειώσετε τη φωτεινότητα στο επιθυμητό<br/>επίπεδο και κατόπιν πατήστε OK.</li> </ol> |
| <b>Θολές φωτογραφίες</b>           | Για να εστιάσετε αυτόματα σε εικόνες για πιο                                                                                                    |
| Η ούθμιση αυτή επηρεάζει           | καθαρές και ευκρινείς λεπτομέρειες:                                                                                                    |
| όλες τις τυπωμένες                 | <ol> <li>Πατήστε το κουμπί Menu (Μενού).</li> <li>Επιλέξτε Preferences (Προτιμήσεις) και</li></ol>                                                                                                    |
| φωτογραφίες.                       | πατήστε OK. <li>Επιλέξτε SmartFocus και πατήστε OK.</li> <li>Επιλέξτε On (Ενεργοποίηση) και πατήστε OK.</li>                                                                                                    |
| Σκοτεινές φωτογραφίες με           | Για να εφαρμόσετε ψηφιακό φλας σε μια                                                                                                    |
| χαμηλή αντίθεση                    | φωτογραφία:                                                                                                    |
| Η ρύθμιση αυτή επηρεάζει           | <ol> <li>Πατήστε το κουμπί Menu (Μενού).</li> <li>Επιλέξτε Preferences (Προτιμήσεις) και</li></ol>                                                                                                    |
| όλες τις τυπωμένες                 | πατήστε OK. <li>Επιλέξτε Digital Flash (Ψηφιακό φλας) και</li>                                                                                                    |
| φωτογραφίες.                       | πατήστε OK. <li>Επιλέξτε On (Ενεργοποίηση) και πατήστε OK.</li>                                                                                                    |
| Βίντεο κλιπ κακής ποιότητας        | Για να βελτιώσετε την ποιότητα των<br>εκτυπώσεων εικόνων από βίντεο:                                                                                                    |
| όλες τις τυπωμένες<br>φωτογραφίες. | <ol> <li>Πατήστε το κουμπί Menu (Μενού).</li> <li>Επιλέξτε Preferences (Προτιμήσεις) και<br/>πατήστε OK.</li> <li>Επιλέξτε Video enhancement (Βελτίωση<br/>εικόνων βίντεο) και πατήστε OK.</li> <li>Επιλέξτε On (Ενεργοποίηση) και πατήστε OK.</li> </ol>              |

## Δημιουργικές εργασίες

Ο εκτυπωτής παρέχει μια ποικιλία εργαλείων και εφέ για να επεξεργαστείτε τις φωτογραφίες σας με δημιουργικούς τρόπους. Αυτές οι ρυθμίσεις εκτύπωσης δεν επηρεάζουν την αρχική φωτογραφία. Επηρεάζουν μόνο την εκτύπωση.

| Για                                 | Ακολουθήστε τα εξής βήματα                                                         |  |
|-------------------------------------|------------------------------------------------------------------------------------|--|
| <b>Περικοπή τμημάτων μιας</b>       | <ol> <li>Πατήστε τα βέλη Select Photos (Επιλογή</li></ol>                          |  |
| φωτογραφίας                         | φωτογραφιών) ◄ ή ► για να εμφανιστεί η                                             |  |
| Πατήστε το κουμπί <mark>Ζοοm</mark> | φωτογραφία που θέλετε να περικόψετε. <li>Πατήστε το κουμπί Zoom (Ζουμ) για να</li> |  |
| (Ζουμ) για να ενεργοποιήσετε        | ενεργοποιήσετε τη λειτουργία ζουμ και να                                           |  |
| τη λειτουργία ζουμ όπου             | μεγαλώσετε τη μεγέθυνση κατά 0,25x.                                                |  |

| $(\sigma u)$ | ιćν | CIC | ٧١       |
|--------------|-----|-----|----------|
|              | ζ,χ | 213 | <b>,</b> |

| Για                                                                                                    | Ακολουθήστε τα εξής βήματα                                                                                                    |  |
|----------------------------------------------------------------------------------------------------|----------------------------------------------------------------------------------------------------|--|
| μπορείτε να μεγαλώσετε ή να<br>μικρύνετε τη μεγέθυνση κατά<br>0,25x. Το μέγιστο επίπεδο<br>ζουμ είναι 5,0x.         | 3 Πατήστε το κουμπί Select Photos (Επιλογή<br>φωτογραφιών) ▶ για να αυξήσετε το επίπεδο<br>μεγέθυνσης κατά 0,25x.                                                                                                    |  |
|                                                                                                    | Σημείωση Το πλαίσιο περικοπής αλλάζει<br>από πράσινο σε κίτρινο όταν η<br>εκτύπωση κατά το επιλεγμένο<br>επίπεδο μεγέθυνσης θα μειώσει<br>σημαντικά την ποιότητα<br>εκτύπωσης.                                                                                                    |  |
|                                                                                                    | <ul> <li>Πατήστε το κουμπί Select Photos (Επιλογή φωτογραφιών) </li> <li>για να μειώσετε το επίπεδο μεγέθυνσης κατά 0,25x. Το ελάχιστο επίπεδο μεγέθυνσης είναι 1,0x.</li> <li>Σε κάθε επίπεδο μεγέθυνσης, χρησιμοποιήστε τα βέλη Navigation (Περιήγηση) για να μετακινήσετε το πλαίσιο περικοπής αριστερά, δεξιά, επάνω ή κάτω. Πατήστε το κουμπί Rotate (Περιστροφή) για να περιστρέψετε το πλαίσιο περικοπής κατά 90 μοίρες δεξιόστροφα.</li> <li>Πατήστε ΟΚ όταν το τμήμα της εικόνας που θέλετε να τυπώσετε βρίσκεται μέσα στο πλαίσιο περικοπής.</li> <li>Η περικοπή δεν επηρεάζει την αρχική</li> </ul>                                                                                                    |  |
| Προσθήκη διακοσμητικού                                                                                              | φωτογραφία. Επηρεάζει μόνο την εκτύπωση.                                                                                                    |  |
| πλαισίου<br>Διαλέξτε από μια παλέτα με<br>διαφορετικά σχέδια και<br>χρώματα για να φτιάξετε το<br>δικό σας πλαίσιο. | <ul> <li>φωτογραφιών) ◄ ή ► για να εμφανιστεί η<br/>φωτογραφία στην οποία θέλετε να<br/>προσθέσετε ένα πλαίσιο.</li> <li>2 Πατήστε το κουμπί Menu (Μενού).</li> <li>3 Επιλέξτε Edit (Επεξεργασία) και πατήστε OK.</li> <li>4 Επιλέξτε Add frame (Προσθήκη πλαισίου) και<br/>πατήστε OK.</li> <li>5 Χρησιμοποιήστε τα βέλη Select Photos<br/>(Επιλογή φωτογραφιών) για να μετακινηθείτε<br/>στο σχέδιο πλαισίου που θέλετε και πατήστε<br/>OK.</li> <li>6 Χρησιμοποιήστε τα βέλη Select Photos<br/>(Επιλογή φωτογραφιών) για να μετακινηθείτε<br/>στο χρώμα πλαισίου που θέλετε και πατήστε<br/>OK.</li> <li>6 Χρησιμοποιήστε τα βέλη Select Photos<br/>(Επιλογή φωτογραφιών) για να μετακινηθείτε<br/>στο χρώμα πλαισίου που θέλετε και πατήστε<br/>OK.</li> <li>Η φωτογραφία εμφανίζεται στην οθόνη του<br/>εκτυπωτή με το επιλεγμένο πλαίσιο. Η<br/>προσθήκη εφέ δεν επηρεάζει την αρχική<br/>φωτογραφία. Επηρεάζει μόνο την εκτύπωση.</li> </ul> |  |

| Για                                                                                                    | Ακολουθήστε τα εξής βήματα                                                                                                    |
|----------------------------------------------------------------------------------------------------|----------------------------------------------------------------------------------------------------|
| Προσθήκη εφέ χρώματος<br>Μπορείτε να ρυθμίσετε τον<br>εκτυπωτή ώστε να αλλάζει το<br>εφέ χρώματος που<br>εφαρμόζεται σε μια<br>φωτογραφία από No effect<br>(Χωρίς εφέ) (προεπιλογή) σε<br>Black & white<br>(Ασπρόμαυρο), Sepia (Σέπια),<br>Antique (Παλαίωση), Solarize<br>(Υπερέκθεση), Metallic<br>(Μεταλλικό), Red filter<br>(Πράσινο φίλτρο), Green filter<br>(Πράσινο φίλτρο), Green filter<br>(Πράσινο φίλτρο), Green filter<br>(Μπλε φίλτρο).<br>Οι φωτογραφίες που<br>εκτυπώνονται σε ρύθμιση<br>Sepia, εκτυπώνονται σε<br>τόνους του καφέ και θυμίζουν<br>φωτογραφίες που<br>εκτυπώνονται με ρύθμιση<br>Antique, εκτυπώνονται στους<br>ίδιους τόνους του καφέ, αλλά<br>και με ορισμένα παλ χρώματα<br>που δίνουν την εντύπωση ότι<br>οι φωτογραφίες έχουν<br>ζωγραφιστεί στο χέρι. Το εφέ<br>Solarize πραγματοποιεί<br>αναστροφή των χρωματικών<br>τόνων σε μια εικόνα δίνοντάς<br>της δραματικό ύφος. Το εφέ<br>Metallic προσθέτει μια<br>μεταλλική λάμψη στα χρώματα<br>μιας εικόνας. Τα έγχρωμα<br>φίλτρα μοιάζουν με τα φίλτρα<br>που εφαρμόζονται στο φακό<br>στην παραδοσιακή<br>φωτογραφία. | <ol> <li>Πατήστε τα βέλη Select Photos (Επιλογή φωτογραφιών) ◄ ή ▶ για να εμφανιστεί η φωτογραφία στην οποία θέλετε να προσθέσετε ένα εφέ χρώματος.</li> <li>Πατήστε το κουμπί Menu (Μενού).</li> <li>Επιλέξτε Edit (Επεξεργασία) και πατήστε OK.</li> <li>Επιλέξτε Add color effect (Προσθήκη εφέ χρώματος) και πατήστε OK.</li> <li>Επιλέξτε ένα εφέ χρώματος και πατήστε OK.</li> <li>Επιλέξτε ένα εφέ χρώματος και πατήστε OK.</li> <li>Επιλέξτε ένα εφέ χρώματος και πατήστε OK.</li> <li>Επιλέξτε ίτο επιλεγμένο εφέ. Η προσθήκη εφέ δεν επηρεάζει την αρχική φωτογραφία. Επηρεάζει μόνο την εκτύπωση.</li> </ol> |
| Δημιουργία εκτυπώσεων<br>χωρίς περιθώρια<br>Μπορείτε να ρυθμίσετε τον<br>εκτυπωτή ώστε να τυπώνει<br>φωτογραφίες χωρίς περιθώρια.                                                                                                    | <ul> <li>→ Περιστρέψτε το κουμπί Layout (Διάταξη) για<br/>να επιλέξετε το εικονίδιο Μία σελίδα ανά<br/>φύλλο, χωρίς περιθώρια.</li> <li>Βεβαιωθείτε ότι χρησιμοποιείτε φωτογραφικό<br/>χαρτί. Αν χρησιμοποιείτε απλό χαρτί, ο εκτυπωτής<br/>θα αγνοήσει τη ρύθμιση εκτύπωσης χωρίς<br/>περιθώρια και θα εκτυπώσει με στενά λεικά</li> </ul>                                                                                                    |

| $(\alpha)$ | wićy | 10101      | ١. |
|------------|------|------------|----|
| (0)        | JVC) | <b>UI3</b> | )  |

| Για                                                                                                    | Ακολουθήστε τα εξής βήματα                                                                                                    |  |
|----------------------------------------------------------------------------------------------------|----------------------------------------------------------------------------------------------------|--|
|                                                                                                    | περιγράμματα σε όλες τις πλευρές ώστε να<br>αποτραπούν εμπλοκές χαρτιού.                                                                                                    |  |
| Προσθήκη ημερομηνίας και<br>ώρας στις εκτυπώσεις σας<br>Μπορείτε να τυπώνετε τις<br>φωτογραφίες σας με σήμανση<br>της ημερομηνίας και της ώρας<br>που τραβήχτηκαν στην<br>μπροστινή τους πλευρά. Η<br>ρύθμιση αυτή επηρεάζει όλες<br>τις τυπωμένες φωτογραφίες.                                                                                             | <ol> <li>Πατήστε το κουμπί Menu (Μενού).</li> <li>Επιλέξτε Preferences (Προτιμήσεις) και<br/>πατήστε OK.</li> <li>Επιλέξτε Date/time (Ημερομηνία/Ωρα) και<br/>πατήστε OK.</li> <li>Επιλέξτε μία από τις παρακάτω επιλογές<br/>σήμανσης ημερομηνίας/ώρας:         <ul> <li>Date/time (Ημερομηνία/ώρα)</li> <li>Date only (Μόνο ημερομηνία)</li> <li>Off (Απενεργοποίηση)</li> </ul> </li> <li>Πατήστε το κουμπί OK.</li> <li>Αν χρησιμοποιήσετε υπολογιστή για την<br/>τροποποίηση μιας φωτογραφίας και στη συνέχεια<br/>για την αποθήκευση των αλλαγών σας, η αρχική<br/>ημερομηνία και ώρα θα χαθούν. Οι αλλαγές που<br/>κάνετε μέσω του πίνακα ελέγχου του εκτυπωτή<br/>δεν επηρεάζουν τις πληροφορίες ημερομηνίας και<br/>ώρας.</li> </ol> |  |
| Αλλαγή της ποιότητας<br>εκτύπωσης<br>Μπορείτε να αλλάξετε την<br>ποιότητα εκτύπωσης για<br>φωτογραφίες. Η βέλτιστη<br>ποιότητα είναι προεπιλεγμένη<br>η οποία τυπώνει φωτογραφίες<br>με την υψηλότερη δυνατή<br>ποιότητα. Η κανονική<br>ποιότητα εξοικονομεί μελάνη<br>και τυπώνει γρηγορότερα.                                                             | <ul> <li>Για να αλλάξετε την ποιότητα εκτύπωσης σε κανονική για μια εργασία εκτύπωσης:</li> <li>1 Πατήστε το κουμπί Menu (Μενού).</li> <li>2 Επιλέξτε Tools (Εργαλεία) και πατήστε OK.</li> <li>3 Επιλέξτε Print quality (Ποιότητα εκτύπωσης) και πατήστε OK.</li> <li>4 Επιλέξτε Normal (Κανονική) και πατήστε OK.</li> <li>Η ρύθμιση της ποιότητας εκτύπωσης θα επανέλθει στην τιμή Best (Βέλτιστη) μετά την επόμενη εργασία εκτύπωσης.</li> </ul>                                                                                                    |  |
| Προβολή μιας παρουσίασης<br>διαφανειών<br>Μπορείτε να προβάλετε όλες<br>τις φωτογραφίες που είναι<br>αποθηκευμένες σε μια κάρτα<br>μνήμης διαδοχικά σαν μια<br>παρουσίαση διαφανειών.<br>Η προβολή μιας παρουσίασης<br>διαφανειών στην οθόνη του<br>εκτυπωτή δεν επηρεάζει τις<br>επιλογές των φωτογραφιών ή<br>τις ρυθμίσεις εκτύπωσης που<br>έχετε κάνει. | <ul> <li>Για ν προβάλετε μια παρουσίαση διαφανειών<br/>στην οθόνη του εκτυπωτή:</li> <li>1 Πατήστε το κουμπί Menu (Μενού).</li> <li>2 Επιλέξτε Tools (Εργαλεία) και πατήστε OK.</li> <li>3 Επιλέξτε Slide Show (Παρουσίαση<br/>διαφανειών) και κατόπιν πατήστε OK.</li> <li>Πατήστε OK για παύση ή συνέχιση της<br/>προβολής. Πατήστε Cancel (Άκυρο) για να<br/>σταματήσει η προβολή.</li> </ul>                                                                                                    |  |

## Εκτύπωση φωτογραφιών

Μπορείτε να εκτυπώσετε φωτογραφίες χωρίς υπολογιστή με διάφορους τρόπους:

- Τοποθετήστε μια κάρτα μνήμης με φωτογραφίες σε μία από τις υποδοχές καρτών μνήμης του εκτυπωτή
- Συνδέστε ένα USB flash drive που περιέχει φωτογραφίες στη θύρα φωτογραφικής μηχανής στο μπροστινό μέρος του εκτυπωτή
- Συνδέστε μια ψηφιακή φωτογραφική μηχανή άμεσης εκτύπωσης ΗΡ στη θύρα USB που βρίσκεται στο πίσω μέρος του εκτυπωτή
- Συνδέστε μια ψηφιακή φωτογραφική μηχανή PictBridge στη θύρα κάμερας που βρίσκεται στο μπροστινό τμήμα του εκτυπωτή
- Εγκαταστήστε τον προαιρετικό ασύρματο προσαρμογέα εκτυπωτή Bluetooth<sup>®</sup> της ΗΡ και εκτυπώστε από μια ψηφιακή φωτογραφική μηχανή μέσω της ασύρματης τεχνολογίας Bluetooth
- Λάβετε και τυπώστε φωτογραφίες μέσω HP Instant Share εάν ο εκτυπωτής είναι συνδεδεμένος σε ένα δίκτυο Ethernet

## Εκτύπωση φωτογραφιών από μια κάρτα μνήμης ή ένα USB flash drive

Μπορείτε να εκτυπώσετε φωτογραφίες από μια κάρτα μνήμης ή ένα USB flash drive τοποθετώντας την κάρτα στον εκτυπωτή ή συνδέοντας το flash drive στη θύρα φωτογραφικής μηχανής και χρησιμοποιώντας τον πίνακα ελέγχου του εκτυπωτή για την προβολή, επιλογή, βελτίωση και εκτύπωση φωτογραφιών. Μπορείτε επίσης να τυπώσετε φωτογραφίες που έχουν επιλεγεί από φωτογραφική μηχανή—φωτογραφίες που έχουν επισημανθεί για εκτύπωση χρησιμοποιώντας μια φωτογραφική μηχανή απευθείας από μια κάρτα μνήμης. Εάν η ψηφιακή φωτογραφική μηχανή έχει δυνατότητα εγγραφής βίντεο κλιπ, μπορείτε να προβάλετε τα βίντεο κλιπ στην οθόνη του εκτυπωτή και να επιλέξετε μεμονωμένα καρέ για εκτύπωση.

Η εκτύπωση από μια κάρτα μνήμης ή ένα USB flash drive είναι γρήγορη και εύκολη και δεν εξαντλεί τις μπαταρίες της ψηφιακής φωτογραφικής μηχανής. Αν οι φωτογραφίες σας βρίσκονται σε USB flash drive, συνδέστε το στη θύρα φωτογραφικής μηχανής στο μπροστινό μέρος του εκτυπωτή αντί για κάρτα μνήμης ακολουθώντας τις παρακάτω οδηγίες.

| Για                                                                                                    | Ακολουθήστε τα εξής βήματα:                                                                                                    |
|----------------------------------------------------------------------------------------------------|----------------------------------------------------------------------------------------------------|
| Εκτύπωση μιας<br>φωτογραφίας<br>Πριν ξεκινήσετε, βεβαιωθείτε<br>ότι η κάρτα μνήμης έχει<br>τοποθετηθεί στον εκτυπωτή<br>και ότι στο δίσκο χαρτιού που<br>θέλετε να χρησιμοποιήσετε<br>έχετε τοποθετήσει το<br>κατάλληλο χαρτί. | <ol> <li>Πατήστε το κουμπί Layout (Διάταξη) για να επιλέξετε διάταξη εκτύπωσης των φωτογραφιών.</li> <li>Πατήστε τα βέλη Select Photos (Επιλογή φωτογραφιών) &lt; ή ▶ για να εμφανιστεί η φωτογραφία που θέλετε να εκτυπώσετε.</li> <li>Πατήστε Select Photos ☑ (Επιλογή φωτογραφίων) για να επιλέξετε τη φωτογραφία.</li> <li>Αν θέλετε, αλλάξτε τις ρυθμίσεις εκτύπωσης για την επιλεγμένη φωτογραφία, όπως περιγράφεται στις ενότητες Δημιουργικές εργασίες και Βελτίωση της ποιότητας φωτογραφιών.</li> </ol> |

| Για                                                                                                    | Ακολουθήστε τα εξής βήματα:                                                                                                    |  |
|----------------------------------------------------------------------------------------------------|----------------------------------------------------------------------------------------------------|--|
|                                                                                                    | 5 Πατήστε το κουμπί Print (Εκτύπωση) για να<br>εκτυπώσετε τη φωτογραφία.                                                                                                    |  |
| Εκτύπωση πολλών<br>φωτογραφιών<br>Πριν ξεκινήσετε, βεβαιωθείτε<br>ότι η κάρτα μνήμης έχει<br>τοποθετηθεί στον εκτυπωτή<br>και ότι στο δίσκο χαρτιού που<br>θέλετε να χρησιμοποιήσετε<br>έχετε τοποθετήσει το<br>κατάλληλο χαρτί.                               | <ol> <li>Πατήστε το κουμπί Layout (Διάταξη) για να<br/>επιλέξετε διάταξη εκτύπωσης.</li> <li>Πατήστε τα βέλη Select Photos (Επιλογή<br/>φωτογραφίων) ◄ ή ► για να εμφανιστούν οι<br/>φωτογραφίες που θέλετε να εκτυπώσετε.</li> <li>Μόλις εμφανιστεί στην οθόνη του εκτυπωτή<br/>μια φωτογραφία που θέλετε να τυπώσετε,<br/>πατήστε Select Photos ☑ (Επιλογή<br/>φωτογραφιών) για να επιλέξετε τη φωτογραφία.</li> <li>Αν θέλετε, αλλάξτε τις ρυθμίσεις εκτύπωσης<br/>για την επιλεγμένη φωτογραφία, όπως<br/>περιγράφεται στις ενότητες Δημιουργικές<br/>εργασίες και Βελτίωση της ποιότητας<br/>φωτογραφιών.</li> <li>Για να επιλέξετε επιπλέον φωτογραφίες,<br/>επαναλάβετε τα βήματα 4, 5 και 6.</li> <li>Όταν επιλέξετε όλες τις φωτογραφίες που<br/>θέλετε να τυπώσετε και έχετε κάνει όλες τις<br/>αλλαγές που θέλετε στις ρυθμίσεις<br/>εκτύπωσης, πατήστε το κουμπί Print<br/>(Εκτύπωση).</li> </ol> |  |
| Εκτύπωση περισσότερων<br>αντιγράφων της ίδιας<br>φωτογραφίας<br>Πριν ξεκινήσετε, βεβαιωθείτε<br>ότι η κάρτα μνήμης έχει<br>τοποθετηθεί στον εκτυπωτή<br>και ότι στο δίσκο χαρτιού που<br>θέλετε να χρησιμοποιήσετε<br>έχετε τοποθετήσει το<br>κατάλληλο χαρτί. | <ol> <li>Πατήστε το κουμπί Layout (Διάταξη) για να<br/>επιλέξετε διάταξη εκτύπωσης.</li> <li>Πατήστε τα βέλη Select Photos (Επιλογή<br/>φωτογραφίων) ◄ ή ► για να εμφανιστεί η<br/>φωτογραφία που θέλετε να εκτυπώσετε.</li> <li>Πατήστε Select Photos ☑ (Επιλογή<br/>φωτογραφιών) μια φορά για κάθε αντίγραφο<br/>της φωτογραφίας που εμφανίζεται και θέλετε<br/>να εκτυπώσετε.</li> <li>Αν θέλετε, αλλάξτε τις ρυθμίσεις εκτύπωσης<br/>για την επιλεγμένη φωτογραφία, όπως<br/>περιγράφεται στις ενότητες Δημιουργικές<br/>εργασίες και Βελτίωση της ποιότητας<br/>φωτογραφιών.</li> <li>Πατήστε το κουμπί Print (Εκτύπωση).</li> </ol>                                                                                                    |  |
| Εκτύπωση όλων των<br>φωτογραφιών στην κάρτα<br>μνήμης<br>Πριν ξεκινήσετε, βεβαιωθείτε<br>ότι η κάρτα μνήμης έχει<br>τοποθετηθεί στον εκτυπωτή                                                                                                    | <ol> <li>Πατήστε το κουμπί Layout (Διάταξη) για να<br/>επιλέξετε διάταξη εκτύπωσης των<br/>φωτογραφιών.</li> <li>Πατήστε το κουμπί Menu (Μενού).</li> <li>Επιλέξτε Print options (Επιλογές<br/>εκτύπωσης) και πατήστε OK.</li> </ol>                                                                                                    |  |

| Για                                                                                                    | Ακολουθήστε τα εξής βήματα:                                                                                                    |
|----------------------------------------------------------------------------------------------------|----------------------------------------------------------------------------------------------------|
| και ότι στο δίσκο χαρτιού που<br>θέλετε να χρησιμοποιήσετε<br>έχετε τοποθετήσει το<br>κατάλληλο χαρτί.                                                                                                    | <ul> <li>Επιλέξτε Print all (Εκτύπωση όλων) και στη συνέχεια πατήστε το κουμπί OK για να ξεκινήσει η εκτύπωση όλων των φωτογραφιών της κάρτας μνήμης.</li> <li>Θα εκτυπωθούν επίσης τα πρώτα καρέ κάθε βίντεο κλιπ που βρίσκεται στην κάρτα μνήμης.</li> </ul>                                                                                                    |
| Εκτύπωση συνεχόμενης<br>σειράς φωτογραφιών<br>Πριν ξεκινήσετε, βεβαιωθείτε<br>ότι η κάρτα μνήμης έχει<br>τοποθετηθεί στον εκτυπωτή<br>και ότι στο δίσκο χαρτιού που<br>θέλετε να χρησιμοποιήσετε<br>έχετε τοποθετήσει το<br>κατάλληλο χαρτί.                                                                                                    | <ol> <li>Πατήστε το κουμπί Layout (Διάταξη) για να<br/>επιλέξετε διάταξη εκτύπωσης των<br/>φωτογραφιών.</li> <li>Πατήστε το κουμπί Menu (Μενού).</li> <li>Επιλέξτε Print options (Επιλογές<br/>εκτύπωσης) και πατήστε OK.</li> <li>Επιλέξτε Print range (Επιλογή για εκτύπωση)<br/>και πατήστε OK.</li> <li>Πατήστε τα βέλη Select Photos (Επιλογή<br/>φωτογραφιών) ◄ ή ► μέχρι να εμφανιστεί<br/>στην αριστερή πλευρά της οθόνης του<br/>εκτυπωτή η πρώτη φωτογραφία που θέλετε<br/>να τυπώσετε και πατήστε OK.</li> <li>Πατήστε τα βέλη Select Photos (Επιλογή<br/>φωτογραφιών) ◄ ή ► μέχρι να εμφανιστεί<br/>στην αριστερή πλευρά της οθόνης του<br/>εκτυπωτή η πρώτη φωτογραφία που θέλετε<br/>να τυπώσετε και πατήστε OK.</li> <li>Πατήστε τα βέλη Select Photos (Επιλογή<br/>φωτογραφιών) ◀ ή ► μέχρι να εμφανιστεί στη<br/>δεξιά πλευρά της οθόνης του εκτυπωτή η<br/>τελευταία φωτογραφία που θέλετε να<br/>τυπώσετε και πατήστε OK.</li> <li>Αρχίζει η εκτύπωση της επιλεγμένης σειράς<br/>φωτογραφιών. Θα εκτυπωθούν επίσης τα<br/>πρώτα καρέ κάθε βίντεο κλιπ που βρίσκεται</li> </ol> |
| Εκτύπωση νέων<br>φωτογραφιών<br>Μπορείτε να επιλέξετε να<br>εκτυπώσετε όλες τις "νέες"<br>φωτογραφίες μιας κάρτας<br>μνήμης ταυτόχρονα. Οι "νέες"<br>φωτογραφίες είναι αυτές που<br>δεν έχουν εκτυπωθεί<br>προηγούμενη φορά από τον<br>πίνακα ελέγχου του εκτυπωτή.<br>Αν εκτυπώσετε ή<br>τροποποιήσετε τις<br>φωτογραφίες<br>χρησιμοποιώντας υπολογιστή,<br>οι δείκτες που χρησιμοποιεί ο<br>εκτυπωτής για να επισημάνει | <ol> <li>Πατήστε το κουμπί Layout (Διάταξη) για να<br/>επιλέξετε διάταξη εκτύπωσης των<br/>φωτογραφιών.</li> <li>Πατήστε το κουμπί Menu (Μενού).</li> <li>Επιλέξτε Print options (Επιλογές<br/>εκτύπωσης) και πατήστε OK.</li> <li>Επιλέξτε Print new (Εκτύπωση νέων) και<br/>πατήστε OK.</li> <li>Θα εκτυπωθούν επίσης τα πρώτα καρέ κάθε<br/>νέου βίντεο κλιπ.</li> <li>Ο εκτυπωτής θα εξακολουθεί να θεωρεί αυτές τις<br/>φωτογραφίες "νέες" έως ότου αφαιρέσετε την<br/>κάρτα μνήμης.</li> </ol>                                                                                                    |

| Για                                                                                                    | Ακολουθήστε τα εξής βήματα:                                                                                                    |
|----------------------------------------------------------------------------------------------------|----------------------------------------------------------------------------------------------------|
| εκτυπωθεί από τον πίνακα<br>ελέγχου μπορεί να<br>καταργηθούν, με αποτέλεσμα<br>να επιλεχθούν ως νέες<br>φωτογραφίες κάποιες που<br>έχουν ήδη εκτυπωθεί.<br>Πριν ξεκινήσετε, βεβαιωθείτε<br>ότι η κάρτα μνήμης έχει<br>τοποθετηθεί στον εκτυπωτή<br>και ότι στο δίσκο χαρτιού που<br>θέλετε να χρησιμοποιήσετε<br>έχετε τοποθετήσει το<br>κατάλληλο χαρτί.                                                                                                    |                                                                                                    |
| Εκτύπωση των<br>φωτογραφιών που<br>επιλέξατε από μια σελίδα<br>δειγμάτων φωτογραφιών<br>Αφού συμπληρώσετε τη<br>σελίδα δειγμάτων κατά τον<br>τρόπο που περιγράφεται στην<br>ενότητα Επιλογή<br>φωτογραφιών προς<br>εκτύπωση, μπορείτε να τη<br>σαρώσετε ώστε να<br>εκτυπωθούν οι επιλεγμένες<br>φωτογραφίες. Βεβαιωθείτε ότι<br>κατά τη σάρωση της σελίδας<br>δειγμάτων έχει τοποθετηθεί η<br>ίδια κάρτα μνήμης με αυτή<br>που χρησιμοποιήθηκε κατά<br>την εκτύπωση της σελίδας<br>δειγμάτων. | <ol> <li>Βεβαιωθείτε ότι η κάρτα μνήμης έχει<br/>τοποθετηθεί στον εκτυπωτή.</li> <li>Πατήστε το κουμπί Menu (Μενού).</li> <li>Επιλέξτε Print options (Επιλογές<br/>εκτύπωσης) και πατήστε OK.</li> <li>Επιλέξτε Scan proof sheet (Σάρωση σελίδας<br/>δειγμάτων φωτογραφιών) και πατήστε OK.</li> <li>Επιλέξτε Scan proof sheet (Σάρωση σελίδας<br/>δειγμάτων φωτογραφιών) και πατήστε OK.</li> <li>Τοποθετήστε τη σελίδα δειγμάτων<br/>φωτογραφιών στον κύριο δίσκο με την<br/>εκτυπωμένη πλευρά προς τα κάτω και την<br/>κορυφή της σελίδας στραμμένη προς τον<br/>εκτυπωτή.<br/>Αν η σελίδα δειγμάτων φωτογραφιών<br/>αποτελείται από πολλές σελίδες, τοποθετήστε<br/>τις σελίδες με αντίστροφη σειρά ώστε να<br/>μπορέσει ο εκτυπωτής να τις σαρώσει όλες<br/>σωστά.</li> <li>Πατήστε OK για να ξεκινήσει η σάρωση.</li> <li>Μόλις εμφανιστεί στην οθόνη του εκτυπωτή<br/>ένα μήνυμα που σας ζητά να τοποθετήσετε<br/>χαρτί, τοποθετήστε χαρτί στον κύριο δίσκο ή<br/>το δίσκο φωτογραφιών και ελέγξτε ότι έχουν<br/>γίνει οι απαραίτητες ενέργειες για να<br/>χρησιμοποιηθεί ο κατάλληλος δίσκος.</li> <li>Πατήστε το κουμπί OK για να ξεκινήσει η<br/>εκτύπωση των φωτογραφιών που έχετε<br/>επιλέξει στη σελίδα δειγμάτων.</li> <li>Για τις φωτογραφίες που εκτυπώνονται από μια<br/>σελίδα δειγμάτων εφαρμόζονται οι<br/>προεπιλεγμένες ρυθμίσεις εκτύπωσης.<br/>Οποιεσδήποτε ρυθμίσεις εκτύπωσης έχετε<br/>εφαρμόσει σε φωτογραφίες, όπως η περικοπή, τα<br/>εφέ χρώματος και τα διακοσμητικά πλαίσια,<br/>συνροζίτασ</li> </ol> |

| Για                                                                                                    | Ακολουθήστε τα εξής βήματα:                                                                                                    |  |
|----------------------------------------------------------------------------------------------------|----------------------------------------------------------------------------------------------------|--|
| Εκτύπωση φωτογραφιών<br>από βίντεο κλιπ<br>Μπορείτε να προβάλετε βίντεο<br>κλιπ στην οθόνη του εκτυπωτή<br>και να επιλέξετε για εκτύπωση<br>μεμονωμένα καρέ.<br>Όταν εισάγετε για πρώτη<br>φορά μια κάρτα μνήμης που<br>περιέχει ένα βίντεο κλιπ, ο<br>εκτυπωτής χρησιμοποιεί το<br>πρώτο καρέ του κλιπ για την<br>απεικόνισή του στην οθόνη<br>του εκτυπωτή.<br>Ο εκτυπωτής αναγνωρίζει τις<br>ακόλουθες μορφές βίντεο κλιπ:<br>• Motion JPEG AVI<br>• Motion JPEG QuickTime<br>• MPEG-1<br>Οποιαδήποτε άλλη μορφή<br>βίντεο κλιπ αγνοείται από τον<br>εκτυπωτή.<br>Πριν ξεκινήσετε, βεβαιωθείτε<br>ότι η κάρτα μνήμης έχει<br>τοποθετηθεί στον εκτυπωτή<br>και ότι στο δίσκο χαρτιού που<br>θέλετε να χρησιμοποιήσετε<br>έχετε τοποθετήσει το<br>κατάλληλο χαρτί. | <ol> <li>Πατήστε το κουμπί Layout (Διάταξη) για να επιλέξετε διάταξη εκτύπωσης των φωτογραφιών.</li> <li>Πατήστε τα βέλη Select Photos (Επιλογή φωτογραφιών) </li> <li>ή ▶ για να εμφανιστεί το βίντεο κλιπ που θέλετε να εκτυπώσετε.</li> <li>Πατήστε το κουμπί OK για την αναπαραγωγή του βίντεο κλιπ.<br/>Μπορείτε να εκτελέσετε γρήγορη προώθηση (fast-forward) του βίντεο κατά τη διάρκεια αναπαραγωγής του πατώντας και κρατώντας πατημένο το βέλος Navigation (Περιήγηση) ▶.</li> <li>Για να διακόψετε την αναπαραγωγή του βίντεο, πατήστε το κουμπί OK.<br/>Μπορείτε να εκτελέσετε αργή αναπαραγωγή του βίντεο, πατήστε το κουμπί OK.<br/>Μπορείτε να εκτελέσετε αργή αναπαραγωγή του βίντεο, πατήστε το κουμπί OK.</li> <li>Για να επιλέξετε το πλαίσιο βίντεο που εμφανίζεται, πατήστε Select Photos [</li> <li>Για να επιλέξετε το πλαίσιο βίντεο που εμφανίζεται, πατήστε Select Photos [</li> <li>Πατήστε το κουμπί Print (Εκτύπωση) για να ξεκινήσει η εκτύπωση.</li> </ol> |  |
| Εκτύπωση εικόνων από<br>βίντεο<br>Η εκτύπωση εικόνων από<br>βίντεο περιλαμβάνει μια σειρά<br>από εννέα αυτόματα<br>επιλεγμένα καρέ ενός βίντεο<br>κλιπ.                                                                                                    | <ol> <li>Τοποθετήστε μια κάρτα μνήμης που περιέχει<br/>ένα ή περισσότερα βίντεο κλιπ.</li> <li>Τοποθετήστε φωτογραφικό χαρτί και ελέγξτε<br/>ότι έχουν γίνει οι κατάλληλες ενέργειες για να<br/>χρησιμοποιηθεί ο δίσκος χαρτιού που θέλετε.</li> <li>Πατήστε το κουμπί Menu (Μενού).</li> <li>Επιλέξτε Print options (Επιλογές<br/>εκτύπωσης) και πατήστε OK.</li> <li>Επιλέξτε Video action prints (Εκτύπωση<br/>εικόνων από βίντεο) και πατήστε OK.</li> <li>Πατήστε τα βέλη Select Photos (Επιλογή<br/>φωτογραφιών) ◄ ή ▶ για να επισημάνετε το<br/>βίντεο κλιπ του οποίου θέλετε να εκτυπώσετε<br/>εικόνες.</li> <li>Πατήστε Select Photos ☑ (Επιλογή<br/>φωτογραφιών) και στη συνέχεια πατήστε το<br/>κουμπί Print (Εκτύπωση).</li> </ol>                                                                                                    |  |

(συνέχεια)

| Για                                                                                                    | Ακολουθήστε τα εξής βήματα:                                                                                                    |  |
|----------------------------------------------------------------------------------------------------|----------------------------------------------------------------------------------------------------|--|
| Εκτύπωση φωτογραφιών<br>μιας κάρτας μνήμης<br>επιλεγμένων από<br>φωτογραφική μηχανή<br>Όταν επιλέγετε φωτογραφίες<br>για εκτύπωση<br>χρησιμοποιώντας μια ψηφιακή<br>φωτογραφική μηχανή, η<br>μηχανή δημιουργεί ένα αρχείο<br>Digital Print Order Format<br>(DPOF) που προσδιορίζει τις<br>επιλεγμένες φωτογραφίες. Ο<br>εκτυπωτής μπορεί να διαβάσει<br>αρχεία DPOF 1.0 και 1.1<br>απευθείας από μια κάρτα<br>μνήμης. | <ol> <li>Χρησιμοποιήστε την ψηφιακή φωτογραφική<br/>μηχανή για να επιλέξετε τις φωτογραφίες που<br/>θέλετε να εκτυπώσετε. Για περισσότερες<br/>πληροφορίες, ανατρέξτε στην τεκμηρίωση<br/>που συνοδεύει τη φωτογραφική μηχανή.</li> <li>Αν επιλέξετε την προεπιλεγμένη διάταξη<br/>φωτογραφίας με τη φωτογραφική μηχανή,<br/>πατήστε το κουμπί Layout (Διάταξη) του<br/>εκτυπωτή για να επιλέξετε διάταξη<br/>φωτογραφίας.<br/>Αν επιλέξετε κάποια άλλη διάταξη εκτύπωσης<br/>με τη φωτογραφική μηχανή εκτός από την<br/>προεπιλογή, οι εκτυπώσεις γίνονται<br/>σύμφωνα με τη διάταξη που έχει επιλεγεί στη<br/>μηχανή ανεξάρτητα από τις ρυθμίσεις του<br/>εκτυπωτή.</li> <li>Τοποθετήστε φωτογραφικό χαρτί και ελέγξτε<br/>ότι έχουν γίνει οι κατάλληλες ενέργειες για να<br/>χρησιμοποιηθεί ο δίσκος χαρτιού που θέλετε.</li> <li>Αφαιρέστε την κάρτα μνήμης από την<br/>ψηφιακή φωτογραφική μηχανή και<br/>τοποθετήστε ένα μήνυμα στην οθόνη του<br/>εκτυπωτή που σας ζητά να εκτυπώσετε τις<br/>φωτογραφίες που έχουν επιλεγεί από μια<br/>φωτογραφική μηχανή, επιλέξτε Yes (Ναι) και<br/>στη συνέχεια πατήστε OK.<br/>Θα εκτυπωθούν οι φωτογραφική μηχανή.<br/>Αν ο εκτυπωτής δεν μπορεί να βρει ή να διαβάσει<br/>όλες τις φωτογραφική μηχανή, θα εκτυπώσει<br/>μόνο εκείνες τις φωτογραφική μηχανή, θα εκτυπώσει<br/>μόνο εκείνες τις φωτογραφική μηχανή, θα εκτυπώσει<br/>μόνο εκείνες τις φωτογραφική μηχανή του<br/>επιλέξατε με μα φωτογραφική μηχανή θα εκτυπώσει<br/>μόνο εκείνες τις φωτογραφική μηχανή του<br/>επιλεγεί από φωτογραφική μηχανή του<br/>επιλεγεί το αρογραφική μηχανή του<br/>βαβάσει.</li> </ol> |  |
| Διακοπη εκτυπωσης                                                                                                    | ι ια να οιακοψετε μια εργασια εκτυπωσης που<br>βρίσκεται σε εξέλιξη, πατήστε το κουμπί Cancel<br>(Άκυρο).                                                                                                    |  |

#### Εκτύπωση φωτογραφιών από ψηφιακή φωτογραφική μηχανή

Μπορείτε να εκτυπώνετε φωτογραφίες συνδέοντας απευθείας μια ψηφιακή φωτογραφική μηχανή απευθείας εκτύπωσης HP ή μια ψηφιακή φωτογραφική μηχανή PictBridge στον εκτυπωτή μέσω καλωδίου USB. Αν έχετε ψηφιακή φωτογραφική μηχανή με ασύρματη τεχνολογία Bluetooth, μπορείτε να εγκαταστήσετε τον προαιρετικό ασύρματο προσαρμογέα εκτυπωτή HP Bluetooth® στον εκτυπωτή και να αποστείλετε φωτογραφίες στον εκτυπωτή ασύρματα.

Όταν τυπώνετε από ψηφιακή φωτογραφική μηχανή, ο εκτυπωτής χρησιμοποιεί τις ρυθμίσεις που επιλέξατε στη μηχανή. Για περισσότερες πληροφορίες, ανατρέξτε στην τεκμηρίωση που συνοδεύει τη φωτογραφική μηχανή.

| Για να εκτυπώσετε<br>φωτογραφίες από…                                                                                                    | Ακολουθήστε τα εξής βήματα                                                                                                    |
|----------------------------------------------------------------------------------------------------|----------------------------------------------------------------------------------------------------|
| Ψηφιακή φωτογραφική<br>μηχανή με ασύρματη<br>τεχνολογία Bluetooth<br>Αν έχετε ψηφιακή<br>φωτογραφική μηχανή με<br>ασύρματη τεχνολογία<br>Bluetooth, μπορείτε να<br>αγοράσετε τον προαιρετικό<br>ασύρματο προσαρμογέα<br>εκτυπωτή HP Bluetooth® και<br>να εκτυπώνετε από μια<br>φωτογραφική μηχανή<br>χρησιμοποιώντας την<br>ασύρματη τεχνολογία<br>Bluetooth.<br>Μπορείτε επίσης να<br>εκτυπώνετε από άλλες<br>συσκευές με ασύρματη<br>τεχνολογία Bluetooth, όπως οι<br>συσκευές PDA και τα κινητά<br>τηλέφωνα. Για περισσότερες<br>πληροφορίες, ανατρέξτε στην<br>ενότητα Σύνδεση με άλλες | <ol> <li>Ρυθμίστε τις επιλογές Bluetooth για τον<br/>εκτυπωτή χρησιμοποιώντας το μενού<br/>Bluetooth στην οθόνη του εκτυπωτή. Για<br/>περισσότερες πληροφορίες, ανατρέξτε στην<br/>ενότητα Το μενού του εκτυπωτή.</li> <li>Τοποθετήστε φωτογραφικό χαρτί στον<br/>εκτυπωτή και ελέγξτε ότι έχουν γίνει οι<br/>κατάλληλες ενέργειες για να χρησιμοποιηθεί ο<br/>δίσκος χαρτιού που θέλετε.</li> <li>Εγκαταστήστε τον ασύρματο προσαρμογέα<br/>εκτυπωτή ΗΡ Bluetooth® στη θύρα της<br/>κάμερας που βρίσκεται στο μπροστινό μέρος<br/>του εκτυπωτή.<br/>Η φωτεινή ένδειξη στην κάρτα θα αρχίσει να<br/>αναβοσβήνει όταν η κάρτα είναι έτοιμη να<br/>λάβει δεδομένα.</li> <li>Ακολουθήστε τις οδηγίες που θα βρείτε στην<br/>τεκμηρίωση που συνοδεύει την ψηφιακή<br/>φωτογραφιών στον εκτυπωτή.</li> </ol> |
| Ψηφιακή φωτογραφική<br>μηχανή με τεχνολογία<br>PictBridge                                                                                                    | <ol> <li>Ενεργοποιήστε την ψηφιακή φωτογραφική<br/>μηχανή PictBridge και επιλέξτε τις<br/>φωτογραφίες που θέλετε να εκτυπώσετε.</li> <li>Τοποθετήστε φωτογραφικό χαρτί στον<br/>εκτυπωτή και ελέγξτε ότι έχουν γίνει οι<br/>κατάλληλες ενέργειες για να χρησιμοποιηθεί ο<br/>δίσκος χαρτιού που θέλετε.</li> <li>Βεβαιωθείτε ότι η φωτογραφική μηχανή<br/>βρίσκεται σε κατάσταση λειτουργίας<br/>PictBridge, στη συνέχεια συνδέστε την στη<br/>θύρα φωτογραφικής μηχανής που βρίσκεται<br/>στο μπροστινό μέρος του εκτυπωτή μέσω<br/>του καλωδίου USB που προμηθευτήκατε μαζί<br/>με τη φωτογραφική μηχανή.</li> </ol>                                                                                                    |

(συνέχεια)

| Για να εκτυπώσετε<br>φωτογραφίες από…                | Ακολουθήστε τα εξής βήματα                                                                                                    |
|------------------------------------------------------|----------------------------------------------------------------------------------------------------|
|                                                      | Μόλις ο εκτυπωτής αναγνωρίσει τη<br>φωτογραφική μηχανή PictBridge, οι<br>επιλεγμένες φωτογραφίες εκτυπώνονται<br>αυτόματα.                                                                                                    |
| Ψηφιακή φωτογραφική<br>μηχανή ΗΡ άμεσης<br>εκτύπωσης | <ol> <li>Ενεργοποιήστε την ψηφιακή φωτογραφική<br/>μηχανή ΗΡ άμεσης εκτύπωσης και επιλέξτε<br/>τις φωτογραφίες που θέλετε να εκτυπώσετε.</li> <li>Συνδέστε τη φωτογραφική μηχανή στη θύρα<br/>USB που βρίσκεται στο πίσω μέρος του<br/>εκτυπωτή μέσω του καλωδίου USB που<br/>προμηθευτήκατε μαζί με τη φωτογραφική<br/>μηχανή.</li> </ol> |
|                                                      | <ul> <li>Τοποθετήστε φωτογραφικό χαρτί στον εκτυπωτή και ελέγξτε ότι έχουν γίνει οι κατάλληλες ενέργειες για να χρησιμοποιηθεί ο δίσκος χαρτιού που θέλετε.</li> <li>Ακολουθήστε τις οδηγίες που εμφανίζονται στην οθόνη της φωτογραφικής μηχανής.</li> </ul>                                                                              |

#### Εκτύπωση από το HP Instant Share

Μπορείτε επίσης να τυπώσετε τις φωτογραφίες που λαμβάνετε μέσω HP Instant Share σε έναν εκτυπωτή συνδεδεμένο σε δίκτυο.

| Εκτύπωση φωτογραφιών που<br>λάβατε μέσω HP Instant Share         1           Αν ο εκτυπωτής είναι συνδεδεμένος σε<br>δίκτυο Ethernet, οι άλλοι χρήστες του<br>HP Instant Share μπορούν να στέλνουν<br>προϊόντα HP Instant Share (μηνύματα<br>με μία ή περισσότερες συνημμένες<br>φωτογραφίες) απευθείας στον εκτυπωτή<br>από τον οποίο μπορείτε να τα<br>προβάλετε, να τα επιλέξετε και να<br>τυπώσετε ακόμη και όταν ο εκτυπωτής<br>δεν είναι συνδεδεμένος σε υπολογιστή.<br>Ένα εικονίδιο λήψης μέσω HP Instant<br>Share (ένας φάκελος) στην οθόνη του<br>εκτυπωτή σάς ειδοποιεί όταν έχει φθάσει<br>για σας ένα προϊόν. Ανατρέξτε στην<br>ενότητα Σύνδεση μέσω του HP Instant<br>Share και Εκτύπωση από το HP Instant<br>Share         1 | Πατήστε το κουμπί HP Instant<br>Share.<br>Επιλέξτε Receive (Λήψη) και<br>πατήστε OK.<br>Επιλέξτε το προϊόν HP Instant<br>Share που θέλετε να προβάλετε και<br>πατήστε OK.<br>όλις εμφανιστεί η πρώτη φωτογραφία<br>υ προϊόντος HP Instant Share,<br>τορείτε να μετακινηθείτε, να επιλέξετε<br>ι να τυπώσετε οποιαδήποτε από τις<br>νημμένες φωτογραφίες, σα να<br>ίσκονταν σε μια κάρτα μνήμης του<br>τυπωτή. |
|----------------------------------------------------------------------------------------------------|----------------------------------------------------------------------------------------------------|

# **4** Για να συνδεθείτε

Χρησιμοποιήστε τον εκτυπωτή σας για τη σύνδεση με άλλες συσκευές αλλά και πρόσωπα.

## Σύνδεση με άλλες συσκευές

Αυτός ο εκτυπωτής προσφέρει διάφορους τρόπους σύνδεσης με υπολογιστές ή άλλες συσκευές. Κάθε τύπος σύνδεσης σας παρέχει διαφορετικές δυνατότητες.

| Τύπος σύνδεσης και απαραίτητες<br>προϋποθέσεις                                                                                                    | Σας επιτρέπει                                                                                                    |  |
|----------------------------------------------------------------------------------------------------|----------------------------------------------------------------------------------------------------|--|
| <ul> <li><b>USB</b></li> <li>Συμβατό καλώδιο 3 μέτρων (10 ft) ενιαίου σειριακού διαύλου (USB) 1.1 ή 2.0 υψηλής ταχύτητας ή μικρότερου μήκους. Για οδηγίες σχετικά με τη σύνδεση του εκτυπωτή χρησιμοποιώντας καλώδιο USB, ανατρέξτε στο φυλλάδιο Γρήγορη Έναρξη.</li> <li>Υπολογιστής με πρόσβαση στο Internet (για τη χρήση του HP Instant Share).</li> </ul> | <ul> <li>Εκτύπωση από υπολογιστή στον εκτυπωτή. Ανατρέξτε στην ενότητα Εκτύπωση από υπολογιστή.</li> <li>Αποθήκευση φωτογραφιών από μια κάρτα μνήμης που έχει τοποθετηθεί στον εκτυπωτή σε έναν υπολογιστή, όπου μπορείτε να τις βελτιώσετε ή να τις οργανώσετε μέσω του λογισμικού HP Image Zone.</li> <li>Κοινή χρήση των φωτογραφιών μέσω του HP Instant Share.</li> <li>Απευθείας εκτύπωση από μια ψηφιακή φωτογραφική μηχανή HP Photosmart άμεσης εκτύπωσης στον εκτυπωτή. Για περισσότερες πληροφορίες, ανατρέξτε στην ενότητα Εκτύπωση φωτογραφιών από ψηφιακή φωτογραφική μηχανή και στην τεκμηρίωση της φωτογραφικής μηχανής.</li> <li>Επιλογή, επεξεργασία και εκτύπωση φωτογραφιών σε ένα USB flash drive που είναι συνδεδεμένο στη θύρα φωτογραφικής μηχανής.</li> </ul> |  |
| Δίκτυο<br>Ένα καλώδιο CAT-5 Ethernet με βύσμα<br>RJ-45.<br>Συνδέστε τον εκτυπωτή σας στο δίκτυο<br>συνδέοντας το καλώδιο στη θύρα<br>Ethernet στο πίσω μέρος του εκτυπωτή.<br>Για περισσότερες πληροφορίες,<br>ανατρέξτε στην ενότητα Σύνδεση του                                                                                                    | <ul> <li>Εκτύπωση από οποιοδήποτε<br/>υπολογιστή του δικτύου στον<br/>εκτυπωτή. Ανατρέξτε στην ενότητα<br/>Εκτύπωση από υπολογιστή.</li> <li>Αποθήκευση φωτογραφιών από μια<br/>κάρτα μνήμης που έχει τοποθετηθεί<br/>στον εκτυπωτή σε οποιονδήποτε<br/>υπολογιστή του δικτύου, όπου<br/>μπορείτε να τις βελτιώσετε ή να τις</li> </ul>                                                                                                    |  |

| (συνεχεία)                                                                                                    |                                                                                                    |
|----------------------------------------------------------------------------------------------------|----------------------------------------------------------------------------------------------------|
| Τύπος σύνδεσης και απαραίτητες<br>προϋποθέσεις                                                                                                    | Σας επιτρέπει                                                                                                    |
|                                                                                                    | οργανώσετε μέσω του λογισμικού<br>HP Image Zone.<br>• Κοινή χρήση των φωτογραφιών<br>μέσω του HP Instant Share.<br>• Αποστολή ή λήψη φωτογραφιών<br>από άλλους εκτυπωτές του δικτύου<br>με δυνατότητα HP Instant Share.                                                                                                    |
| PictBridge<br>Μια ψηφιακή φωτογραφική μηχανή<br>συμβατή με το πρότυπο PictBridge και<br>ένα καλώδιο USB.<br>Συνδέστε τη φωτογραφική μηχανή στη<br>θύρα φωτογραφικής μηχανής που<br>βρίσκεται στο μπροστινό μέρος του<br>εκτυπωτή.                           | Απευθείας εκτύπωση από μια ψηφιακή<br>φωτογραφική μηχανή συμβατή με το<br>πρότυπο PictBridge στον εκτυπωτή.<br>Για περισσότερες πληροφορίες,<br>ανατρέξτε στην ενότητα Εκτύπωση<br>φωτογραφιών από ψηφιακή<br>φωτογραφική μηχανή και στην<br>τεκμηρίωση της φωτογραφικής μηχανής.                                                                                                    |
| Bluetooth<br>Προαιρετικός ασύρματος προσαρμογέας<br>εκτυπωτή HP Bluetooth.<br>Αν ο εκτυπωτής σας συνοδευόταν από<br>αυτό το εξάρτημα ή το αγοράσατε<br>ξεχωριστά, ανατρέξτε στην τεκμηρίωση<br>του εξαρτήματος και στην ηλεκτρονική<br>Βοήθεια για οδηγίες. | Εκτύπωση από οποιαδήποτε συσκευή<br>ασύρματης τεχνολογίας Bluetooth στον<br>εκτυπωτή.<br>Αν συνδέσετε τον προαιρετικό ασύρματο<br>προσαρμογέα Bluetooth της HP στον<br>εκτυπωτή μέσω της θύρας σύνδεσης<br>φωτογραφικής μηχανής, βεβαιωθείτε ότι<br>έχετε ρυθμίσει κατάλληλα το μενού<br>Bluetooth του εκτυπωτή. Ανατρέξτε στην<br>ενότητα Το μενού του εκτυπωτή.<br>Ο προσαρμογέας δεν είναι συμβατός με<br>υπολογιστές Macintosh. |

## Σύνδεση μέσω του HP Instant Share

Χρησιμοποιήστε τη λειτουργία HP Instant Share για να μοιραστείτε τις φωτογραφίες σας με φίλους και συγγενείς μέσω μηνυμάτων ηλεκτρονικού ταχυδρομείου, ηλεκτρονικών άλμπουμ ή μιας υπηρεσίας επεξεργασίας φωτογραφιών. Μπορείτε επίσης να στείλετε φωτογραφίες σε έναν άλλον συμβατό εκτυπωτή του δικτύου. Ο εκτυπωτής πρέπει να είναι συνδεδεμένος μέσω ενός καλωδίου USB σε έναν υπολογιστή με δυνατότητα πρόσβασης στο Internet ή να είναι συνδεδεμένος σε δίκτυο και να έχει εγκατεστημένα όλα τα απαραίτητα προγράμματα λογισμικού της HP. Αν επιχειρήσετε να χρησιμοποιήσετε τη λειτουργία HP Instant Share και δεν έχετε εγκαταστήσει ή ρυθμίσει κατάλληλα το απαραίτητο λογισμικό, θα εμφανιστεί ένα μήνυμα με τα βήματα που πρέπει να ακολουθήσετε. Για να χρησιμοποιήσετε το HP Instant Share με τον εκτυπωτή, πρέπει να έχετε:

| Σύν | νδεση USB                                                                                                    | Σύν | δεση δικτύου                                                                                                    |
|-----|----------------------------------------------------------------------------------------------------|-----|----------------------------------------------------------------------------------------------------|
| •   | Εκτυπωτή κατάλληλα ρυθμισμένο<br>και συνδεδεμένο σε υπολογιστή<br>μέσω καλωδίου USB<br>Πρόσβαση στο Internet μέσω του<br>υπολογιστή στον οποίο είναι<br>συνδεδεμένος ο εκτυπωτής<br>Αναγνωριστικό (ID) και κωδικό<br>πρόσβασης χρήστη HP Passport<br>Λογισμικό εκτυπωτή εγκατεστημένο<br>στον υπολογιστή<br>Βεβαιωθείτε ότι για την<br>εγκατάσταση του λογισμικού του<br>εκτυπωτή έχετε επιλέξει <b>Typical</b><br>(Τυπική) εγκατάσταση. Το<br>HP Instant Share δεν θα λειτουργεί<br>εάν επιλέξετε <b>Minimum</b> (Ελάχιστη) | •   | Τοπικό δίκτυο (LAN) σε λειτουργία<br>Εκτυπωτή κατάλληλα ρυθμισμένο<br>και συνδεδεμένο στο δίκτυο LAN<br>Ανατρέξτε στην ενότητα Σύνδεση σε<br>δίκτυο.<br>Απευθείας πρόσβαση στο Internet<br>μέσω του δικτύου<br>Αναγνωριστικό (ID) και κωδικό<br>πρόσβασης χρήστη HP Passport<br>Λογισμικό εκτυπωτή εγκατεστημένο<br>στον υπολογιστή<br>Βεβαιωθείτε ότι για την<br>εγκατάσταση του λογισμικού του<br>εκτυπωτή έχετε επιλέξει <b>Typical</b><br>(Τυπική) εγκατάσταση. Το<br>HP Instant Share δεν θα λειτουργεί |
|     | εγκατάσταση.                                                                                                    |     | εάν επιλέξετε <b>Minimum</b> (Ελάχιστη)<br>εγκατάσταση.                                                                                                    |

#### Ρύθμιση παραμέτρων του HP Instant Share

Μπορείτε να ρυθμίσετε τις παραμέτρους του HP Instant Share, να δημιουργήσετε μια λίστα με τους προορισμούς HP Instant Share, να διαχειριστείτε τη λίστα με τους εγκεκριμένους ή απαγορευμένους αποστολείς και να παραλάβετε αναγνωριστικό (ID) και κωδικό πρόσβασης χρήστη για το HP Passport ως εξής:

- Windows: Κάντε διπλό κλικ στο εικονίδιο HP Instant Share Setup (Ρύθμιση HP Instant Share) στην επιφάνεια εργασίας ενός υπολογιστή όπου έχετε εγκαταστήσει το λογισμικό του εκτυπωτή. Ακολουθήστε τις οδηγίες που εμφανίζονται στην οθόνη. Εάν εμφανιστεί ένα κουμπί Help (Βοήθεια) σε μια από τις οθόνες του HP Instant Share Setup, πατήστε το για περισσότερες πληροφορίες. Μπορείτε να εκτελέσετε ξανά το πρόγραμμα οποιαδήποτε στιγμή θέλετε για να τροποποιήσετε τη λίστα με τους προορισμούς HP Instant Share. Το HP Instant Share Setup είναι επίσης διαθέσιμο και στο αναπτυσσόμενο μενού Settings (Ρυθμίσεις) του HP Director.
- Macintosh: Στον Finder μετακινηθείτε στην επιλογή Εφαρμογές > Hewlett-Packard > Photosmart > Utilities (Βοηθητικά προγράμματα) και κάντε διπλό κλικ στο HP Instant Share Setup (Ρύθμιση HP Instant Share). Ακολουθήστε τις οδηγίες που εμφανίζονται στην οθόνη. Η εφαρμογή εκτελείται αυτόματα την πρώτη φορά που εγκαθίσταται το λογισμικό του εκτυπωτή. Μπορείτε να εκτελέσετε ξανά το πρόγραμμα οποιαδήποτε στιγμή θέλετε για να τροποποιήσετε τη λίστα με τους προορισμούς HP Instant Share.

#### Για να ρυθμίσετε τις επιλογές του HP Instant Share

- 1 Πατήστε το κουμπί HP Instant Share.
- 2 Επιλέξτε HP Instant Share options (Ρυθμίσεις HP Instant Share) και πατήστε OK.

- 3 Επιλέξτε μία από τις παρακάτω ρυθμίσεις και πατήστε **ΟΚ**:
  - Receive options (Ρυθμίσεις λήψης):
    - Η επιλογή Receive from allowed senders (Λήψη από εγκεκριμένους αποστολείς) δίνει εντολή στον εκτυπωτή να λαμβάνει μόνο τα προϊόντα που προέρχονται από εγκεκριμένους αποστολείς.
    - Η επιλογή Receive from any unblocked sender (Λήψη από απαγορευμένους αποστολείς) δίνει εντολή στον εκτυπωτή να λαμβάνει όλα τα προϊόντα.
  - Auto checking (Αυτόματος έλεγχος):

Είναι συνήθως ενεργοποιημένη από προεπιλογή. Αν δεν θέλετε ο εκτυπωτής να ελέγχει αυτόματα εάν υπάρχουν προϊόντα HP Instant Share, επιλέξτε Off (Απενεργοποίηση).

- Αν επιλέξετε On (Ενεργοποίηση), ο εκτυπωτής ελέγχει εάν υπάρχουν προϊόντα HP Instant Share σε τακτά χρονικά διαστήματα.
- Με την επιλογή Off (Απενεργοποίηση), ο εκτυπωτής δεν ελέγχει εάν υπάρχουν προϊόντα.
- Η επιλογή Remove collections (Διαγραφή προϊόντων) σας επιτρέπει να επιλέξετε τα προϊόντα που θέλετε να διαγράψετε.
- Η επιλογή Device name (Όνομα συσκευής) εμφανίζει το όνομα που έχει ο εκτυπωτής στο δίκτυο.
- Με την επιλογή Reset HP Instant Share (Επαναφορά του HP Instant Share), όλες οι ρυθμίσεις του HP Instant Share επανέρχονται στις προεπιλεγμένες τιμές τους. Αυτό σημαίνει ότι πρέπει να εκτελέσετε και πάλι την εφαρμογή για τη ρύθμιση του HP Instant Share ώστε να γίνει καταχώριση του εκτυπωτή στην υπηρεσία HP Instant Share.

#### Για να στείλετε φωτογραφίες μέσω του HP Instant Share (USB)

- 1 Τοποθετήστε μια κάρτα μνήμης και επιλέξτε μερικές φωτογραφίες.
- 2 Πατήστε το κουμπί HP Instant Share.
- 3 Ακολουθήστε τις οδηγίες που εμφανίζονται στον υπολογιστή σας για να μοιραστείτε τις επιλεγμένες φωτογραφίες με άλλους.

Για πληροφορίες σχετικά με τη χρήση του HP Instant Share, ανατρέξτε στην ηλεκτρονική Βοήθεια του Image Zone.

#### Για να στείλετε φωτογραφίες μέσω του HP Instant Share (δίκτυο)

- 1 Τοποθετήστε μια κάρτα μνήμης και επιλέξτε μερικές φωτογραφίες.
- 2 Πατήστε το κουμπί HP Instant Share.
- 3 Επιλέξτε έναν προορισμό και πατήστε **ΟΚ**.
- 4 Επιλέξτε Send photos (Αποστολή φωτογραφιών) και πατήστε OK.

Αν ο προορισμός είναι διεύθυνση ηλεκτρονικού ταχυδρομείου, ο εκτυπωτής στέλνει ένα μήνυμα που περιλαμβάνει δεσμό σε φωτογραφία στην τοποθεσία του HP Instant Share στο web. Αν ο προορισμός είναι ένας συμβατός συνδεδεμένος σε δίκτυο εκτυπωτής, στην οθόνη του εκτυπωτή εμφανίζεται ένα εικονίδιο που ειδοποιεί το χρήστη ότι η φωτογραφία είναι διαθέσιμη. Για περισσότερες πληροφορίες, ανατρέξτε στην ηλεκτρονική Βοήθεια για το HP Image Zone.

#### Για να λάβετε φωτογραφίες μέσω του HP Instant Share (δίκτυο)

1 Πατήστε το κουμπί HP Instant Share.

- 2 Επιλέξτε Receive (Λήψη) και πατήστε OK.
- 3 Επιλέξτε ένα προϊόν HP Instant Share (μήνυμα με φωτογραφίες) που λάβατε και πατήστε OK.

Η πρώτη συνημμένη στο μήνυμα φωτογραφία εμφανίζεται στην οθόνη του εκτυπωτή. Μπορείτε να μετακινηθείτε, να επιλέξετε και να τυπώσετε τις φωτογραφίες που λαμβάνετε μέσω HP Instant Share όπως ακριβώς κάνετε με τις φωτογραφίες που βρίσκονται σε μια κάρτα μνήμης ή σε μια συνδεδεμένη ψηφιακή φωτογραφική μηχανή. Αν τοποθετήσετε μια κάρτα μνήμης ή συνδέσετε μια ψηφιακή φωτογραφική μηχανή στον εκτυπωτή ενώ προβάλετε τις φωτογραφίες που λάβατε μέσω HP Instant Share, η περίοδος λειτουργίας του HP Instant Share κλείνει και αρχίζει η κανονική προβολή των φωτογραφιών από την κάρτα ή τη φωτογραφική μηχανή.

Ο εκτυπωτής σας ελέγχει επίσης σε τακτά χρονικά διαστήματα εάν έχουν ληφθεί καινούργιες φωτογραφίες. Ένα εικονίδιο λήψης μέσω HP Instant Share (ένας φάκελος) εμφανίζεται στην οθόνη του εκτυπωτή για να σας ειδοποιήσει ότι έχουν φθάσει φωτογραφίες HP Instant Share και μπορείτε να τις προβάλετε. Ανατρέξτε επίσης στην ενότητα Εκτύπωση από το HP Instant Share.

- 4 Επιλέξτε μία από τις παρακάτω ρυθμίσεις και πατήστε OK:
  - View (Προβολή) για να προβάλετε στην οθόνη του εκτυπωτή τις φωτογραφίες που λήφθηκαν.
  - Remove (Διαγραφή) για να διαγράψετε τη φωτογραφία που λήφθηκε.

# 5 Εκτύπωση από υπολογιστή

Όλοι οι εκτυπωτές φωτογραφιών της HP συνοδεύονται από το λογισμικό HP Image Zone, με το οποίο μπορείτε να κάνετε περισσότερα με τις φωτογραφίες σας. Χρησιμοποιήστε το για να εκφράσετε τη δημιουργικότητά σας: μπορείτε να επεξεργαστείτε τις φωτογραφίες σας, να τις μοιραστείτε με τους φίλους σας, αλλά και να δημιουργήσετε διασκεδαστικές εργασίες όπως ευχετήριες κάρτες. Για να εργαστείτε με τις φωτογραφίες σας, πρέπει να τις μεταφέρετε σε έναν υπολογιστή συνδεδεμένο με τον εκτυπωτή. Πατήστε **Save** (Αποθήκευση) στον πίνακα ελέγχου του εκτυπωτή για να αποθηκεύσετε στον υπολογιστή τις φωτογραφίες που περιέχει μια κάρτα μνήμης που έχετε τοποθετήσει. Ακολουθήστε τις οδηγίες που εμφανίζονται στην οθόνη του υπολογιστή.

Θα έπρεπε να αφιερώσετε λίγο χρόνο για την εξοικείωση σας με το λογισμικό του προγράμματος οδήγησης του εκτυπωτή. Πρόκειται για το παράθυρο που εμφανίζεται κάθε φορά που κάνετε εκτύπωση. Από αυτό ελέγχεται η ανάλυση και το χρώμα. Συνήθως το πρόγραμμα κάνει αυτόματα αυτές τις επιλογές. Κατά την εκτύπωση σε απλό χαρτί δεν χρειάζεται να τις αλλάξετε. Όμως, αν εκτυπώνετε μια ψηφιακή φωτογραφία, μπορείτε να αλλάξετε τις ρυθμίσεις του προγράμματος οδήγησης του εκτυπωτή ώστε να επιτύχετε την καλύτερη δυνατή ποιότητα.

Για πληροφορίες σχετικά με την εγκατάσταση του λογισμικού του προγράμματος οδήγησης του εκτυπωτή και του HP Image Zone, ανατρέξτε στο φυλλάδιο Γρήγορη έναρξη. Το λογισμικό HP Image Zone εγκαθίσταται μόνο αν κατά την εγκατάσταση επιλέξετε **Typical** (Τυπική). Σε περιβάλλον Macintosh υποστηρίζεται ένα μέρος μόνο των δυνατοτήτων του HP Image Zone, όπως περιγράφεται στον παρακάτω πίνακα.

| Λειτουργία του λογισμικού                                                                                                    | Πού θα βρείτε πληροφορίες                                                                                                    |
|----------------------------------------------------------------------------------------------------|----------------------------------------------------------------------------------------------------|
| <ul> <li>Έλεγχος των εκτυπώσεων</li> <li>Χρησιμοποιήστε τις λειτουργίες του<br/>προγράμματος οδήγησης του εκτυπωτή<br/>ΗΡ Photosmart με τον τρόπο ακριβώς<br/>που θέλετε. Με το λογισμικό έχετε<br/>πλήρη έλεγχο του αποτελέσματος της<br/>εκτύπωσης των φωτογραφιών σας.<br/>Μπορείτε να κάνετε τα εξής:</li> <li>Να κάνετε γρήγορες εκτυπώσεις<br/>πρόχειρης ποιότητας ώστε να<br/>εξοικονομήσετε μελάνη και μέσα<br/>εκτύπωσης φωτογραφιών</li> <li>Να μάθετε τρόπους καλύτερης<br/>αξιοποίησης του εκτυπωτή και των<br/>ψηφιακών σας φωτογραφιών</li> <li>Να χρησιμοποιήσετε τις<br/>προηγμένες ρυθμίσεις χρώματος<br/>ώστε να κάνετε εκτυπώσεις με την<br/>καλύτερη δυνατή ποιότητα</li> </ul> | Windows: Στη βοήθεια που εμφανίζεται<br>στην οθόνη, πατήστε Βοήθεια για τον<br>εκτυπωτή HP Photosmart. Στο<br>παράθυρο διαλόγου Print (Εκτύπωση),<br>κάντε δεξί κλικ σε οποιαδήποτε επιλογή<br>και επιλέξτε το πλαίσιο What's This? (Τι<br>είναι) για περισσότερες πληροφορίες<br>σχετικά με τη συγκεκριμένη επιλογή.<br>Macintosh: Επιλέξτε Βοήθεια > Mac<br>Help στον Finder, και κατόπιν επιλέξτε<br>Library > HP Photosmart Printer Help. |

| (συνέχεια)                                                                                                    |                                                                                                    |
|----------------------------------------------------------------------------------------------------|----------------------------------------------------------------------------------------------------|
| Λειτουργία του λογισμικού                                                                                                    | Πού θα βρείτε πληροφορίες                                                                                                    |
| <ul> <li>Κουμπί HP Instant Share</li> <li>Με το HP Instant Share μπορείτε να<br/>μοιραστείτε τις φωτογραφίες σας με<br/>φίλους και συγγενείς. Με το λογισμικό<br/>HP Instant Share μπορείτε να εκτελείτε<br/>εύκολα τις παρακάτω εργασίες:</li> <li>Αποστολή εικόνων μέσω<br/>ηλεκτρονικού ταχυδρομείου με<br/>χρήση του HP Instant Share, χωρίς<br/>μεγάλα συνημμένα αρχεία</li> <li>Δημιουργία ηλεκτρονικών άλμπουμ<br/>για να μοιράζεστε, να οργανώνετε<br/>και να αποθηκεύετε τις<br/>φωτογραφίες σας</li> <li>Ηλεκτρονική παραγγελία<br/>εκτυπώσεων επαγγελματικής<br/>ποιότητας (η διαθεσιμότητα της<br/>υπηρεσίας διαφέρει ανά χώρα/<br/>περιοχή)</li> </ul> | Για περισσότερες πληροφορίες σχετικά<br>με τη χρήση του HP Instant Share με το<br>συγκεκριμένο μοντέλο του εκτυπωτή<br>σας, ανατρέξτε στην ενότητα Σύνδεση<br>μέσω του HP Instant Share.<br><b>Windows:</b> Στη βοήθεια που εμφανίζεται<br>στην οθόνη, πατήστε <b>Use the HP Image</b><br><b>Zone</b> (Χρήση του HP Image Zone) και<br>στη συνέχεια <b>Share your images using</b><br><b>HP Instant Share</b> (Κοινή χρήση των<br>εικόνων σας με το HP Image Share).<br>Για να χρησιμοποιήσετε το HP Instant<br>Share στα Windows, ανοίξτε το<br>HP Image Zone, επιλέξτε μία ή<br>περισσότερες φωτογραφίες και στη<br>συνέχεια επιλέξτε την καρτέλα<br><b>HP Instant Share</b> .<br><b>Macintosh</b> : Ανοίξτε το HP Instant Share<br>και ακολουθήστε τις οδηγίες που<br>εμφανίζονται στην οθόνη.<br>Για να χρησιμοποιήσετε το HP Instant<br>Share σε περιβάλλον Macintosh,<br>πατήστε και κρατήστε πατημένο το<br>κουμπί <b>HP Photosmart Menu</b> (Μενού<br>HP Photosmart) στο σταθμό σύνδεσης<br>και επιλέξτε <b>HP Instant Share</b> από το |
| <ul> <li>Δημιουργικές εργασίες</li> <li>Μην περιορίζεστε στο απλό άλμπουμ<br/>φωτογραφιών. Με το HP Image Zone<br/>μπορείτε να χρησιμοποιήσετε τις<br/>ψηφιακές σας εικόνες για δημιουργικές<br/>εργασίες, όπως:</li> <li>Σιδερότυπα</li> <li>Πανό</li> <li>Ευχετήριες κάρτες</li> </ul>                                                                                                    | <ul> <li>Windows: Στη βοήθεια που εμφανίζεται<br/>στην οθόνη, πατήστε Use the HP Image</li> <li>Zone (Χρήση του HP Image Zone) και<br/>στη συνέχεια Create projects</li> <li>(Δημιουργία εργασιών).</li> <li>Για να κάνετε δημιουργικές εργασίες στα</li> <li>Windows, ανοίξτε το HP Image Zone,<br/>επιλέξτε μία ή περισσότερες</li> <li>φωτογραφίες και στη συνέχεια επιλέξτε<br/>την καρτέλα Projects (Εργασίες).</li> <li>Macintosh: Για να κάνετε δημιουργικές<br/>εργασίες σε περιβάλλον Macintosh,<br/>πατήστε και κρατήστε πατημένο το<br/>κουμπί HP Photosmart Menu στο<br/>σταθμό σύνδεσης και επιλέξτε</li> <li>HP Image Print από το αναδυόμενο<br/>μενού. Ενεργοποιήστε μία επιλογή<br/>δημιουργικής εκτύπωσης από το</li> </ul>                                                                                                    |

| Πού θα βρείτε πληροφορίες                                                                                                    |
|----------------------------------------------------------------------------------------------------|
| αναπτυσσόμενο μενού <b>Print Style</b> (Στυλ<br>εκτύπωσης). Στο παράθυρο <b>HP Image</b><br><b>Print</b> εμφανίζονται οδηγίες.                                                                                                    |
| Στη βοήθεια που εμφανίζεται στην<br>οθόνη, πατήστε <b>Use the HP Image</b><br><b>Zone</b> (Χρήση του HP Image Zone) και<br>στη συνέχεια <b>Manage your images</b><br>(Διαχείριση των εικόνων σας).<br>Για να οργανώσετε τις φωτογραφίες σας<br>στα Windows, ανοίξτε το HP Image<br>Zone και επιλέξτε την καρτέλα <b>My</b><br><b>Images</b> (Οι εικόνες μου).<br><b>Macintosh</b> : Αυτή η λειτουργία δεν είναι<br>διαθέσιμη στο λογισμικό του εκτυπωτή<br>σε περιβάλλον Macintosh. Προτείνουμε<br>τη χρήση του iPhoto 2.0 ή<br>μεταγενέστερης έκδοσης.                    |
| Windows: Στη βοήθεια που εμφανίζεται<br>στην οθόνη, πατήστε Use the HP Image<br>Zone (Χρήση του HP Image Zone) και<br>στη συνέχεια Edit your images<br>(Επεξεργασία των εικόνων σας).<br>Για να επεξεργαστείτε φωτογραφίες στα<br>Windows, ανοίξτε το HP Image Zone,<br>επιλέξτε μία ή περισσότερες<br>φωτογραφίες και στη συνέχεια επιλέξτε<br>την καρτέλα Edit (Επεξεργαστείτε<br>φωτογραφίες σε περιβάλλον Macintosh,<br>πατήστε και κρατήστε πατημένο το<br>κουμπί HP Photosmart Menu στο<br>σταθμό σύνδεσης και επιλέξτε<br>HP Image Edit από το αναδυόμενο<br>μενού. |
|                                                                                                    |

Μην ξεχνάτε να κάνετε λήψη της τελευταίας ενημερωμένης έκδοσης του λογισμικού του εκτυπωτή κάθε δύο περίπου μήνες για να είστε σίγουροι ότι διαθέτετε τις πιο πρόσφατες δυνατότητες και βελτιώσεις.

#### Για να ενημερώσετε το λογισμικό του εκτυπωτή (Windows)

- 1 Βεβαιωθείτε ότι ο υπολογιστής είναι συνδεδεμένος στο Internet.
- 2 Από το μενού Έναρξη των Windows επιλέξτε Προγράμματα (Όλα τα προγράμματα στα Windows XP) > HP > HP Software Update (Ενημέρωση λογισμικού HP).
- 3 Κάντε κλικ στο κουμπί Επόμενο. Το HP Software Update εκτελεί αναζήτηση στην τοποθεσία της HP στο web για ενημερωμένες εκδόσεις λογισμικού του εκτυπωτή.
  - Εάν ο υπολογιστής έχει εγκατεστημένη την πιο πρόσφατη έκδοση λογισμικού του εκτυπωτή, στο παράθυρο του HP Software Update, εμφανίζεται το μήνυμα No updates are available for your system at this time (Δεν υπάρχουν διαθέσιμες ενημερωμένες εκδόσεις για το σύστημά σας αυτήν τη στιγμή).
  - Εάν ο υπολογιστής δεν διαθέτει την πιο πρόσφατη έκδοση λογισμικού του εκτυπωτή, στο παράθυρο HP Software Update εμφανίζεται μια ενημερωμένη έκδοση λογισμικού.
- 4 Εάν είναι διαθέσιμη μια ενημερωμένη έκδοση λογισμικού, επιλέξτε το πλαίσιο δίπλα στην ενημερωμένη έκδοση για να την επιλέξετε.
- 5 Πατήστε Install (Εγκατάσταση).
- 6 Ακολουθήστε τις οδηγίες που εμφανίζονται στην οθόνη.

#### Για να ενημερώσετε το λογισμικό του εκτυπωτή (Macintosh)

- 1 Βεβαιωθείτε ότι ο υπολογιστής είναι συνδεδεμένος στο Internet.
- 2 Στον υπολογιστή σας Macintosh, πατήστε και κρατήστε πατημένο το HP Photosmart Menu (Μενού HP Photosmart) στο σταθμό σύνδεσης
- 3 Επιλέξτε **HP Photosmart Updater** (Ενημέρωση HP Photosmart).
- 4 Ακολουθήστε τις οδηγίες που εμφανίζονται στην οθόνη.

Αν χρησιμοποιείτε τείχος προστασίας (firewall), πρέπει να εισαγάγετε τις πληροφορίες για το διακομιστή μεσολάβησης (proxy server) στο πρόγραμμα.

Σημείωση Με αυτή τη διαδικασία δεν ενημερώνεται το λογισμικό HP Image Zone. Το λογισμικό HP Image Zone είναι διαθέσιμο μόνο σε CD. Επικοινωνήστε απευθείας με την HP αν θέλετε να παραγγείλετε ενημερωμένες εκδόσεις λογισμικού σε CD, συμπεριλαμβανομένου του λογισμικού HP Image Zone. Για πληροφορίες σχετικά με τους τρόπους επικοινωνίας, ανατρέξτε στην τοποθεσία: www.hp.com/support.

# 6 Φροντίδα και συντήρηση

Ο εκτυπωτής HP Photosmart 8400 series δεν έχει μεγάλες απαιτήσεις σε συντήρηση. Ακολουθήστε τις οδηγίες σε αυτό το κεφάλαιο για να αυξήσετε τη διάρκεια ζωής του εκτυπωτή και των αναλώσιμων εκτύπωσης και για να εξασφαλίσετε ότι οι φωτογραφίες που τυπώνετε θα έχουν πάντα την καλύτερη δυνατή ποιότητα.

## Καθαρισμός και συντήρηση του εκτυπωτή

Διατηρείτε τον εκτυπωτή και τα δοχεία μελάνης καθαρά και σε καλή κατάσταση ακολουθώντας μερικές απλές οδηγίες σε αυτή την ενότητα.

#### Καθαρισμός του εξωτερικού του εκτυπωτή

- Απενεργοποιήστε τον εκτυπωτή και κατόπιν αποσυνδέστε το καλώδιο τροφοδοσίας από την πίσω πλευρά του υπολογιστή.
- 2 Σκουπίστε το εξωτερικό του εκτυπωτή με ένα μαλακό πανί που έχετε βρέξει ελαφρώς με νερό.

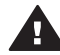

Προσοχή Μην χρησιμοποιείτε κανενός τύπου καθαριστικό διάλυμα. Τα καθαριστικά και τα απορρυπαντικά οικιακής χρήσης μπορεί να καταστρέψουν τις εξωτερικές επιφάνειες του εκτυπωτή. Μην καθαρίζετε το εσωτερικό του εκτυπωτή. Μην αφήσετε να εισέλθουν υγρά στο εσωτερικό του εκτυπωτή. Μην λιπαίνετε τη μεταλλική ράβδο πάνω στην οποία κινείται η βάση του δοχείου μελάνης. Είναι φυσιολογικό να ακούγεται θόρυβος όταν η βάση κινείται μπρος και πίσω.

#### Αυτόματος καθαρισμός των δοχείων μελάνης

Αν παρατηρήσετε λευκές γραμμές ή μονόχρωμες λωρίδες στις φωτογραφίες που τυπώνετε, ίσως χρειάζεται καθαρισμός των δοχείων μελάνης. Μην καθαρίζετε τα δοχεία συχνότερα από όσο χρειάζεται γιατί για τον καθαρισμό καταναλώνεται μελάνη. Εκτελέστε την αυτόματη διαδικασία καθαρισμού των δοχείων μελάνης ακολουθώντας τις οδηγίες αυτής της ενότητας.

- 1 Πατήστε το κουμπί Menu (Μενού).
- 2 Επιλέξτε Tools (Εργαλεία) και πατήστε OK.
- 3 Επιλέξτε Clean cartridges (Καθαρισμός δοχείων μελάνης) και πατήστε ΟΚ.
- 4 Με βάση τις οδηγίες που εμφανίζονται στην οθόνη του εκτυπωτή, τοποθετήστε χαρτί στον εκτυπωτή για να τυπώσει μια δοκιμαστική σελίδα μετά τον καθαρισμό των δοχείων μελάνης. Χρησιμοποιήστε απλό χαρτί για να μην σπαταλήσετε το χαρτί εκτύπωσης φωτογραφιών.
- 5 Πατήστε **ΟΚ** για να αρχίσει ο καθαρισμός των δοχείων μελάνης.
- 6 Αφού ο εκτυπωτής τελειώσει τη διαδικασία καθαρισμού και τυπώσει μια δοκιμαστική σελίδα, εμφανίζει το μήνυμα Continue to second level cleaning

(Θέλετε να συνεχίσετε με τον καθαρισμό δεύτερου επιπέδου;). Ελέγξτε τη δοκιμαστική σελίδα και ακολουθήστε τις παρακάτω οδηγίες:

- Αν στη δοκιμαστική σελίδα εμφανίζονται λευκές λωρίδες ή λείπουν χρώματα, τα δοχεία μελάνης πρέπει να καθαριστούν ξανά. Επιλέξτε Yes (Ναι) και πατήστε OK για να συνεχίσετε με τον καθαρισμό δεύτερου επιπέδου.
- Αν η ποιότητα εκτύπωσης της δοκιμαστικής σελίδας είναι καλή, επιλέξτε No (Όχι) και πατήστε OK.

Μπορείτε να καθαρίσετε τα δοχεία μελάνης μέχρι τρεις φορές. Κάθε διαδοχικός καθαρισμός είναι πιο σχολαστικός και χρησιμοποιεί περισσότερη μελάνη.

Αν ολοκληρώσετε και τα τρία στάδια καθαρισμού με αυτή τη διαδικασία αλλά στη δοκιμαστική σελίδα εξακολουθούν να εμφανίζονται λευκές λωρίδες ή να λείπουν χρώματα, ίσως χρειάζεται να καθαρίσετε τις επαφές του δοχείου μελάνης. Για περισσότερες πληροφορίες, ανατρέξτε στην ενότητα Μη αυτόματος καθαρισμός των επαφών του δοχείου μελάνης.

Σημείωση Αν το δοχείο μελάνης σάς έχει πέσει πρόσφατα, μπορεί επίσης να παρατηρήσετε λευκές λωρίδες ή να λείπουν χρώματα στις εκτυπώσεις σας. Το πρόβλημα είναι προσωρινό και διορθώνεται αυτόματα εντός 24 ωρών.

#### Μη αυτόματος καθαρισμός των επαφών του δοχείου μελάνης

Αν το περιβάλλον στο οποίο χρησιμοποιείτε τον εκτυπωτή έχει πολύ σκόνη, μπορεί να συσσωρευτούν υπολείμματα σκόνης στις χάλκινες επαφές και να δημιουργηθούν προβλήματα στην εκτύπωση.

#### Για να καθαρίσετε τις επαφές του δοχείου μελάνης:

- 1 Συγκεντρώστε τα παρακάτω υλικά για τον καθαρισμό των επαφών:
  - Αποσταγμένο νερό (το νερό της βρύσης ενδέχεται να περιέχει μολυσμένες ουσίες που μπορεί να καταστρέψουν το δοχείο μελάνης)
  - Μπατονέτες ή άλλο μαλακό υλικό χωρίς χνούδι ώστε να μην κολλήσει στο δοχείο μελάνης
- 2 Σηκώστε το επάνω κάλυμμα του εκτυπωτή.
- 3 Αφαιρέστε το δοχείο μελάνης και τοποθετήστε το πάνω σε ένα κομμάτι χαρτί, με την πλάκα των ακροφυσίων στραμμένη προς τα επάνω. Προσέξτε να μην αγγίξετε τις χάλκινες επαφές ή την πλάκα των ακροφυσίων με τα δάχτυλά σας.

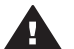

Προσοχή Μην αφήνετε το δοχείο μελάνης έξω από τον εκτυπωτή για περισσότερο από 30 λεπτά. Αν τα ακροφύσια μείνουν εκτεθειμένα στον αέρα για μεγαλύτερο χρονικό διάστημα μπορεί να στεγνώσουν και να δημιουργηθούν προβλήματα στην εκτύπωση.

- 4 Βρέξτε ελαφρά με αποσταγμένο νερό μία μπατονέτα και στίψτε την.
- 5 Σκουπίστε απαλά τις χάλκινες επαφές του δοχείου μελάνης με τη μπατονέτα.

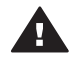

 Προσοχή Μην αγγίζετε την πλάκα των ακροφυσίων. Αγγίζοντας την
 πλάκα των ακροφυσίων θα τα φράξετε και θα προκαλέσετε ανεπαρκή παροχή μελάνης και κακές ηλεκτρικές συνδέσεις.

6 Επαναλάβετε τα βήματα 4 και 5 μέχρις ότου να μην υπάρχουν υπολείμματα μελάνης ή σκόνης στην μπατονέτα.

7 Τοποθετήστε και πάλι το δοχείο μελάνης στον εκτυπωτή και κλείστε το επάνω κάλυμμα.

#### Εκτύπωση δοκιμαστικής σελίδας

Μπορείτε να τυπώσετε μια δοκιμαστική σελίδα για να ελέγξετε την κατάσταση των δοχείων μελάνης.

- 1 Πατήστε το κουμπί Menu (Μενού).
- 2 Επιλέξτε Tools (Εργαλεία) και πατήστε OK.
- 3 Επιλέξτε Print test page (Εκτύπωση σελίδας ελέγχου) και πατήστε OK.
- 4 Με βάση τις οδηγίες που εμφανίζονται στην οθόνη του εκτυπωτή, τοποθετήστε χαρτί στον εκτυπωτή για να τυπώσει μια δοκιμαστική σελίδα. Χρησιμοποιήστε απλό χαρτί για να μην σπαταλήσετε το χαρτί εκτύπωσης φωτογραφιών.
- 5 Πατήστε ΟΚ για να αρχίσει η εκτύπωση της δοκιμαστικής σελίδας.

Η δοκιμαστική σελίδα ή σελίδα ελέγχου περιέχει τις παρακάτω πληροφορίες:

|                                                                                                    | <u></u>                                                                                                    | 1 |
|----------------------------------------------------------------------------------------------------|----------------------------------------------------------------------------------------------------|---|
| WF Floctowart 0105 series<br>11. HF + WYCALDERHE<br>12. HE + WYCALDERHE<br>13. HE + 802<br>14. HF + 80218<br>15. ACC + MENH<br>15. ACC + MENH<br>16. FX + 0 | 21. PG = 26<br>22. PB = 11/8<br>23. HS = NRDA<br>24. ALIC = 2<br>25. KE = 33,586,0000<br>26. KC = 48551            |   |
| 33. 79AIL = 0<br>33. 80 FF = 2<br>33. 83 FF = 0<br>34. 87 = 0<br>35. CI = 0<br>34. 85 = 0                                                                   | 41. Code3 = 05070000<br>42. Code2 = 4401a004<br>43. Code3 = 4000000<br>44. Code3 = 4000000<br>41. Code5 = 01010710 | _ |
| 11. TTFR + 1<br>12. ID + 0400-0000-0011-5401<br>13. JZ + 0<br>14. HF + 1<br>15. OH + 0                                                                      | x<br>41. TTFE = 0<br>42. 10 = 007 FFF6-1744-8850<br>42. HP = 1<br>43. UP = 1<br>43. UP = 0                         |   |
| 54. STAT + 0<br>87. LAI = 87<br>73. INE ONY = 2<br>72. INE K + 1<br>73. INE FROM = 0<br>74. THE FROM = 0                                                    | 44. ETXT = 0<br>47. LOE = 93                                                                                       |   |

- 1 Ποιότητα εκτύπωσης εικόνας. Αν οι ράβδοι εμφανίζονται σωστά, οι φωτογραφίες θα τυπωθούν καλά.
- 2 Ποιότητα ακροφυσίου μελάνης. Αν εμφανίζονται λευκές λωρίδες στις συμπαγείς ράβδους που εμφανίζονται σε αυτή τη σελίδα, δοκιμάστε να καθαρίσετε το δοχείο μελάνης. Για περισσότερες πληροφορίες, ανατρέξτε στην ενότητα Αυτόματος καθαρισμός των δοχείων μελάνης.
- 3 Υπολογιζόμενη στάθμη μελάνης. Η ένδειξη αυτή φανερώνει την ποσότητα της μελάνης που απομένει στο δοχείο.
- 4 **Πληροφορίες σχετικά με τη διάγνωση**. Χρησιμοποιήστε αυτές τις πληροφορίες κατά την επικοινωνία με την Εξυπηρέτηση Πελατών για να επιλύσετε προβλήματα εκτύπωσης.

#### Ευθυγράμμιση των δοχείων μελάνης

Την πρώτη φορά που τοποθετείτε ένα δοχείο μελάνης στον εκτυπωτή, ο εκτυπωτής το ευθυγραμμίζει αυτόματα. Ωστόσο, εάν τα χρώματα στις φωτογραφίες που

εκτυπώνετε δεν είναι ευθυγραμμισμένα ή εάν η σελίδα ευθυγράμμισης δεν τυπώνεται σωστά αφού τοποθετήσατε ένα καινούργιο δοχείο μελάνης, ακολουθήστε την παρακάτω διαδικασία για να ευθυγραμμίσετε τα δοχεία μελάνης.

- 1 Πατήστε το κουμπί Menu (Μενού).
- 2 Επιλέξτε Tools (Εργαλεία) και πατήστε OK.
- 3 Επιλέξτε Align cartridges (Ευθυγράμμιση δοχείων μελάνης).
- 4 Με βάση τις οδηγίες που εμφανίζονται στην οθόνη του εκτυπωτή, τοποθετήστε χαρτί στον εκτυπωτή για να τυπώσει μια σελίδα ευθυγράμμισης. Χρησιμοποιήστε απλό χαρτί για να μην σπαταλήσετε το χαρτί εκτύπωσης φωτογραφιών.
- 5 Πατήστε **ΟΚ** για να αρχίσει η ευθυγράμμιση των δοχείων μελάνης.

Όταν ο εκτυπωτής ολοκληρώσει την ευθυγράμμιση των δοχείων μελάνης, τυπώνει μια σελίδα ευθυγράμμισης ως επιβεβαίωση ότι η διαδικασία ευθυγράμμισης ήταν επιτυχής.

- Τα σημάδια ελέγχου επαληθεύουν ότι το δοχείο μελάνης είναι τοποθετημένο σωστά και λειτουργεί κανονικά.
- Εάν στα αριστερά κάποιας ράβδου εμφανίζεται ένα σημάδι "x",
   ευθυγραμμίστε ξανά το δοχείο μελάνης. Αν εξακολουθεί να εμφανίζεται το
   "x", πρέπει να αντικαταστήσετε το δοχείο μελάνης.

#### Εκτύπωση δείγματος

Μπορείτε να εκτυπώσετε ένα δείγμα για να ελέγξετε την ποιότητα εκτύπωσης φωτογραφιών και για να βεβαιωθείτε ότι το χαρτί έχει τοποθετηθεί σωστά.

- 1 Αποδεσμεύστε το δίσκο φωτογραφιών τραβώντας το ρυθμιστικό του δίσκου φωτογραφιών προς το μέρος σας, μέχρι το τέλος της διαδρομής του.
- 2 Τοποθετήστε χαρτί στον κύριο δίσκο. Χρησιμοποιήστε απλό χαρτί για να μην σπαταλήσετε το χαρτί εκτύπωσης φωτογραφιών.
- 3 Πατήστε το κουμπί Menu (Μενού).
- 4 Επιλέξτε Tools (Εργαλεία) και πατήστε OK.
- 5 Επιλέξτε Print sample page (Εκτύπωση δείγματος) και πατήστε OK.

### Ενημέρωση του λογισμικού

Κάντε περιοδικά λήψη των τελευταίων ενημερωμένων εκδόσεων λογισμικού του εκτυπωτή για να βεβαιωθείτε ότι διαθέτετε τις πιο πρόσφατες δυνατότητες και βελτιώσεις: Μπορείτε να κάνετε λήψη ενημερωμένων εκδόσεων του λογισμικού του εκτυπωτή από την τοποθεσία www.hp.com/support ή χρησιμοποιώντας το HP Software Update.

Σημείωση Με την ενημερωμένη έκδοση λογισμικού του εκτυπωτή που λαμβάνετε από την τοποθεσία της HP στο web, δεν ενημερώνεται το λογισμικό HP Image Zone.

#### Λήψη του λογισμικού (Windows)

- Σημείωση Πριν χρησιμοποιήσετε το HP Software Update, βεβαιωθείτε ότι είστε συνδεδεμένοι στο Internet.
- 1 Από το μενού Έναρξη των Windows, επιλέξτε Προγράμματα (στα Windows XP επιλέξτε Όλα τα προγράμματα) > Hewlett-Packard > HP Software Update (Ενημέρωση λογισμικού HP). Ανοίγει το παράθυρο HP Software Update.

- 2 Πατήστε Check Now (Έλεγχος τώρα). Το HP Software Update εκτελεί αναζήτηση στην τοποθεσία της HP στο web για ενημερωμένες εκδόσεις λογισμικού του εκτυπωτή. Εάν ο υπολογιστής δεν διαθέτει την πιο πρόσφατη έκδοση λογισμικού του εκτυπωτή, στο παράθυρο HP Software Update εμφανίζεται μια ενημερωμένη έκδοση λογισμικού.
  - Σημείωση Εάν ο υπολογιστής διαθέτει την πιο πρόσφατη έκδοση λογισμικού του εκτυπωτή, στο παράθυρο HP Software Update εμφανίζεται το εξής μήνυμα: "No updates are available for your system at this time" (Δεν υπάρχουν διαθέσιμες ενημερωμένες εκδόσεις για το σύστημά σας αυτήν τη στιγμή).
- 3 Εάν είναι διαθέσιμη μια ενημερωμένη έκδοση λογισμικού, επιλέξτε το πλαίσιο δίπλα στην ενημερωμένη έκδοση για να την επιλέξετε.
- 4 Πατήστε Install (Εγκατάσταση).
- 5 Ακολουθήστε τις οδηγίες που εμφανίζονται στην οθόνη για να ολοκληρώσετε την εγκατάσταση.

#### Λήψη του λογισμικού (Macintosh)

**Σημείωση** Πριν χρησιμοποιήσετε το HP Photosmart Updater (Ενημέρωση HP Photosmart), βεβαιωθείτε ότι είστε συνδεδεμένοι στο Internet.

- Στον υπολογιστή σας Macintosh, πατήστε και κρατήστε πατημένο το HP Photosmart Menu (Μενού HP Photosmart) στο σταθμό σύνδεσης.
- 2 Επιλέξτε **HP Photosmart Updater** (Ενημέρωση HP Photosmart).
- 3 Ακολουθήστε τις οδηγίες που εμφανίζονται στην οθόνη για να ολοκληρώσετε την εγκατάσταση.

Αν χρησιμοποιείτε τείχος προστασίας (firewall), πρέπει να εισαγάγετε τις πληροφορίες για το διακομιστή μεσολάβησης (proxy server) στο πρόγραμμα.

## Αποθήκευση του εκτυπωτή και των δοχείων μελάνης

Προστατέψτε τον εκτυπωτή και τα δοχεία μελάνης αποθηκεύοντάς τα σωστά όταν δεν τα χρησιμοποιείτε.

#### Αποθήκευση του εκτυπωτή

Ο εκτυπωτής είναι κατασκευασμένος ώστε να μην επηρεάζεται από μικρά ή μεγάλα διαστήματα αδράνειας.

- Φυλάξτε τον εκτυπωτή σε κλειστό χώρο μακριά από το ηλιακό φως και χωρίς ακραίες θερμοκρασίες.
- Αν ο εκτυπωτής και το δοχείο μελάνης δεν έχουν χρησιμοποιηθεί για διάστημα μεγαλύτερο του ενός μηνός, πριν την εκτύπωση καθαρίστε το δοχείο μελάνης. Για περισσότερες πληροφορίες, ανατρέξτε στην ενότητα Αυτόματος καθαρισμός των δοχείων μελάνης.

#### Αποθήκευση των δοχείων μελάνης

Κατά την αποθήκευση του εκτυπωτή, να αφήνετε πάντα μέσα στον εκτυπωτή το δοχείο μελάνης που χρησιμοποιείται. Ο εκτυπωτής φυλάσσει το δοχείο μελάνης σε ένα προστατευτικό κάλυμμα στη διάρκεια του κύκλου απενεργοποίησής του.

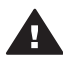

Προσοχή Βεβαιωθείτε ότι ο εκτυπωτής έχει ολοκληρώσει τον κύκλο απενεργοποίησής του προτού αποσυνδέσετε το καλώδιο τροφοδοσίας. Αυτό επιτρέπει στον εκτυπωτή τη σωστή φύλαξη του δοχείου μελάνης.

Οι παρακάτω συμβουλές βοηθούν στη συντήρηση των δοχείων μελάνης της ΗΡ και εξασφαλίζουν σταθερή ποιότητα εκτύπωσης:

- Όταν αφαιρείτε ένα δοχείο μελάνης από τον εκτυπωτή, πρέπει να το τοποθετείτε στην ειδική προστατευτική θήκη για να μην στεγνώσει η μελάνη.
   Σε ορισμένες χώρες/περιοχές, η προστατευτική θήκη των δοχείων μελάνης δεν περιλαμβάνεται στη συσκευασία του εκτυπωτή αλλά συνοδεύει το δοχείο μελάνης Gray Photo (για ασπρόμαυρες φωτογραφίες) το οποίο μπορείτε να το προμηθευτείτε ξεχωριστά. Σε άλλες χώρες/περιοχές, η προστατευτική θήκη των δοχείων μελάνης περιλαμβάνεται στη συσκευασία του εκτυπωτή.
- Να διατηρείτε όλα τα δοχεία μελάνης στις σφραγισμένες συσκευασίες τους μέχρι να τα χρειαστείτε. Τα δοχεία μελάνης πρέπει να φυλάσσονται σε θερμοκρασία δωματίου (15–35 βαθμοί C ή 59–95 βαθμοί F).
- Μην αφαιρείτε την πλαστική ταινία που καλύπτει τα ακροφύσια μελάνης μέχρι να είστε έτοιμοι να τοποθετήσετε το δοχείο μελάνης στον εκτυπωτή. Εάν η πλαστική ταινία έχει αφαιρεθεί από το δοχείο μελάνης, μην προσπαθήσετε να την τοποθετήσετε πάλι. Η επανατοποθέτηση της ταινίας προκαλεί ζημιά στο δοχείο μελάνης.

## Διατήρηση της ποιότητας του φωτογραφικού χαρτιού

Για να έχετε καλύτερα αποτελέσματα με το φωτογραφικό χαρτί, ακολουθήστε τις οδηγίες αυτής της ενότητας.

#### Αποθήκευση φωτογραφικού χαρτιού

- Φυλάξτε το φωτογραφικό χαρτί στην αρχική του συσκευασία ή σε μια αεροστεγή πλαστική σακούλα.
- Φυλάξτε το συσκευασμένο φωτογραφικό χαρτί σε μια επίπεδη επιφάνεια σε δροσερό μέρος χωρίς υγρασία.
- Ξαναβάλτε το αχρησιμοποίητο φωτογραφικό χαρτί στην πλαστική σακούλα. Αν το χαρτί μείνει στον εκτυπωτή και εκτεθεί στις συνθήκες του περιβάλλοντος, μπορεί να τσαλακωθεί.

#### Χειρισμός φωτογραφικού χαρτιού

- Να κρατάτε πάντα το φωτογραφικό χαρτί από τις άκρες για να αποφύγετε μουτζούρες από μελάνη.
- Αν το φωτογραφικό χαρτί έχει τσαλακωθεί στις άκρες, τοποθετήστε το σε μια πλαστική σακούλα και στρέψτε το απαλά προς την αντίθετη πλευρά μέχρι να ισιώσει.

# **7** Αντιμετώπιση προβλημάτων

Ο εκτυπωτής HP Photosmart έχει σχεδιαστεί με στόχο την αξιοπιστία και την ευκολία χρήσης του. Αυτό το κεφάλαιο απαντά στις συχνότερες ερωτήσεις σχετικά με τη χρήση του εκτυπωτή και την εκτύπωση χωρίς υπολογιστή. Περιλαμβάνει πληροφορίες για τα παρακάτω θέματα:

- Προβλήματα υλικού εκτυπωτή
- Προβλήματα εκτύπωσης
- Μηνύματα σφάλματος

Για πρόσθετες πληροφορίες σχετικά με ζητήματα αντιμετώπισης προβλημάτων, συμβουλευτείτε τα:

- Αντιμετώπιση προβλημάτων της εγκατάστασης λογισμικού: Το φυλλάδιο Γρήγορη Έναρξη που συνοδεύει τον εκτυπωτή.
- Αντιμετώπιση προβλημάτων για το λογισμικό του εκτυπωτή και την εκτύπωση από υπολογιστή: Η Βοήθεια για τον εκτυπωτή ΗΡ Photosmart που εμφανίζεται στην οθόνη. Για πληροφορίες σχετικά με την προβολή της ηλεκτρονικής Βοήθειας για τον εκτυπωτή ΗΡ Photosmart, ανατρέξτε στην ενότητα Καλωσορίσατε. Οι χρήστες Macintosh μπορούν επίσης να πάρουν πληροφορίες για την αντιμετώπιση προβλημάτων καθώς και άλλες χρήσιμες πληροφορίες από το HP Photosmart Menu (Μενού HP Photosmart) στο σταθμό σύνδεσης.
- Οι χρήστες Macintosh μπορούν επίσης να πάρουν πληροφορίες για την αντιμετώπιση προβλημάτων καθώς και άλλες χρήσιμες πληροφορίες από το HP Photosmart Menu (Μενού HP Photosmart) στο σταθμό σύνδεσης.

## Προβλήματα υλικού εκτυπωτή

Πριν επικοινωνήσετε με την Εξυπηρέτηση Πελατών, διαβάστε αυτή την ενότητα για συμβουλές αντιμετώπισης προβλημάτων ή μεταβείτε στις ηλεκτρονικές υπηρεσίες υποστήριξης στην τοποθεσία www.hp.com/support.

Σημείωση Αν θέλετε να συνδέσετε τον εκτυπωτή σε έναν υπολογιστή με ένα καλώδιο USB, η ΗΡ σάς συνιστά να χρησιμοποιήσετε ένα καλώδιο με μήκος μικρότερο από 3 μέτρα (10 ft) ώστε να ελαχιστοποιηθεί ο θόρυβος παρεμβολών από τυχόν ισχυρά ηλεκτρομαγνητικά πεδία.

#### Η φωτεινή ένδειξη ενεργοποίησης αναβοσβήνει σε πράσινο χρώμα αλλά ο εκτυπωτής δεν τυπώνει.

Ο εκτυπωτής επεξεργάζεται δεδομένα. Περιμένετε να τελειώσει.

#### Η φωτεινή ένδειξη ενεργοποίησης αναβοσβήνει σε κόκκινο χρώμα.

Ο εκτυπωτής παρουσιάζει πρόβλημα. Δοκιμάστε τα εξής:

- Ελέγξτε εάν εμφανίζονται οδηγίες στην οθόνη του εκτυπωτή. Αν υπάρχει συνδεδεμένη ψηφιακή φωτογραφική μηχανή στον εκτυπωτή, ελέγξτε εάν εμφανίζονται οδηγίες στην οθόνη της. Αν ο εκτυπωτής είναι συνδεδεμένος σε υπολογιστή, ελέγξτε εάν εμφανίζονται οδηγίες στην οθόνη του υπολογιστή.
- Απενεργοποιήστε τον εκτυπωτή και στη συνέχεια αποσυνδέστε το καλώδιο από την τροφοδοσία. Περιμένετε περίπου 10 δευτερόλεπτα και στη συνέχεια συνδέστε πάλι το καλώδιο. Ενεργοποιήστε τον εκτυπωτή.

## Η φωτεινή ένδειξη ενεργοποίησης άναψε για λίγο σε πορτοκαλί χρώμα μετά την απενεργοποίηση του εκτυπωτή.

Αυτό είναι φυσιολογικό και συμβαίνει πάντα μετά την απενεργοποίηση. Δεν αποτελεί ένδειξη προβλήματος στον εκτυπωτή.

#### Η φωτεινή ένδειξη ενεργοποίησης αναβοσβήνει σε πορτοκαλί χρώμα.

Προέκυψε σφάλμα στον εκτυπωτή. Δοκιμάστε τα εξής:

- Ελέγξτε εάν εμφανίζονται οδηγίες στην οθόνη του εκτυπωτή. Αν υπάρχει συνδεδεμένη ψηφιακή φωτογραφική μηχανή στον εκτυπωτή, ελέγξτε εάν εμφανίζονται οδηγίες στην οθόνη της. Αν ο εκτυπωτής είναι συνδεδεμένος σε υπολογιστή, ελέγξτε εάν εμφανίζονται οδηγίες στην οθόνη του υπολογιστή.
- Απενεργοποιήστε τον εκτυπωτή και στη συνέχεια αποσυνδέστε το καλώδιο από την τροφοδοσία. Περιμένετε περίπου 10 δευτερόλεπτα και στη συνέχεια συνδέστε πάλι το καλώδιο. Ενεργοποιήστε τον εκτυπωτή.
- Αν η φωτεινή ένδειξη ενεργοποίησης συνεχίζει να αναβοσβήνει σε πορτοκαλί χρώμα, μεταβείτε στην ηλεκτρονική διεύθυνση www.hp.com/support ή επικοινωνήστε με την Εξυπηρέτηση Πελατών.

## Ο εκτυπωτής δεν βρίσκει και δεν εμφανίζει τις φωτογραφίες που έχω αποθηκεύσει στην κάρτα μνήμης μου.

Δοκιμάστε τα εξής:

- Απενεργοποιήστε τον εκτυπωτή και στη συνέχεια αποσυνδέστε το καλώδιο από την τροφοδοσία. Περιμένετε περίπου 10 δευτερόλεπτα και στη συνέχεια συνδέστε πάλι το καλώδιο. Ενεργοποιήστε τον εκτυπωτή.
- Η κάρτα μνήμης μπορεί να περιλαμβάνει τύπους αρχείων τους οποίους δεν μπορεί να διαβάσει απευθείας από την κάρτα μνήμης.
  - Αποθηκεύστε τις φωτογραφίες σε έναν υπολογιστή και στη συνέχεια τυπώστε τις. Για περισσότερες πληροφορίες, ανατρέξτε στην τεκμηρίωση που συνοδεύει τη φωτογραφική μηχανή και στην ηλεκτρονική Βοήθεια για τον εκτυπωτή HP Photosmart.
  - Την επόμενη φορά που θα τραβήξετε φωτογραφίες, δώστε εντολή στην ψηφιακή φωτογραφική μηχανή να τις αποθηκεύσει σε μια μορφή αρχείου την οποία μπορεί ο εκτυπωτής να διαβάσει απευθείας από την κάρτα μνήμης.
     Για τις υποστηριζόμενες μορφές αρχείων, ανατρέξτε στην ενότητα
     Προδιαγραφές εκτυπωτή. Για οδηγίες σχετικά με το πώς θα δώσετε εντολή στη φωτογραφική μηχανή να αποθηκεύσει τις φωτογραφίες σε συγκεκριμένη μορφή αρχείων, ανατρέξτε στην τεκμηρίωση που συνοδεύει τη μηχανή.
  - Αν το πρόβλημα δεν επιλυθεί, η κάρτα μνήμης μπορεί να πρέπει να διαμορφωθεί πάλι.

#### Ο εκτυπωτής είναι συνδεδεμένος με την τροφοδοσία αλλά δεν ενεργοποιείται.

- Ο εκτυπωτής ίσως έχει τροφοδοτηθεί με υπερβολική ενέργεια. Αποσυνδέστε από το ρεύμα το καλώδιο τροφοδοσίας του εκτυπωτή. Περιμένετε 10 δευτερόλεπτα και μετά ξανασυνδέστε το. Ενεργοποιήστε τον εκτυπωτή.
- Ο εκτυπωτής ίσως είναι συνδεδεμένος σε πολύπριζο το οποίο δεν είναι αναμμένο. Ανάψτε το πολύπριζο και ενεργοποιήστε τον εκτυπωτή.
- Το καλώδιο τροφοδοσίας μπορεί να είναι ελαττωματικό. Βεβαιωθείτε ότι η φωτεινή ένδειξη του καλωδίου τροφοδοσίας είναι αναμμένη σε πράσινο χρώμα.

#### Ο εκτυπωτής κάνει θορύβους κατά την ενεργοποίηση ή αρχίζει να κάνει θορύβους μόνος του μετά από διαστήματα αδράνειας.

Ο εκτυπωτής μπορεί να κάνει θορύβους μετά από μεγάλα διαστήματα αδράνειας (περίπου 2 εβδομάδες) ή όταν διακοπεί και επανέλθει ξανά η τροφοδοσία του. Αυτό είναι φυσιολογικό—ο εκτυπωτής εκτελεί μια αυτόματη διαδικασία συντήρησης προκειμένου να εξασφαλίσει ότι θα συνεχίσει να παράγει την καλύτερη δυνατή ποιότητα εκτύπωσης.

## Προβλήματα εκτύπωσης

Πριν επικοινωνήσετε με την Εξυπηρέτηση Πελατών, διαβάστε αυτή την ενότητα για συμβουλές αντιμετώπισης προβλημάτων ή μεταβείτε στις ηλεκτρονικές υπηρεσίες υποστήριξης στην τοποθεσία www.hp.com/support.

## Ο εκτυπωτής δεν τυπώνει φωτογραφίες χωρίς περιθώρια όταν η εκτύπωση γίνεται από τον πίνακα ελέγχου.

Βεβαιωθείτε ότι έχετε επιλέξει κατάλληλο μέγεθος χαρτιού. Ο εκτυπωτής δεν εκτυπώνει φωτογραφίες χωρίς περιθώρια σε όλα τα μεγέθη χαρτιού. Βεβαιωθείτε ότι έχετε επιλέξει διάταξη εκτύπωσης χωρίς περιθώρια στον εκτυπωτή.

#### Η εκτύπωση είναι πολύ αργή.

- Ενδέχεται να εκτυπώνετε κάποια εργασία που περιέχει γραφικά ή φωτογραφίες υψηλής ανάλυσης ή ένα αρχείο PDF. Οι μεγάλες, περίπλοκες εργασίες που περιέχουν γραφικά ή φωτογραφίες εκτυπώνονται πιο αργά από τα έγγραφα κειμένου.
- Ο εκτυπωτής μπορεί να βρίσκεται σε λειτουργία εκτύπωσης εφεδρικής μελάνης.
   Ο εκτυπωτής ενεργοποιεί αυτήν την κατάσταση λειτουργίας όταν έχει αφαιρεθεί κάποιο δοχείο μελάνης. Αντικαταστήστε το δοχείο μελάνης που λείπει.

#### Επέλεξα Print new (Εκτύπωση νέων) στο μενού του εκτυπωτή και τυπώθηκαν περισσότερες φωτογραφίες από όσες περίμενα.

Για τον εκτυπωτή, μια "νέα" φωτογραφία στην κάρτα μνήμης είναι μια φωτογραφία που δεν έχει τυπωθεί μέσω του πίνακα ελέγχου του εκτυπωτή. Όταν επιλέγετε Print new (Εκτύπωση νέων), ο εκτυπωτής τυπώνει όλες τις φωτογραφίες που δεν είχαν προηγουμένως τυπωθεί μέσω του πίνακα ελέγχου. Για να τυπώσετε μόνο τις φωτογραφίες που θέλετε, επιλέξτε τις μεμονωμένα. Για περισσότερες πληροφορίες, ανατρέξτε στην ενότητα Επιλογή φωτογραφιών προς εκτύπωση.

#### Επέλεξα Print new (Εκτύπωση νέων) στο μενού του εκτυπωτή αλλά ο εκτυπωτής δεν τύπωσε τις καινούργιες φωτογραφίες που βρίσκονται αποθηκευμένες στην κάρτα μνήμης.

Δεν υπάρχουν καινούργιες φωτογραφίες στην κάρτα μνήμης ή οι φωτογραφίες έχουν ήδη τυπωθεί μέσω του πίνακα ελέγχου του εκτυπωτή. Για να τυπώσετε μόνο τις φωτογραφίες που θέλετε, επιλέξτε τις μεμονωμένα. Για περισσότερες πληροφορίες, ανατρέξτε στην ενότητα Επιλογή φωτογραφιών προς εκτύπωση.

#### Το φωτογραφικό χαρτί δεν τροφοδοτείται σωστά από το δίσκο φωτογραφικού χαρτιού.

 Μπορεί να μην έχουν γίνει οι κατάλληλες ενέργειες ώστε να χρησιμοποιείται ο δίσκος φωτογραφικού χαρτιού. Χρησιμοποιήστε το δίσκο φωτογραφικού χαρτιού σπρώχνοντας το ρυθμιστικό του δίσκου προς το μέρος του εκτυπωτή μέχρι να σταματήσει.

- Οι οδηγοί του φωτογραφικού χαρτιού μπορεί να μην έχουν ρυθμιστεί σωστά.
   Βεβαιωθείτε ότι ο οδηγός πλάτους και ο οδηγός μήκους εφαρμόζονται στις άκρες του φωτογραφικού χαρτιού χωρίς να λυγίζει το χαρτί.
- Ίσως έχετε τοποθετήσει πολύ μεγάλη ποσότητα χαρτιού στο δίσκο φωτογραφικού χαρτιού. Αφαιρέστε λίγο χαρτί από το δίσκο και δοκιμάστε να εκτυπώσετε πάλι.
- Αν χρησιμοποιείτε τον εκτυπωτή σε περιβάλλον με ιδιαίτερα υψηλή ή χαμηλή υγρασία, τοποθετήστε το χαρτί όσο μπορείτε πιο βαθιά στο δίσκο φωτογραφικού χαρτιού και τυπώστε με ένα φύλλο χαρτιού κάθε φορά.
- Το φωτογραφικό χαρτί μπορεί να είναι τσαλακωμένο. Τοποθετήστε το χαρτί σε μια πλαστική σακούλα και γυρίστε το ελαφρώς προς την αντίθετη κατεύθυνση μέχρι να γίνει ίσιο. Αν εξακολουθεί να εμφανίζεται το πρόβλημα, χρησιμοποιήστε φωτογραφικό χαρτί που δεν έχει τσαλακωθεί. Για πληροφορίες σχετικά με τις συνθήκες αποθήκευσης και το χειρισμό του φωτογραφικού χαρτιού, ανατρέξτε στην ενότητα Διατήρηση της ποιότητας του φωτογραφικού χαρτιού.

#### Το χαρτί δεν τροφοδοτείται σωστά από τον κύριο δίσκο.

- Ίσως έχετε τοποθετήσει πολύ μεγάλη ποσότητα χαρτιού στον κύριο δίσκο.
   Αφαιρέστε λίγο χαρτί από το δίσκο και δοκιμάστε να εκτυπώσετε πάλι.
- Οι οδηγοί χαρτιού μπορεί να μην έχουν ρυθμιστεί σωστά. Βεβαιωθείτε ότι ο οδηγός πλάτους και ο οδηγός μήκους εφαρμόζονται στις άκρες του χαρτιού χωρίς να λυγίζει το χαρτί.
- Δύο ή περισσότερα φύλλα χαρτιού μπορεί να είναι κολλημένα μεταξύ τους.
   Αφαιρέστε το χαρτί από τον κύριο δίσκο, ξεφυλλίστε τις άκρες του σωρού για να διαχωριστούν τα φύλλα του χαρτιού και στη συνέχεια τοποθετήστε πάλι το χαρτί και εκτυπώστε.
- Αν το χαρτί είναι τσαλακωμένο ή έχει λυγίσει, χρησιμοποιήστε διαφορετικό χαρτί.
- Το χαρτί μπορεί να είναι πολύ λεπτό ή πολύ χοντρό. Χρησιμοποιείτε φωτογραφικό χαρτί της ΗΡ για εκτυπωτές ψεκασμού για καλύτερα αποτελέσματα.
   Για περισσότερες πληροφορίες, ανατρέξτε στην ενότητα Επιλογή του κατάλληλου χαρτιού.

#### Οι εκτυπωμένες σελίδες πέφτουν από το δίσκο εξόδου.

Οι σελίδες αφού εκτυπωθούν μπορεί να πέσουν από το δίσκο εξόδου. Για να αποφύγετε κάτι τέτοιο, να εκτείνετε πάντα το υποστήριγμα του δίσκου εξόδου πριν την εκτύπωση.

#### Η εκτύπωση είναι κυματιστή ή τσαλακωμένη.

Η εργασία που εκτυπώνετε χρησιμοποιεί μεγαλύτερη ποσότητα μελάνης από το κανονικό. Εκτυπώστε την εργασία από έναν υπολογιστή και χρησιμοποιήστε το λογισμικό του εκτυπωτή για να ελαττώσετε το επίπεδο κορεσμού μελάνης. Για περισσότερες πληροφορίες, ανατρέξτε στη Βοήθεια του εκτυπωτή HP Photosmart που εμφανίζεται στην οθόνη.

#### Το έγγραφο δεν εκτυπώνεται με στοίχιση στο κέντρο ή εκτυπώνεται υπό γωνία

 Ίσως δεν έχετε τοποθετήσει σωστά το χαρτί. Τοποθετήστε πάλι το χαρτί προσέχοντας ώστε να είναι σωστά τοποθετημένο στον κύριο δίσκο και ώστε οι οδηγοί πλάτους και μήκους του χαρτιού να εφαρμόζουν στις άκρες του χαρτιού. Για οδηγίες σχετικά με την τοποθέτηση του χαρτιού, ανατρέξτε στην ενότητα Τοποθέτηση του χαρτιού.

 Τα δοχεία μελάνης ίσως χρειάζονται ευθυγράμμιση. Για περισσότερες πληροφορίες, ανατρέξτε στην ενότητα Ευθυγράμμιση των δοχείων μελάνης.

Η εκτύπωση των χρωμάτων μπορεί να μην είναι ικανοποιητική.

- Μπορεί να μην χρησιμοποιείτε τα καλύτερα δοχεία μελάνης για τη συγκεκριμένη εργασία. Για περισσότερες πληροφορίες, ανατρέξτε στην ενότητα Τοποθέτηση δοχείων μελάνης.
- Μπορεί να εκτυπώνετε ενώ ο εκτυπωτής βρίσκεται σε λειτουργία εκτύπωσης εφεδρικής μελάνης. Η λειτουργία εκτύπωσης εφεδρικής μελάνης ενεργοποιείται όταν λείπει κάποιο δοχείο μελάνης. Αντικαταστήστε το δοχείο μελάνης που λείπει.
- Κάποιο δοχείο μελάνης έχει αδειάσει. Αντικαταστήστε το.
- Κάποια ακροφύσια μελάνης σε ένα δοχείο μελάνης έχουν φράξει. Καθαρίστε τα δοχεία μελάνης. Ανατρέξτε στην ενότητα Αυτόματος καθαρισμός των δοχείων μελάνης.

#### Ο εκτυπωτής δεν τύπωσε. — Ή— Συνέβη εμπλοκή του χαρτιού κατά την εκτύπωση.

- Ο εκτυπωτής ίσως έχει πρόβλημα. Διαβάστε τυχόν οδηγίες που εμφανίζονται στην οθόνη του εκτυπωτή.
- Ίσως έχει διακοπεί η τροφοδοσία ή ίσως κάποιο καλώδιο δεν είναι συνδεδεμένο καλά. Βεβαιωθείτε ότι ο εκτυπωτής είναι ενεργοποιημένος και ότι το καλώδιο ρεύματος είναι καλά συνδεδεμένο.
- Μπορεί να μην υπάρχει χαρτί στον κύριο δίσκο ή το δίσκο φωτογραφικού χαρτιού. Ελέγξτε ότι το χαρτί έχει τοποθετηθεί σωστά στο δίσκο χαρτιού που χρησιμοποιείτε. Για οδηγίες σχετικά με την τοποθέτηση του χαρτιού, ανατρέξτε στην ενότητα Τοποθέτηση του χαρτιού.
- Ίσως συνέβη εμπλοκή του χαρτιού κατά την εκτύπωση.
  - Απενεργοποιήστε τον εκτυπωτή και στη συνέχεια αποσυνδέστε τον από την πηγή τροφοδοσίας. Βγάλτε κάθε χαρτί από τον εκτυπωτή που μπορεί να εμποδίζει τη διαδρομή του χαρτιού. Αφαιρέστε την πίσω θύρα πρόσβασης. Τραβήξτε χωρίς βία το μπλοκαρισμένο χαρτί από τον εκτυπωτή και στη συνέχεια τοποθετήστε πάλι στη θέση της την πίσω θύρα πρόσβασης. Συνδέστε πάλι το καλώδιο τροφοδοσίας του εκτυπωτή και ενεργοποιήστε τον. Δοκιμάστε ξανά να εκτυπώσετε.
  - Αν εκτυπώνατε ετικέτες, βεβαιωθείτε ότι η ετικέτα δεν έχει ξεκολλήσει από το φύλλο των ετικετών καθώς περνά μέσα από τον εκτυπωτή.
  - Αν κατά τη χρήση του δίσκου φωτογραφικού χαρτιού αντιμετωπίσετε εμπλοκές χαρτιού, βεβαιωθείτε ότι οι οδηγοί πλάτους και μήκους εφαρμόζουν στις άκρες του φωτογραφικού χαρτιού χωρίς να λυγίζει το χαρτί. Βεβαιωθείτε ότι χρησιμοποιείτε το δίσκο φωτογραφικού χαρτιού σπρώχνοντας το ρυθμιστικό του δίσκου προς το μέρος του εκτυπωτή μέχρι να σταματήσει. Αν αντιμετωπίζετε ακόμα προβλήματα, να τοποθετείτε ένα φύλλο χαρτιού κάθε φορά.

#### Εμπλοκές χαρτιού για πανό μεταξύ του κύριου δίσκου και του δίσκου εξόδου.

Υπάρχει πολύ χαρτί για πανό στον κύριο δίσκο. Αποκαταστήστε την εμπλοκή χαρτιού. Ανατρέξτε στην ενότητα Ο εκτυπωτής δεν τύπωσε. —Ή— Συνέβη εμπλοκή του χαρτιού κατά την εκτύπωση..
#### Ο εκτυπωτής έβγαλε μια κενή σελίδα.

- Ελέγξτε τα εικονίδια στάθμης μελάνης στην οθόνη του εκτυπωτή. Αντικαταστήστε το δοχείο μελάνης που έχει αδειάσει. Για περισσότερες πληροφορίες, ανατρέξτε στην ενότητα Τοποθέτηση δοχείων μελάνης.
- Αρχίσατε την εκτύπωση και κατόπιν ακυρώσατε τη διαδικασία. Αν ακυρώσατε τη διαδικασία προτού αρχίσει η εκτύπωση, ο εκτυπωτής ίσως έχει ήδη φορτώσει το χαρτί και έχει προετοιμαστεί για εκτύπωση. Την επόμενη φορά που θα τυπώσετε, ο εκτυπωτής θα βγάλει την κενή σελίδα προτού συνεχίσει με τη νέα εργασία εκτύπωσης.
- Μπορεί να τυπώνετε με τον εκτυπωτή σε λειτουργία εκτύπωσης εφεδρικής μελάνης ενώ έχει τοποθετηθεί μόνο δοχείο μελάνης μαύρου χρώματος και η επιλογή εκτύπωσης χωρίς περιθώρια είναι ενεργοποιημένη. Αντικαταστήστε το δοχείο μελάνης που λείπει με ένα καινούριο ή απενεργοποιήστε την επιλογή εκτύπωσης χωρίς περιθώρια. Για περισσότερες πληροφορίες σχετικά με την εκτύπωση σε λειτουργία εκτύπωσης εφεδρικής μελάνης, ανατρέξτε στην ενότητα Τοποθέτηση δοχείων μελάνης.
- Αν θέλετε να εκτυπώσετε ένα φαξ, αποθηκεύστε το αρχικά σε μια μορφή γραφικού όπως είναι η TIFF. Επικολλήστε το σε ένα πρόγραμμα επεξεργασίας κειμένου και εκτελέστε την εκτύπωση από το πρόγραμμα αυτό.

#### Η φωτογραφία δεν εκτυπώθηκε με τις προεπιλεγμένες ρυθμίσεις εκτύπωσης.

Ίσως έχετε αλλάξει τις ρυθμίσεις εκτύπωσης για την επιλεγμένη φωτογραφία. Οι ρυθμίσεις εκτύπωσης που επιλέγετε για μια μεμονωμένη φωτογραφία υπερισχύουν των προεπιλεγμένων ρυθμίσεων εκτύπωσης του εκτυπωτή. Ακυρώστε όλες τις ρυθμίσεις που έχετε εφαρμόσει σε μια μεμονωμένη φωτογραφία αποεπιλέγοντάς την. Για περισσότερες πληροφορίες, ανατρέξτε στην ενότητα Επιλογή φωτογραφιών προς εκτύπωση.

#### Ο εκτυπωτής βγάζει το χαρτί όταν προετοιμάζεται να εκτυπώσει.

Όταν το φως του ήλιου πέφτει απευθείας επάνω στον εκτυπωτή μπορεί να επηρεάζει τη λειτουργία του αυτόματου αισθητήρα χαρτιού. Μεταφέρετε τον εκτυπωτή μακριά από άμεση έκθεση σε ηλιακό φως.

#### Η ποιότητα εκτύπωσης είναι κακή.

- Μπορεί να εκτυπώνετε ενώ ο εκτυπωτής βρίσκεται σε λειτουργία εκτύπωσης εφεδρικής μελάνης. Η λειτουργία εκτύπωσης εφεδρικής μελάνης ενεργοποιείται όταν λείπει κάποιο δοχείο μελάνης. Αντικαταστήστε το δοχείο μελάνης που λείπει με ένα καινούριο. Για περισσότερες πληροφορίες, ανατρέξτε στην ενότητα Τοποθέτηση δοχείων μελάνης.
- Αν μεγεθύνατε τη φωτογραφία χρησιμοποιώντας το κουμπί Zoom (Zouµ) του πίνακα ελέγχου του εκτυπωτή, μπορεί το ποσοστό μεγέθυνσης που επιλέξατε να είναι πολύ μεγάλο. Για να μειώσετε το ποσοστό μεγέθυνσης, πατήστε το κουμπί Zoom (Zouµ) για να ενεργοποιήσετε τη λειτουργία ζουµ και στη συνέχεια πατήστε το βέλος Select Photos (Επιλογή φωτογραφιών) ◄ μία ή περισσότερες φορές για να μειώσετε τη μεγέθυνση.
- Ενδέχεται να έχει εξαντληθεί η μελάνη σε ένα από τα δοχεία μελάνης. Εάν η στάθμη μελανής ενός δοχείου μελάνης είναι χαμηλή, αντικαταστήστε το. Για περισσότερες πληροφορίες, ανατρέξτε στην ενότητα Τοποθέτηση δοχείων μελάνης.
- Να χρησιμοποιείτε φωτογραφικό χαρτί ειδικό για εκτυπωτές. Για βέλτιστα αποτελέσματα, να χρησιμοποιείτε χαρτί ΗΡ για εκτυπωτές ψεκασμού.

- Ίσως εκτυπώνετε στη λάθος πλευρά του χαρτιού. Βεβαιωθείτε ότι το χαρτί είναι τοποθετημένο με την εκτυπώσιμη πλευρά προς τα κάτω.
- Ίσως έχετε επιλέξει μια ρύθμιση χαμηλής ανάλυσης στην ψηφιακή φωτογραφική μηχανή. Μειώστε το μέγεθος της εικόνας και δοκιμάστε ξανά να εκτυπώσετε. Για καλύτερα αποτελέσματα στο μέλλον, ρυθμίστε την ψηφιακή φωτογραφική μηχανή σε υψηλότερη ανάλυση φωτογραφιών.
- Μπορεί να υπάρχει πρόβλημα με το δοχείο μελάνης. Δοκιμάστε τα εξής:
  - Αφαιρέστε και στη συνέχεια τοποθετήστε πάλι τα δοχεία μελάνης.
  - Εκτελέστε την αυτόματη διαδικασία καθαρισμού των δοχείων μελάνης από τον πίνακα ελέγχου του εκτυπωτή. Για περισσότερες πληροφορίες, ανατρέξτε στην ενότητα Αυτόματος καθαρισμός των δοχείων μελάνης.
  - Ευθυγραμμίστε τα δοχεία μελάνης από τον πίνακα ελέγχου του εκτυπωτή.
    Για περισσότερες πληροφορίες, ανατρέξτε στην ενότητα Ευθυγράμμιση των δοχείων μελάνης.
  - Αν το πρόβλημα δεν επιλυθεί, καθαρίστε τις χάλκινες επαφές στα δοχεία μελάνης. Για περισσότερες πληροφορίες, ανατρέξτε στην ενότητα Μη αυτόματος καθαρισμός των επαφών του δοχείου μελάνης.
  - Αν εξακολουθεί να εμφανίζεται το πρόβλημα, αντικαταστήστε το(α) δοχείο(α) μελάνης.

#### Οι φωτογραφίες δεν εκτυπώνονται σωστά.

- Μπορεί να μην τοποθετήσατε σωστά το φωτογραφικό χαρτί. Τοποθετήστε το χαρτί με την εκτυπώσιμη πλευρά στραμμένη προς τα κάτω.
- Η τροφοδότηση του φωτογραφικού χαρτιού στον εκτυπωτή μπορεί να μην έγινε σωστά. Δοκιμάστε τα εξής:
  - Αν αντιμετωπίσετε εμπλοκή χαρτιού, ανατρέξτε στην ενότητα Ο εκτυπωτής
    δεν τύπωσε. Ή— Συνέβη εμπλοκή του χαρτιού κατά την εκτύπωση..
  - Τοποθετήστε το φωτογραφικό χαρτί μέχρι το τέλος της διαδρομής του στο δίσκο φωτογραφικού χαρτιού.
  - Να τοποθετείτε ένα φύλλο χαρτί κάθε φορά.

# Οι φωτογραφίες που επισήμανα για εκτύπωση στην ψηφιακή φωτογραφική μηχανή δεν τυπώνονται.

Ορισμένες ψηφιακές φωτογραφικές μηχανές, όπως οι HP 318 και HP 612, σας επιτρέπουν να επιλέγετε τις φωτογραφίες που θέλετε να εκτυπώσετε και στην εσωτερική μνήμη της μηχανής και στην κάρτα μνήμης. Αν επιλέξετε τις φωτογραφίες στην εσωτερική μνήμη της μηχανής και μετά μεταφέρετε τις φωτογραφίες από την εσωτερική μνήμη στην κάρτα μνήμης, οι επιλογές σας ακυρώνονται. Επιλέξτε τις φωτογραφίες που θέλετε να τυπώσετε αφού τις μεταφέρετε από την εσωτερική μνήμη της ψηφιακής φωτογραφικής μηχανής στην κάρτα μνήμης.

# Μηνύματα σφάλματος

Πριν επικοινωνήσετε με την Εξυπηρέτηση Πελατών, διαβάστε αυτή την ενότητα για συμβουλές αντιμετώπισης προβλημάτων ή μεταβείτε στις ηλεκτρονικές υπηρεσίες υποστήριξης στην τοποθεσία www.hp.com/support.

Τα μηνύματα σφάλματος που εμφανίζονται στην οθόνη του εκτυπωτή χωρίζονται στους ακόλουθους τύπους:

- Σφάλματα χαρτιού
- Σφάλματα δοχείων μελάνης

- Σφάλματα κάρτας μνήμης
- Σφάλματα σελίδας δειγμάτων φωτογραφιών
- Σφάλματα εκτύπωσης από υπολογιστή
- Σφάλματα σχετικά με το δίκτυο και το HP Instant Share

#### Σφάλματα χαρτιού

Πριν επικοινωνήσετε με την Εξυπηρέτηση Πελατών, διαβάστε αυτή την ενότητα για συμβουλές αντιμετώπισης προβλημάτων ή μεταβείτε στις ηλεκτρονικές υπηρεσίες υποστήριξης στην τοποθεσία www.hp.com/support.

# Μήνυμα σφάλματος: Paper jam. Clear jam then press OK. (Η βάση του δοχείου μελάνης έχει κολλήσει. Αποκαταστήστε το πρόβλημα και πατήστε OK.)

Απενεργοποιήστε τον εκτυπωτή και στη συνέχεια αποσυνδέστε τον από την πηγή τροφοδοσίας. Βγάλτε κάθε χαρτί από τον εκτυπωτή που μπορεί να εμποδίζει τη διαδρομή του χαρτιού. Αφαιρέστε την πίσω θύρα πρόσβασης. Τραβήξτε χωρίς βία το μπλοκαρισμένο χαρτί από τον εκτυπωτή και στη συνέχεια τοποθετήστε πάλι στη θέση της την πίσω θύρα πρόσβασης. Συνδέστε πάλι το καλώδιο τροφοδοσίας του εκτυπωτή και ενεργοποιήστε τον.

# Μήνυμα σφάλματος: Out of paper. Load paper then press OK. (Δεν υπάρχει χαρτί. Τοποθετήστε χαρτί και πατήστε OK)

Τοποθετήστε χαρτί και στη συνέχεια πατήστε το κουμπί **ΟΚ** για να αρχίσει πάλι η εκτύπωση. Για οδηγίες σχετικά με την τοποθέτηση του χαρτιού, ανατρέξτε στην ενότητα Τοποθέτηση του χαρτιού.

#### Μήνυμα σφάλματος: Unsupported media size. Job was cancelled. Press OK. (Μη υποστηριζόμενο μέγεθος μέσου. Η εργασία ακυρώθηκε. Πατήστε OK.)

Ο εκτυπωτής δεν μπορεί να χρησιμοποιήσει το μέγεθος του χαρτιού που έχει τοποθετηθεί στο δίσκο χαρτιού. Πατήστε το κουμπί **ΟΚ** και στη συνέχεια τοποθετήστε ένα μέγεθος χαρτιού που υποστηρίζεται. Για τα μεγέθη χαρτιού που υποστηρίζονται, ανατρέξτε στην ενότητα Προδιαγραφές εκτυπωτή.

# Μήνυμα σφάλματος: Automatic paper sensor failed. (Η αυτόματη ανίχνευση χαρτιού απέτυχε.)

Η λειτουργία του αισθητήρα αυτόματης ανίχνευσης χαρτιού εμποδίζεται ή ο αισθητήρας είναι κατεστραμμένος. Δοκιμάστε να μετακινήσετε τον εκτυπωτή σε σημείο που δεν τον χτυπά απευθείας το φως του ήλιου, πατήστε **ΟΚ** και δοκιμάστε να τυπώσετε ξανά. Αν έτσι δεν λυθεί το πρόβλημα, μεταβείτε στην ηλεκτρονική διεύθυνση www.hp.com/support ή επικοινωνήστε με την Εξυπηρέτηση Πελατών.

#### Μήνυμα σφάλματος: Photo tray is engaged. Disengage it and press OK. (Χρησιμοποιείται ο δίσκος φωτογραφικού χαρτιού. Αποδεσμεύστε τον και πατήστε OK)

Ο εκτυπωτής προσπαθεί να τυπώσει χρησιμοποιώντας χαρτί από τον κύριο δίσκο, αλλά έχει επιλεγεί η χρήση του δίσκου φωτογραφικού χαρτιού. Αποδεσμεύστε το δίσκο φωτογραφικού χαρτιού τραβώντας το ρυθμιστικό του δίσκου προς το μέρος σας.

### Σφάλματα δοχείων μελάνης

Πριν επικοινωνήσετε με την Εξυπηρέτηση Πελατών, διαβάστε αυτή την ενότητα για συμβουλές αντιμετώπισης προβλημάτων ή μεταβείτε στις ηλεκτρονικές υπηρεσίες υποστήριξης στην τοποθεσία www.hp.com/support.

#### Μήνυμα σφάλματος: Cartridge failed. (Σφάλμα στο δοχείο μελάνης)

Το συγκεκριμένο δοχείο μελάνης μπορεί να είναι παλιό ή κατεστραμμένο. Δοκιμάστε τα εξής:

- 1 Βγάλτε το δοχείο και επανατοποθετήστε το. Για περισσότερες πληροφορίες, ανατρέξτε στην ενότητα Τοποθέτηση δοχείων μελάνης.
- 2 Αν το πρόβλημα δεν επιλυθεί, αντικαταστήστε το δοχείο μελάνης.

#### Μήνυμα σφάλματος: Cartridge failed. Replace it, or remove it to print using inkbackup printing mode. (Σφάλμα στο δοχείο μελάνης. Αντικαταστήστε το ή αφαιρέστε το για να εκτυπώσετε στη λειτουργία εκτύπωσης εφεδρικής μελάνης)

Το συγκεκριμένο δοχείο μελάνης μπορεί να είναι παλιό ή κατεστραμμένο. Δοκιμάστε τα εξής:

- 1 Βγάλτε το δοχείο και επανατοποθετήστε το. Για περισσότερες πληροφορίες, ανατρέξτε στην ενότητα Τοποθέτηση δοχείων μελάνης.
- 2 Αν το πρόβλημα δεν επιλυθεί, αντικαταστήστε το δοχείο μελάνης. Μπορείτε επίσης να εκτυπώσετε σε λειτουργία εκτύπωσης εφεδρικής μελάνης βγάζοντας το κατεστραμμένο δοχείο.

#### Μήνυμα σφάλματος: One or more cartridges have failed. Please remove all cartridges. Reinsert them one at a time, closing the main door each time, to see which cartridges have failed. (Σφάλμα σε ένα ή περισσότερα δοχεία μελάνης. Αφαιρέστε όλα τα δοχεία μελάνης. Τοποθετήστε τα πάλι, τοποθετώντας ένα δοχείο κάθε φορά και κλείνοντας την κύρια θύρα για να διαπιστώσετε σε ποια δοχεία μελάνης υπάρχει σφάλμα)

Ένα δοχείο μελάνης είναι παλιό ή κατεστραμμένο. Ακολουθήστε αυτά τα βήματα για να ελέγξετε και τα δύο δοχεία μελάνης και να διαπιστώσετε σε ποιο εμφανίζεται σφάλμα:

- 1 Αφαιρέστε όλα τα δοχεία μελάνης.
- 2 Τοποθετήστε πάλι το ένα δοχείο μελάνης στη σωστή βάση.
- 3 Κλείστε την κύρια θύρα. Αν στην οθόνη του εκτυπωτή εμφανιστεί η ένδειξη ότι υπάρχει σφάλμα στο δοχείο μελάνης που τοποθετήσατε, αντικαταστήστε το.
- 4 Αφαιρέστε το δοχείο μελάνης και στη συνέχεια επαναλάβετε τα βήματα 2–3 με τα δοχεία μελάνης που δεν έχετε ελέγξει.

Μήνυμα σφάλματος: Color cartridge not compatible. Use appropriate HP cartridge. (Το δοχείο έγχρωμης μελάνης δεν είναι συμβατό. Χρησιμοποιήστε κατάλληλο δοχείο μελάνης της HP.) — Ή— Photo cartridge not compatible. Use appropriate HP cartridge. (Το φωτογραφικό δοχείο μελάνης δεν είναι συμβατό. Χρησιμοποιήστε κατάλληλο δοχείο μελάνης της HP.) — Ή— Right cartridge not compatible. Use appropriate HP cartridge. (Το δεξί δοχείο μελάνης δεν είναι συμβατό. Χρησιμοποιήστε κατάλληλο δοχείο μελάνης της HP.)

Έχετε τοποθετήσει ένα δοχείο μελάνης που δεν λειτουργεί με τον εκτυπωτή. Αντικαταστήστε το δοχείο μελάνης με ένα δοχείο συμβατό με τον εκτυπωτή. Για περισσότερες πληροφορίες, ανατρέξτε στην ενότητα Τοποθέτηση δοχείων μελάνης. Μήνυμα σφάλματος: Color Cartridge is not installed correctly. Please remove and reinsert it. (Το δοχείο έγχρωμης μελάνης δεν έχει τοποθετηθεί σωστά. Αφαιρέστε το και τοποθετήστε το πάλι) — Ή— Photo Cartridge is not installed correctly. please remove and reinsert it. (Το φωτογραφικό δοχείο μελάνης δεν έχει τοποθετηθεί σωστά. Αφαιρέστε το και τοποθετήστε το πάλι.) — Ή— Cartridge is not installed correctly. Please remove and reinsert it. (Το δοχείο μελάνης δεν έχει τοποθετηθεί σωστά. Αφαιρέστε το και τοποθετήστε το πάλι.)

Το καθορισμένο δοχείο μελάνης δεν έχει εγκατασταθεί σωστά. Βγάλτε το δοχείο εκτύπωσης και επανατοποθετήστε το. Για περισσότερες πληροφορίες, ανατρέξτε στην ενότητα Τοποθέτηση δοχείων μελάνης.

Μήνυμα σφάλματος: Color Cartridge is missing. (Λείπει το δοχείο έγχρωμης μελάνης.) — Η— Photo Cartridge is missing. (Λείπει το φωτογραφικό δοχείο μελάνης.) — Η— Cartridge is missing. Please install and snap cartridge in completely. (Λείπει δοχείο μελάνης. Τοποθετήστε το και ασφαλίστε το στη θέση του)

Το καθορισμένο δοχείο μελάνης δεν έχει εγκατασταθεί. Τοποθετήστε το δοχείο μελάνης σύμφωνα με τις οδηγίες στην ενότητα Τοποθέτηση δοχείων μελάνης.

Μήνυμα σφάλματος: Color Cartridge is low on ink. (Η στάθμη μελάνης του δοχείου έγχρωμης μελάνης είναι χαμηλή) —Ή— Photo Cartridge is low on ink. (Η στάθμη μελάνης του φωτογραφικού δοχείου μελάνης είναι χαμηλή) —Ή— Cartridge is low on ink. You may need to replace it soon, or remove it to print using ink-backup printing mode. (Η στάθμη μελάνης του δοχείου μελάνης είναι χαμηλή. Μπορεί να χρειαστεί να το αντικαταστήσετε σύντομα ή να το αφαιρέσετε και να εκτυπώσετε σε λειτουργία εκτύπωσης εφεδρικής μελάνης)

Η στάθμη μελάνης του καθορισμένου δοχείου μελάνης είναι χαμηλή. Αντικαταστήστε το δοχείο μελάνης. Για περισσότερες πληροφορίες, ανατρέξτε στην ενότητα Τοποθέτηση δοχείων μελάνης.

#### Μήνυμα σφάλματος: One or more cartridges have failed. (Σφάλμα σε ένα ή περισσότερα δοχεία μελάνης)

Εμφανίστηκε σφάλμα στη λειτουργία ενός ή περισσότερων δοχείων μελάνης. Αντικαταστήστε τα δοχεία στα οποία εμφανίστηκε σφάλμα με νέα δοχεία μελάνης ΗΡ. Για περισσότερες πληροφορίες, ανατρέξτε στην ενότητα Τοποθέτηση δοχείων μελάνης.

#### Μήνυμα σφάλματος: One or more cartridges are not compatible. (Ένα ή περισσότερα δοχεία μελάνης δεν είναι συμβατά)

Ένα ή περισσότερα δοχεία μελάνης δεν είναι γνήσια δοχεία μελάνης ΗΡ. Αντικαταστήστε τα δοχεία μελάνης που δεν είναι ΗΡ με άλλα δοχεία που υποστηρίζονται από την ΗΡ. Για περισσότερες πληροφορίες, ανατρέξτε στην ενότητα Τοποθέτηση δοχείων μελάνης.

#### Μήνυμα σφάλματος: One or more cartridges are not installed correctly. (Ένα ή περισσότερα δοχεία μελάνης δεν έχουν εγκατασταθεί σωστά)

Ένα ή περισσότερα δοχεία μελάνης δεν έχουν εγκατασταθεί σωστά. Αφαιρέστε τα δοχεία μελάνης που δεν έχουν εγκατασταθεί σωστά και στη συνέχεια τοποθετήστε τα πάλι ακολουθώντας τις διαδικασίες στην ενότητα Τοποθέτηση δοχείων μελάνης.

# Μήνυμα σφάλματος: One or more cartridges are low on ink. (Η στάθμη μελάνης σε ένα ή περισσότερα δοχεία είναι χαμηλή)

Ένα ή περισσότερα δοχεία μελάνης έχουν χαμηλή στάθμη μελάνης. Αντικαταστήστε τα δοχεία μελάνης που έχουν χαμηλή στάθμη μελάνης με νέα γεμάτα δοχεία της ΗΡ. Για περισσότερες πληροφορίες, ανατρέξτε στην ενότητα Τοποθέτηση δοχείων μελάνης.

# Μήνυμα σφάλματος: Cartridge service station is stuck. (Ο σταθμός φορέα του δοχείου μελάνης έχει κολλήσει.)

Υπάρχει κάποιο εμπόδιο στη διαδρομή του σταθμού φορέα του δοχείου μελάνης. Ο σταθμός φορέα του δοχείου μελάνης βρίσκεται κάτω από τη βάση των δοχείων μελάνης όταν ο εκτυπωτής βρίσκεται σε ανενεργή κατάσταση. Ακολουθήστε τα εξής βήματα για να απομακρύνετε τυχόν εμπόδιο:

- Σηκώστε το επάνω κάλυμμα για να αποκτήσετε πρόσβαση στα δοχεία μελάνης.
- 2 Απομακρύνετε τυχόν εμπόδιο που φράζει τη διαδρομή του σταθμού φορέα του δοχείου μελάνης.
- 3 Κλείστε το επάνω κάλυμμα.
- 4 Πατήστε το κουμπί **ΟΚ** για να συνεχίσετε.

# Μήνυμα σφάλματος: Print cartridge cradle is stuck. Clear jam then press OK. (Εμπλοκή χαρτιού. Αποκαταστήστε το πρόβλημα και πατήστε OK.)

Ακολουθήστε τα παρακάτω βήματα για να βγάλετε τυχόν εμπόδια από τη διαδρομή της βάσης του δοχείου μελάνης:

- Σηκώστε το επάνω κάλυμμα για να αποκτήσετε πρόσβαση στα δοχεία μελάνης.
- 2 Αφαιρέστε τυχόν εμπόδια από τη διαδρομή της βάσης του δοχείου.
- 3 Κλείστε το επάνω κάλυμμα.
- 4 Πατήστε το κουμπί **ΟΚ** για να συνεχίσετε.

Ο εκτυπωτής θα εξάγει την τρέχουσα σελίδα και η εργασία εκτύπωσης θα συνεχιστεί με το επόμενο διαθέσιμο φύλλο χαρτιού.

#### Μήνυμα σφάλματος: Top cover is open. (Το επάνω κάλυμμα είναι ανοικτό)

Κλείστε το επάνω κάλυμμα του εκτυπωτή.

#### Σφάλματα κάρτας μνήμης

Πριν επικοινωνήσετε με την Εξυπηρέτηση Πελατών, διαβάστε αυτή την ενότητα για συμβουλές αντιμετώπισης προβλημάτων ή μεταβείτε στις ηλεκτρονικές υπηρεσίες υποστήριξης στην τοποθεσία www.hp.com/support.

# Μήνυμα σφάλματος: Photo is missing. (Λείπει φωτογραφία) — H— Some photos are missing. (Λείπουν ορισμένες φωτογραφίες)

Ο εκτυπωτής δεν μπορεί να διαβάσει το αρχείο στην κάρτα μνήμης ή το αρχείο διαγράφηκε από λάθος ή ένα ή περισσότερα αρχεία για την εργασία αυτή λείπουν από την κάρτα μνήμης. Αποθηκεύστε τις φωτογραφίες στον υπολογιστή μέσω της ψηφιακής φωτογραφικής μηχανής και όχι στην κάρτα μνήμης. Αν λείπει μια φωτογραφία, μπορεί να την έχετε διαγράψει κατά λάθος από την κάρτα.

Μήνυμα σφάλματος: Card access error. Job was cancelled. See computer for details. Press OK. (Σφάλμα πρόσβασης στην κάρτα. Η εργασία ακυρώθηκε. Αναζητήστε λεπτομέρειες στον υπολογιστή. Πατήστε OK.) — Ή— File directory structure is corrupted. (Η δομή του καταλόγου αρχείου είναι κατεστραμμένη) — Ή— Card may be damaged. Job was cancelled. See computer for details. Press

#### ΟΚ. (Η κάρτα ίσως είναι χαλασμένη. Η εργασία ακυρώθηκε. Αναζητήστε λεπτομέρειες στον υπολογιστή. Πατήστε ΟΚ.)

Ο εκτυπωτής δεν μπορεί να διαβάσει τα δεδομένα στην κάρτα μνήμης και δεν μπορεί να ολοκληρώσει οποιαδήποτε εργασία εκτύπωσης βρίσκεται σε εξέλιξη ή έχει αποθηκευτεί. Τα δεδομένα μπορεί να είναι κατεστραμμένα ή μπορεί να υπάρχει κάποιο πρόβλημα με την κάρτα μνήμης. Δοκιμάστε τα εξής:

- Αποθηκεύστε τα αρχεία στον υπολογιστή πατώντας το κουμπί Save (Αποθήκευση) και χρησιμοποιήστε τα από εκεί.
- Αν το πρόβλημα δεν επιλυθεί, χρησιμοποιήστε μια νέα κάρτα μνήμης ή διαμορφώστε πάλι την κάρτα μνήμης χρησιμοποιώντας την ψηφιακή φωτογραφική μηχανή. Όλες οι φωτογραφίες που βρίσκονται στην κάρτα μνήμης θα χαθούν.
- Αν το πρόβλημα δεν επιλυθεί, μπορεί να μην είναι δυνατή η ανάγνωση των αρχείων φωτογραφίας ή μπορεί τα αρχεία να είναι κατεστραμμένα. Πριν επικοινωνήσετε με την Εξυπηρέτηση Πελατών, χρησιμοποιήστε μια άλλη κάρτα μνήμης για να διαπιστώσετε αν το σφάλμα προκύπτει από τον εκτυπωτή ή από την κάρτα μνήμης.

# Μήνυμα σφάλματος: Can not print photos. (Δεν είναι δυνατή η εκτύπωση φωτογραφιών)

Περισσότερες από 10 φωτογραφίες μιας εργασίας εκτύπωσης μπορεί να είναι κατεστραμμένες, να λείπουν ή ο τύπος αρχείου τους να μην υποστηρίζεται. Για πληροφορίες σχετικά με τους τύπους αρχείων που υποστηρίζονται, ανατρέξτε στην ενότητα Προδιαγραφές εκτυπωτή. Δοκιμάστε τα εξής:

- Αποθηκεύστε τις φωτογραφίες στον υπολογιστή μέσω της ψηφιακής φωτογραφικής μηχανής και όχι στην κάρτα μνήμης.
- Αποθηκεύστε τα αρχεία στον υπολογιστή πατώντας το κουμπί Save (Αποθήκευση) και τυπώστε τα από εκεί.
- Εκτυπώστε μια σελίδα ευρετηρίου φωτογραφιών και επιλέξτε ξανά τις φωτογραφίες. Για περισσότερες πληροφορίες, ανατρέξτε στην ενότητα Εύρεση των φωτογραφιών προς εκτύπωση.

# Μήνυμα σφάλματος: Card is locked. Can not access card. (Η κάρτα είναι κλειδωμένη. Δεν είναι δυνατή η πρόσβαση στην κάρτα.)

Ο εκτυπωτής δεν μπορεί να διαβάσει την κάρτα μνήμης γιατί προστατεύεται από κωδικό πρόσβασης. Ακολουθήστε τα εξής βήματα:

- 1 Αφαιρέστε την κάρτα μνήμης από τον εκτυπωτή.
- 2 Τοποθετήστε την κάρτα μνήμης στη συσκευή που χρησιμοποιήσατε αρχικά για να αποθηκεύσετε τον κωδικό πρόσβασης στην κάρτα μνήμης.
- 3 Καταργήστε τον κωδικό πρόσβασης από την κάρτα μνήμης χρησιμοποιώντας το ίδιο λογισμικό που χρησιμοποιήσατε για την αποθήκευση του λογισμικού.
- 4 Αφαιρέστε την κάρτα μνήμης και τοποθετήστε την πάλι στην υποδοχή για την κάρτα μνήμης του εκτυπωτή.
- 5 Δοκιμάστε ξανά να εκτυπώσετε.

# Μήνυμα σφάλματος: Card is not fully inserted. Push card in a little more. (Η κάρτα δεν έχει τοποθετηθεί σωστά. Σπρώξτε την κάρτα λίγο περισσότερο.)

Ο εκτυπωτής εντοπίζει την κάρτα μνήμης αλλά δεν μπορεί να τη διαβάσει. Πιέστε την κάρτα χωρίς βία μέσα στην υποδοχή της κάρτας μνήμης μέχρι να σταματήσει. Για περισσότερες πληροφορίες, ανατρέξτε στην ενότητα Τοποθέτηση κάρτας μνήμης.

#### Μήνυμα σφάλματος: Use only 1 card at a time. Please remove a memory card. (Πρέπει να χρησιμοποιείτε μόνο 1 κάρτα κάθε φορά. Αφαιρέστε μια κάρτα μνήμης)

Έχετε τοποθετήσει ταυτόχρονα δύο ή περισσότερες κάρτες μνήμης στον εκτυπωτή ή έχετε τοποθετήσει μια κάρτα μνήμης και έχετε συνδέσει μια ψηφιακή φωτογραφική μηχανή στη θύρα φωτογραφικής μηχανής. Αφαιρέστε τις κάρτες μνήμης ή αποσυνδέστε τη φωτογραφική μηχανή έτσι ώστε να υπάρχει μία κάρτα μνήμης στον εκτυπωτή ή μία φωτογραφική μηχανή να είναι συνδεδεμένη.

# Μήνυμα σφάλματος: Card was removed. Job was cancelled. Press OK. (Η κάρτα αφαιρέθηκε. Η εργασία ακυρώθηκε. Πατήστε OK.)

Αφαιρέσατε την κάρτα μνήμης από τον εκτυπωτής ενώ βρισκόταν σε εξέλιξη η εκτύπωση ενός αρχείου από την κάρτα μνήμης ή η αποθήκευση αρχείων στον υπολογιστή. Ακολουθήστε τα εξής βήματα:

- Πατήστε το πλήκτρο OK.
- 2 Τοποθετήστε πάλι την κάρτα μνήμης και εκτυπώστε ξανά τις επιλεγμένες φωτογραφίες ή τα αποθηκευμένα αρχεία. Η κάρτα μνήμης δεν πρέπει να αφαιρεθεί έως ότου ολοκληρωθεί η εργασία εκτύπωσης ή αποθήκευσης.

Για να αποτρέψετε οποιαδήποτε μελλοντική ζημιά στις κάρτες μνήμης, μην τις αφαιρείτε από την υποδοχή κάρτας μνήμης του εκτυπωτή ενώ η πρόσβαση σε αυτές βρίσκεται σε εξέλιξη. Για περισσότερες πληροφορίες, ανατρέξτε στην ενότητα Αφαίρεση κάρτας μνήμης.

# Μήνυμα σφάλματος: Camera selections (DPOF) file has error. (Σφάλμα στο αρχείο επιλογών από τη φωτογραφική μηχανή (DPOF).)

Ο εκτυπωτής δεν μπορεί να διαβάσει ένα αρχείο DPOF λόγω κατεστραμμένων δεδομένων ή σφάλματος στην κάρτα μνήμης. Χρησιμοποιήστε τον πίνακα ελέγχου για να επιλέξετε πάλι τις φωτογραφίες. Για περισσότερες πληροφορίες, ανατρέξτε στην ενότητα Εκτύπωση φωτογραφιών από μια κάρτα μνήμης ή ένα USB flash drive.

# Μήνυμα σφάλματος: Some camera-selected photos are not on card. (Ορισμένες φωτογραφίες που επιλέχτηκαν από φωτογραφική μηχανή δεν βρίσκονται στην κάρτα μνήμης.)

Ορισμένες φωτογραφίες που έχουν επιλεγεί από φωτογραφική μηχανή λείπουν ή έχουν διαγραφεί. Δοκιμάστε τα εξής:

- Βεβαιωθείτε ότι δεν διαγράψατε κατά λάθος τη φωτογραφία από την κάρτα μνήμης.
- Επιλέξτε πάλι τις φωτογραφίες χρησιμοποιώντας την ψηφιακή φωτογραφική μηχανή.
- Εκτυπώστε μια νέα σελίδα ευρετηρίου φωτογραφιών για να δείτε τους αριθμούς ευρετηρίου που αντιστοιχούν σε κάθε φωτογραφία. Για περισσότερες πληροφορίες, ανατρέξτε στην ενότητα Εύρεση των φωτογραφιών προς εκτύπωση.

# Μήνυμα σφάλματος: No new photos on card. (Δεν υπάρχουν νέες φωτογραφίες στην κάρτα.)

Δεν υπάρχουν νέες φωτογραφίες στην κάρτα μνήμης ή οι φωτογραφίες έχουν ήδη εκτυπωθεί μία φορά. Επιλέξτε και εκτυπώστε τις φωτογραφίες που θέλετε.

# Μήνυμα σφάλματος: Cannot display this photo. (Δεν είναι δυνατή η εμφάνιση αυτής της φωτογραφίας.)

Η κάρτα μνήμης περιλαμβάνει μορφές εικόνων που δεν υποστηρίζονται από τον εκτυπωτή ή το αρχείο είναι καταστραμμένο. Για τις υποστηριζόμενες μορφές εικόνων, ανατρέξτε στην ενότητα Προδιαγραφές εκτυπωτή. Χρησιμοποιήστε τον υπολογιστή για την πρόσβασή σας στις φωτογραφίες. Για πληροφορίες σχετικά με τη χρήση των φωτογραφιών από τον υπολογιστή, ανατρέξτε στην ενότητα Εκτύπωση από υπολογιστή.

#### Μήνυμα σφάλματος: Memory card in backwards. The black side should face up. (Η κάρτα μνήμης είναι τοποθετημένη ανάποδα. Η μαύρη πλευρά πρέπει να βλέπει προς τα πάνω.)

Η κάρτα μνήμης έχει τοποθετηθεί ανάποδα. Αφαιρέστε την κάρτα μνήμης και τοποθετήστε την πάλι με τις χρυσές επαφές στραμμένες προς τα κάτω. Για περισσότερες πληροφορίες, ανατρέξτε στην ενότητα Τοποθέτηση κάρτας μνήμης.

# Μήνυμα σφάλματος: E-mail error. Unable to send. (Σφάλμα e-mail. Δεν είναι δυνατή η αποστολή.)

Η κάρτα μνήμης που έχετε τοποθετήσει είναι γεμάτη ή δεν είναι δυνατή η ανάγνωση της επιλεγμένης φωτογραφίας όταν προσπαθείτε να την αποστείλετε μέσω του HP Instant Share. Διαγράψτε ορισμένα αρχεία από την κάρτα μνήμης για να δημιουργηθεί ελεύθερος χώρος ή για να κάνετε πάλι λήψη της φωτογραφίας.

#### Σφάλματα σελίδας δειγμάτων φωτογραφιών

Πριν επικοινωνήσετε με την Εξυπηρέτηση Πελατών, διαβάστε αυτή την ενότητα για συμβουλές αντιμετώπισης προβλημάτων ή μεταβείτε στις ηλεκτρονικές υπηρεσίες υποστήριξης στην τοποθεσία www.hp.com/support.

#### Μήνυμα σφάλματος: Could not read proof sheet. Scan cancelled. Please print a new proof sheet. Press OK. (Δεν είναι δυνατή η ανάγνωση της σελίδας δειγμάτων φωτογραφιών. Η σάρωση ακυρώθηκε. Εκτυπώστε νέα σελίδα δειγμάτων. Πατήστε OK.)

Η σελίδα δειγμάτων φωτογραφιών έχει μουτζούρες ή διάφορα σημάδια. Εκτυπώστε μια νέα σελίδα δειγμάτων φωτογραφιών. Για περισσότερες πληροφορίες, ανατρέξτε στην ενότητα Εύρεση των φωτογραφιών προς εκτύπωση.

# Μήνυμα σφάλματος: Can not detect the proof sheet. Scan cancelled. Please reinsert and rescan. Press OK. (Δεν είναι δυνατός ο εντοπισμός της σελίδας δειγμάτων φωτογραφιών. Η σάρωση ακυρώθηκε. Τοποθετήστε τη ξανά και σαρώστε πάλι. Πατήστε OK.)

Μπορεί να τοποθετήσατε τη σελίδα δειγμάτων φωτογραφιών με την εκτυπωμένη πλευρά στραμμένη προς τα κάτω. Ακολουθήστε τα εξής βήματα:

- Τοποθετήστε τη σελίδα δειγμάτων φωτογραφιών στον κύριο δίσκο με την εκτυπωμένη πλευρά στραμμένη προς τα κάτω.
- 2 Δοκιμάστε ξανά να σαρώσετε.

Μήνυμα σφάλματος: Multiple number of copies selected. Scan cancelled. Please print a new proof sheet and select one choice for number of copies. Press OK. (Επιλέχθηκαν πολλοί αριθμοί αντιγράφων. Εκτυπώστε μια νέα σελίδα δειγμάτων φωτογραφιών και επιλέξτε έναν αριθμό για κάθε αντίγραφο. Πατήστε OK.)

Συμπληρώσατε περισσότερους από έναν κύκλους για τον αριθμό αντιγράφων στο κάτω μέρος της σελίδα δειγμάτων. Εκτυπώστε μια νέα σελίδα δειγμάτων φωτογραφιών και δοκιμάστε ξανά.

#### Μήνυμα σφάλματος: Multiple layouts selected. Scan cancelled. Please print a new proof sheet and select one choice for layout. Press OK. (Επιλέχθηκαν πολλές διατάξεις. Η ακύρωση ακυρώθηκε. Εκτυπώστε μια νέα σελίδα δειγμάτων φωτογραφιών και επιλέξτε μία διάταξη. Πατήστε OK.)

Συμπληρώσατε περισσότερους από έναν κύκλους για τον τύπο διάταξης στο κάτω μέρος της σελίδας δειγμάτων. Ακολουθήστε τα εξής βήματα:

- 1 Εκτυπώστε μια νέα σελίδα δειγμάτων φωτογραφιών.
- 2 Συμπληρώστε τον κύκλο για να επιλέξετε έναν από τους επτά τύπους διάταξης.
- 3 Επιχειρήστε να σαρώσετε πάλι τη σελίδα δειγμάτων.

#### Μήνυμα σφάλματος: No images selected. Please select the images to be printed and rescan proof sheet. Press OK. (Δεν έχουν επιλεγεί εικόνες. Επιλέξτε τις εικόνες για εκτύπωση και σαρώστε ξανά τη σελίδα δειγμάτων φωτογραφιών. Πατήστε OK.)

Δεν έχετε συμπληρώσει τους κύκλους στη σελίδα δειγμάτων που βρίσκονται κάτω από τις φωτογραφίες που θέλετε να εκτυπώσετε ή μπορεί να μην έχετε συμπληρώσει τους κύκλους εντελώς. Ακολουθήστε τα εξής βήματα:

- Ακολουθήστε τα βήματα στη σελίδα δειγμάτων για να επιλέξετε τις φωτογραφίες που θέλετε να εκτυπώσετε και δοκιμάστε ξανά.
- Για βέλτιστα αποτελέσματα, βεβαιωθείτε ότι έχετε συμπληρώσει τους κύκλους εντελώς.

# Μήνυμα σφάλματος: Number of copies not selected. Please select a number of copies and rescan proof sheet. Press OK. (Δεν έχει επιλεγεί αριθμός αντιγράφων. Επιλέξτε αριθμό αντιγράφων και σαρώστε ξανά τη σελίδα δειγμάτων φωτογραφιών. Πατήστε OK.)

Δεν έχετε συμπληρώσει τους κύκλους στη σελίδα δειγμάτων για να επισημάνετε τον αριθμό αντιγράφων της φωτογραφίας(ες) που θέλετε να εκτυπώσετε. Μπορείτε να εκτυπώσετε ένα, δύο ή τρία αντίγραφα της φωτογραφίας(ών) κάθε φορά. Συμπληρώστε εντελώς τον κύκλο που βρίσκεται κάτω από ένα εικονίδιο στην κάτω αριστερή γωνία της σελίδας δειγμάτων. Ο εκτυπωτής θα τυπώσει όσα αντίγραφα καθορίσατε για όλες τις φωτογραφίες που επιλέξατε.

# Μήνυμα σφάλματος: Layout not selected. Please select a layout and rescan proof sheet. Press OK. (Δεν έχει επιλεγεί διάταξη. Επιλέξτε διάταξη και σαρώστε ξανά τη σελίδα δειγμάτων φωτογραφιών. Πατήστε OK.)

Δεν έχετε συμπληρώσει τον κύκλο επιλογής που βρίσκεται κάτω από τον τύπο διάταξης που θέλετε να χρησιμοποιήσετε για τις φωτογραφίες στο κάτω μέρος της σελίδας δειγμάτων. Συμπληρώστε εντελώς τον κύκλο που βρίσκεται κάτω από ένα εικονίδιο διάταξης (υπάρχουν συνολικά επτά) στο κάτω μέρος της σελίδας δειγμάτων. Ο εκτυπωτής θα τυπώσει τις φωτογραφίες χρησιμοποιώντας αυτόν τον τύπο διάταξης. Μήνυμα σφάλματος: Card contents do not match proof sheet. Scan cancelled. Please print a new proof sheet. Press OK. (Τα περιεχόμενα της κάρτας δεν ταιριάζουν με τη σελίδα δειγμάτων φωτογραφιών. Η σάρωση ακυρώθηκε. Τυπώστε μια νέα σελίδα δειγμάτων. Πατήστε OK.)

Η κάρτα που έχετε τοποθετήσει δεν είναι η ίδια κάρτα που αυτή που χρησιμοποιήσατε για την εκτύπωση της σελίδας δειγμάτων φωτογραφιών. Αφαιρέστε την κάρτα και τοποθετήστε πάλι την κάρτα που χρησιμοποιήσατε για την εκτύπωση της σελίδας δειγμάτων.

#### Σφάλματα εκτύπωσης από υπολογιστή

Πριν επικοινωνήσετε με την Εξυπηρέτηση Πελατών, διαβάστε αυτή την ενότητα για συμβουλές αντιμετώπισης προβλημάτων ή μεταβείτε στις ηλεκτρονικές υπηρεσίες υποστήριξης στην τοποθεσία www.hp.com/support.

# Μήνυμα σφάλματος: Printer memory is full. Job was cancelled. Press OK. (Η μνήμη εκτυπωτή είναι πλήρης. Η εργασία ακυρώθηκε. Πατήστε OK.)

Ο εκτυπωτής αντιμετώπισε ένα πρόβλημα κατά την αποθήκευση αρχείων στον υπολογιστή. Δοκιμάστε τα εξής:

- Για να σβήσετε τα δεδομένα της μνήμης του εκτυπωτή, απενεργοποιήστε τον και στη συνέχεια ενεργοποιήστε τον πάλι.
- Να εκτυπώνετε λιγότερες φωτογραφίες κάθε φορά.
- Αποθηκεύστε τις φωτογραφίες στον υπολογιστή και εκτυπώστε τις από εκεί.
- Αποθηκεύσετε τα αρχεία στον υπολογιστή χρησιμοποιώντας μια συσκευή ανάγνωσης κάρτας μνήμης και στη συνέχεια εκτυπώστε από τον υπολογιστή.

Μήνυμα σφάλματος: Computer is not connected. Το save photos...connect printer to computer. Press OK. (Ο υπολογιστής δεν είναι συνδεδεμένος. Για να αποθηκεύσετε φωτογραφίες συνδέσετε τον εκτυπωτή στον υπολογιστή. Πατήστε OK.) — Ή— Communication error. Check computer connection. Press OK. (Σφάλμα επικοινωνίας. Ελέγξτε τη σύνδεση του υπολογιστή. Πατήστε OK.) — Ή— Data was not received. Check computer connection. Press OK to continue. (Δεν έγινε λήψη των δεδομένων. Ελέγξτε τη σύνδεση του υπολογιστή. Πατήστε OK για να συνεχίσετε.) — Ή— No response from computer. (Καμία απόκριση από τον υπολογιστή.)

Η επικοινωνία του εκτυπωτή με τον υπολογιστή δεν είναι σωστή. Μπορεί να μη λειτουργεί κάποιο πρόγραμμα οδήγησης του εκτυπωτή ή μπορεί το καλώδιο να είναι χαλαρό. Βεβαιωθείτε ότι το καλώδιο USB είναι συνδεδεμένο με ασφάλεια τόσο στον υπολογιστή όσο και στη θύρα USB στο πίσω μέρος του εκτυπωτή. Αν το καλώδιο έχει συνδεθεί με ασφάλεια, βεβαιωθείτε ότι έχει εγκατασταθεί το λογισμικό του εκτυπωτή.

#### Σφάλματα σχετικά με το δίκτυο και το HP Instant Share

Πριν επικοινωνήσετε με την Εξυπηρέτηση Πελατών, διαβάστε αυτή την ενότητα για συμβουλές αντιμετώπισης προβλημάτων ή μεταβείτε στις ηλεκτρονικές υπηρεσίες υποστήριξης στην τοποθεσία www.hp.com/support. Μπορείτε επίσης να πάρετε πληροφορίες σχετικά με τη σύνδεση του εκτυπωτή σε δίκτυο από την κεντρική σελίδα του ενσωματωμένου στον εκτυπωτή διακομιστή web. Ανατρέξτε στην ενότητα Για πρόσβαση στη βοήθεια σχετικά με τον ενσωματωμένο web server.

#### Μήνυμα σφάλματος: HP Instant Share service not set up. (Η υπηρεσία HP Instant Share δεν έχει ρυθμιστεί)

Ο εκτυπωτής παρουσίασε πρόβλημα όταν πατήσατε το κουμπί HP Instant Share. Δοκιμάστε τα εξής:

Τοποθετήστε στον υπολογιστή το CD με το λογισμικό εκτύπωσης και εγκαταστήστε το HP Instant Share.

# Μήνυμα σφάλματος: Disconnected from service. (Αποσύνδεση από την υπηρεσία)

Η σύνδεση με την υπηρεσία HP Instant Share χάθηκε. Πατήστε HP Instant Share και επιλέξτε Receive (Λήψη) για επανασύνδεση.

#### Μήνυμα σφάλματος: No destinations set up. (Δεν έχουν ρυθμιστεί προορισμοί)

Από τον υπολογιστή, ρυθμίστε έναν ή περισσότερους προορισμούς στο HP Image Zone και προσπαθήστε ξανά. Ανατρέξτε στην ηλεκτρονική Βοήθεια για το HP Image Zone.

# Μήνυμα σφάλματος: No HP Instant Share collections found. (Δεν βρέθηκαν προϊόντα HP Instant Share)

Δεν έχετε λάβει αρχεία μέσω HP Instant Share. Δοκιμάστε ξανά αργότερα.

#### Μήνυμα σφάλματος: The HP Image Zone software not installed on computer. (Το λογισμικό HP Image Zone δεν είναι εγκατεστημένο στον υπολογιστή)

Εγκαταστήστε το λογισμικό HP Image Zone και δοκιμάστε ξανά.

#### Μήνυμα σφάλματος: Network not connected. (Το δίκτυο δεν είναι συνδεδεμένο)

Ο εκτυπωτής δεν μπορεί να βρει το δίκτυο. Ελέγξτε για να βεβαιωθείτε ότι το καλώδιο Ethernet είναι σωστά συνδεδεμένο στη θύρα Ethernet του εκτυπωτή και στο δίκτυο. Αν το δίκτυό σας απαιτεί τη χρήση διεύθυνσης IP για διακομιστή μεσολάβησης (proxy server), πρέπει να πραγματοποιήσετε πρόσβαση στον ενσωματωμένο διακομιστή web για να ορίσετε τις ρυθμίσεις του proxy server. Ανατρέξτε στην ενότητα Χρήση του ενσωματωμένου web server. Κεφάλαιο 7

# 8 Εξυπηρέτηση Πελατών ΗΡ

Αν έχετε οποιοδήποτε πρόβλημα, ακολουθήστε τα παρακάτω βήματα:

- 1 Ανατρέξτε στα εγχειρίδια που συνοδεύουν τον εκτυπωτή.
  - Φυλλάδιο "Γρήγορη Έναρξη": Το φυλλάδιο Γρήγορη Έναρξη
    HP Photosmart 8400 series περιγράφει πώς να εγκαταστήσετε τον εκτυπωτή σας και πώς να τυπώσετε την πρώτη σας φωτογραφία.
  - Οδηγός χρήσης: Ο Οδηγός χρήσης είναι το εγχειρίδιο που διαβάζετε. Το εγχειρίδιο αυτό περιγράφει τις βασικές λειτουργίες του εκτυπωτή, εξηγεί πώς να χρησιμοποιήσετε τον εκτυπωτή χωρίς να τον συνδέσετε σε υπολογιστή και περιλαμβάνει οδηγίες για την αντιμετώπιση προβλημάτων με το υλικό.
  - Βοήθεια για τον εκτυπωτή HP Photosmart: Η ηλεκτρονική Βοήθεια για τον εκτυπωτή HP Photosmart περιγράφει πώς να χρησιμοποιήσετε τον εκτυπωτή με υπολογιστή και περιλαμβάνει οδηγίες για την αντιμετώπιση προβλημάτων με το λογισμικό.
- 2 Αν δεν μπορέσετε να επιλύσετε το πρόβλημα με τις πληροφορίες των εγχειριδίων, επισκεφθείτε τη διεύθυνση www.hp.com/support και κάντε κάτι από τα ακόλουθα:
  - Συνδεθείτε στις ηλεκτρονικές σελίδες υποστήριξης
  - Στείλτε ένα μήνυμα ηλεκτρονικού ταχυδρομείου στην ΗΡ για να σας απαντήσει στις ερωτήσεις σας
  - Επικοινωνήστε με έναν τεχνικό της ΗΡ χρησιμοποιώντας μια εφαρμογή ηλεκτρονικής συνομιλίας
  - Ελέγξτε εάν είναι διαθέσιμες νεότερες εκδόσεις του λογισμικού

Οι επιλογές υποστήριξης και η διαθεσιμότητά τους διαφέρουν ανά προϊόν, χώρα/ περιοχή και γλώσσα.

- 3 Μόνο για την Ευρώπη: Επικοινωνήστε με τον τοπικό αντιπρόσωπο. Αν ο εκτυπωτής παρουσιάζει βλάβη υλικού, θα πρέπει να τον πάτε στο κατάστημα από όπου τον αγοράσατε. Στη διάρκεια ισχύος της περιορισμένης εγγύησης, το σέρβις του εκτυπωτή είναι δωρεάν. Αφού λήξει η εγγύηση, θα χρεωθείτε με το ανάλογο αντίτιμο για την επισκευή.
- 4 Αν δεν μπορέσετε να επιλύσετε το πρόβλημα χρησιμοποιώντας την ηλεκτρονική Βοήθεια ή τις ιστοσελίδες της ΗΡ, απευθυνθείτε στην Εξυπηρέτηση Πελατών της ΗΡ καλώντας τον αριθμό που αντιστοιχεί στη χώρα/περιοχή σας. Για τη λίστα με τους τηλεφωνικούς αριθμούς ανά χώρα/περιοχή, ανατρέξτε στην ενότητα Τηλεφωνική Εξυπηρέτηση Πελατών.

# Τηλεφωνική Εξυπηρέτηση Πελατών

Για το διάστημα που ο εκτυπωτής σας καλύπτεται από την εγγύηση, μπορείτε να απολαμβάνετε δωρεάν τηλεφωνική υποστήριξη. Για περισσότερες πληροφορίες, δείτε την εγγύηση που περιλαμβάνεται στη συσκευασία ή μεταβείτε στην ηλεκτρονική διεύθυνση www.hp.com/support για να μάθετε μέχρι πότε ισχύει η δωρεάν τηλεφωνική υποστήριξη.

Αφού λήξει η περίοδος δωρεάν τηλεφωνικής υποστήριξης, μπορείτε και πάλι να απολαμβάνετε τις υπηρεσίες υποστήριξης της ΗΡ αλλά με χρέωση. Επικοινωνήστε με τον αντιπρόσωπο της HP ή καλέστε τον αριθμό υποστήριξης στη χώρα/περιοχή σας για τις διαθέσιμες επιλογές υποστήριξης.

Για να λάβετε τεχνική υποστήριξη από την ΗΡ μέσω τηλεφώνου, καλέστε το κατάλληλο τηλεφωνικό κέντρο τεχνικής υποστήριξης της περιοχής σας. Εφαρμόζονται οι κανονικές χρεώσεις των τηλεφωνικών εταιρειών.

**Βόρεια Αμερική:** Καλέστε 1-800-ΗΡ-ΙΝVΕΝΤ (1-800-474-6836). Η τηλεφωνική υποστήριξη στις Η.Π.Α. είναι διαθέσιμη στα Αγγλικά και στα Ισπανικά 24 ώρες την ημέρα, 7 ημέρες την εβδομάδα (οι ημέρες και οι ώρες παροχής της υπηρεσίας μπορεί να αλλάξουν χωρίς προειδοποίηση). Στη διάρκεια ισχύος της εγγύησης, η υπηρεσία παρέχεται δωρεάν. Μετά τη λήξη της εγγύησης, ενδέχεται να υπάρξει χρέωση.

**Δυτική Ευρώπη**: Οι πελάτες σε Αυστρία, Βέλγιο, Δανία, Ισπανία, Γαλλία, Γερμανία, Ιρλανδία, Ιταλία, Ολλανδία, Νορβηγία, Πορτογαλία, Φινλανδία, Σουηδία, Ελβετία και Βρετανία πρέπει να μεταβούν στη διεύθυνση www.hp.com/support για να βρουν τους αριθμούς τηλεφωνικής υποστήριξης για τη χώρα τους.

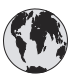

# www.hp.com/support

| 61 56 45 43                                                                    | الجز ائر                                          |
|--------------------------------------------------------------------------------|---------------------------------------------------|
| Argentina<br>Argentina                                                         | (54) 11-4778-8380<br>0-810-555-5520               |
| Australia                                                                      | 13 10 47                                          |
| 800 171                                                                        | البحرين                                           |
| Brasil (dentro da<br>grande São Paulo)<br>Brasil (fora da<br>grande São Paulo) | (11) 3747-7799<br>0800-157751                     |
| Canada                                                                         | (800) 474-6836                                    |
| Caribbean                                                                      | 1-800-711-2884                                    |
| Central America                                                                | 1-800-711-2884                                    |
| Chile                                                                          | 800-360-999                                       |
| 中国                                                                             | (8621) 38814518                                   |
| Columbia                                                                       | 01-800-011-4726                                   |
| Costa Rica                                                                     | 0-800-011-4114 +<br>1-800-711-2884                |
| Česká republika                                                                | 261 307 310                                       |
| Ecuador (Andinatel)                                                            | 1-800-711-2884                                    |
| Ecuador (Pacifitel)                                                            | 1-800-225528                                      |
| 2 532 5222                                                                     | مصر                                               |
| Greece (international)<br>Greece (in-country)<br>Greece (Cyprus)               | + 30 210 6073603<br>801 11 22 55 47<br>800 9 2649 |
| Guatemala                                                                      | 1-800-999-5105                                    |
| 香港特別行政區                                                                        | 852-2802 4098                                     |
| Magyarország                                                                   | 1 382 1111                                        |
| India                                                                          | 1 600 44 7737                                     |
| Indonesia                                                                      | 62 (21) 350 3408                                  |
| (0) 9 830 4848                                                                 | ישראל                                             |
| Jamaica                                                                        | 0-800-7112884                                     |
| 日本                                                                             | 0570-000511                                       |
| 日本 (携帯電話の場合)                                                                   | +81-3-3335-9800                                   |
|                                                                                |                                                   |

| 한국                                                                 | 1588-3003                       |
|--------------------------------------------------------------------|---------------------------------|
| Malaysia                                                           | 1800-80-5405                    |
| México (Ciudad de México)<br>México (fuera de<br>Ciudad de México) | (55)5258-9922<br>01-800-4726684 |
| 22 404747                                                          | المغرب                          |
| New Zealand                                                        | 0800 441 147                    |
| Nigeria                                                            | 1 3204 999                      |
| Panama                                                             | 001-800-7112884                 |
| Perú                                                               | 0-800-10111                     |
| Philippines                                                        | 63 (2) 867-3551                 |
| Polska                                                             | 22 5666 000                     |
| Puerto Rico                                                        | 1-877-232-0589                  |
| Republica Dominicana                                               | 1-800-7112884                   |
| România                                                            | (21) 315 4442                   |
| Russia (Moscow)<br>Russia (St. Petersburg)                         | 095 7973520<br>812 3467997      |
| 800 897 1444                                                       | السعودية                        |
| Singapore                                                          | 65 6272 5300                    |
| Slovakia                                                           | 2 50222444                      |
| South Africa (Intl.)                                               | + 27 11 2589301                 |
| South Africa (RSA)                                                 | 086 0001030                     |
| Rest Of West Africa                                                | + 351 213 17 63 80              |
| 臺灣                                                                 | (02) 8722-8000                  |
| Thailand                                                           | 66 (2) 353 9000                 |
| 71 89 12 22                                                        | تونس                            |
| Trinidad & Tobago                                                  | 1-800-7112884                   |
| Türkiye                                                            | (212) 444 7171                  |
| Ukraine                                                            | (380 44) 4903520                |
| 800 4520                                                           | الإمارات العربية المتحدة        |
| United States                                                      | (800) 474-6836                  |
| Venezuela                                                          | 01-800-4746.8368                |
| Việt Nam                                                           | 84 (8) 823 4530                 |
| For Bangladesh, Brunei,<br>Cambodia, Pakistan, and<br>Sri Lanka    | Fax to:<br>+65-6275-6707        |

### Πραγματοποίηση κλήσης

Καλέστε την Εξυπηρέτηση Πελατών ενώ βρίσκεστε κοντά στον υπολογιστή και τον εκτυπωτή σας. Θα πρέπει να δώσετε τις ακόλουθες πληροφορίες:

- Τον αριθμό μοντέλου του εκτυπωτή (βρίσκεται στο μπροστινό μέρος του εκτυπωτή).
- Το σειριακό αριθμό του εκτυπωτή (βρίσκεται στο κάτω μέρος του εκτυπωτή).
- Το λειτουργικό σύστημα του υπολογιστή.

- Την έκδοση του προγράμματος οδήγησης του εκτυπωτή:
  - Windows PC: Για να δείτε την έκδοση του προγράμματος οδήγησης του εκτυπωτή, κάντε δεξί κλικ στο εικονίδιο της κάρτας μνήμης στη γραμμή εργαλείων των Windows και επιλέξτε About (Σχετικά).
  - Macintosh: Για να δείτε την έκδοση του προγράμματος οδήγησης του εκτυπωτή, χρησιμοποιήστε το παράθυρο διαλόγου Print (Εκτύπωση).
- Τα μηνύματα που εμφανίζονται στην οθόνη του εκτυπωτή ή στην οθόνη του υπολογιστή.
- Τις απαντήσεις στα ακόλουθα ερωτήματα:
  - Το περιστατικό για το οποίο καλείτε έχει εμφανιστεί και στο παρελθόν;
    Μπορείτε να προκαλέσετε ξανά το περιστατικό;
  - Εγκαταστήσατε νέο υλικό ή λογισμικό στον υπολογιστή την περίοδο που συνέβη το περιστατικό;

# Παραλαβή για επισκευή από την ΗΡ

Η ΗΡ θα κανονίσει την παραλαβή του προϊόντος σας και τη μεταφορά του σε ένα Κέντρο Επισκευών της ΗΡ. Τα έξοδα μεταφοράς είναι δικά μας. Στη διάρκεια ισχύος της εγγύησης του υλικού, η υπηρεσία παρέχεται δωρεάν.

# α Σύνδεση σε δίκτυο

Οι παρακάτω οδηγίες περιγράφουν πώς γίνεται η εγκατάσταση του εκτυπωτή HP Photosmart 8400 series σε ένα (ενσύρματο) δίκτυο ethernet. Μια καλωδιωμένη διάταξη επιτρέπει στον εκτυπωτή να επικοινωνεί με υπολογιστές μέσω δρομολογητή (router), διανομέα (hub) ή μεταγωγέα (switch). Για να εκμεταλλευτείτε τις πλήρεις δυνατότητες του εκτυπωτή, απαιτείται μια ευρυζωνική (broadband) πρόσβαση στο Internet.

Σημείωση Για εγκατάσταση USB, ανατρέξτε στις οδηγίες που περιλαμβάνονται στη συσκευασία.

Αφού εγκαταστήσετε τον εκτυπωτή στο δίκτυο, στην οθόνη του εμφανίζεται ένα από τα δύο εικονίδια σύνδεσης ethernet δηλώνοντας την κατάσταση της σύνδεσης:

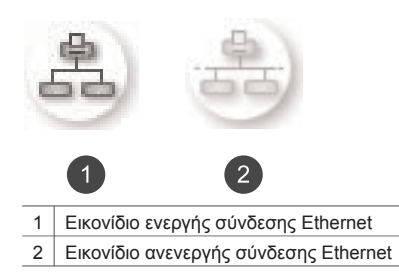

Προτού προχωρήσετε σε αυτή την ενότητα, πρέπει να έχετε εγκαταστήσει το ενσύρματο δίκτυό σας. Ανατρέξτε στα εγχειρίδια που συνοδεύουν το υλικό του δικτύου. Επίσης, πρέπει να έχετε εγκαταστήσει τον εκτυπωτή όπως περιγράφεται στις σχετικές οδηγίες που περιλαμβάνονται στη συσκευασία.

# Βασικές πληροφορίες για τα δίκτυα (Windows και Macintosh)

Το δίκτυο επιτρέπει στις συνδεδεμένες σε αυτό συσκευές, όπως υπολογιστές και εκτυπωτές, να επικοινωνούν μεταξύ τους. Ένα ενσύρματο δίκτυο ή δίκτυο ethernet είναι ο πιο συνηθισμένος τύπος δικτύου σε γραφεία και σπίτια.

Η κάρτα δικτύου του εκτυπωτή υποστηρίζει δίκτυα ethernet 10 Mbps και 100 Mbps. Για τη σύνδεση του εκτυπωτή σε δίκτυο, χρειάζεται ένα καλώδιο ethernet CAT-5 με βύσμα RJ-45. Αυτό το καλώδιο διαφέρει από το καλώδιο USB.

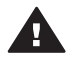

Προσοχή Αν και το βύσμα RJ-45 του καλωδίου CAT-5 μοιάζει με το βύσμα ενός κοινού τηλεφωνικού καλωδίου, στην πραγματικότητα διαφέρουν. Ποτέ μην χρησιμοποιείτε κοινό τηλεφωνικό καλώδιο για τη σύνδεση του εκτυπωτή σε δίκτυο ethernet. Μπορεί να προκαλέσετε βλάβη στον εκτυπωτή και στις άλλες συσκευές του δικτύου.

Η παρακάτω εικόνα δείχνει ένα παράδειγμα με τον εκτυπωτή συνδεδεμένο σε δίκτυο με υπολογιστές μέσω διανομέα, μεταγωγέα ή δρομολογητή. Ένα καλωδιακό ή DSL modem κάνει εφικτή τη σύνδεση του διανομέα και όλων των συνδεδεμένων στο δίκτυο συσκευών στο ευρυζωνικό Internet.

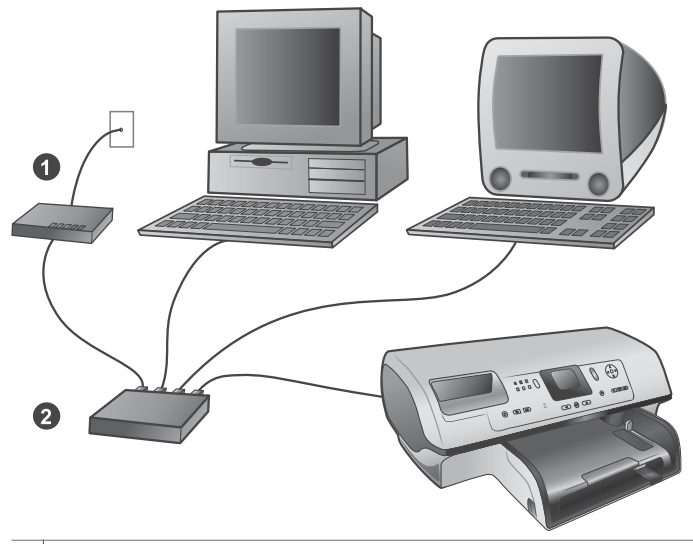

Καλωδιακό ή DSL modem που συνδέει το διανομέα και όλες τις συνδεδεμένες στο δίκτυο συσκευές στο ευρυζωνικό Internet
 Ένα σημείο πρόσβασης στο δίκτυο (διανομέας, μεταγωγέας ή δρομολογητής) στο οποίο είναι συνδεδεμένες όλες οι συσκευές με καλώδια ethernet

Οι συνδεδεμένες στο δίκτυο συσκευές επικοινωνούν μεταξύ τους μέσω μιας κεντρικής συσκευής. Οι πιο συνηθισμένοι τύποι τέτοιων συσκευών είναι:

- Διανομέας (hub): Μια απλή και οικονομική συσκευή δικτύου που επιτρέπει σε αρκετούς υπολογιστές να επικοινωνούν μεταξύ τους ή να χρησιμοποιούν τον ίδιο εκτυπωτή. Οι διανομείς λειτουργούν παθητικά. Το μόνο που κάνουν είναι να παρέχουν έναν τρόπο ροής της επικοινωνίας μεταξύ των άλλων συσκευών του δικτύου.
- Μεταγωγέας (switch): Οι μεταγωγείς μοιάζουν με τους διανομείς αλλά μπορούν να παρέμβουν στις πληροφορίες που ανταλλάσσονται μεταξύ των συσκευών του δικτύου και να προωθήσουν τις πληροφορίες μόνο στην κατάλληλη συσκευή. Με τον τρόπο αυτό μειώνουν τη χρήση του εύρους ζώνης σε ένα δίκτυο και βοηθούν στην πιο αποδοτική λειτουργία του.
- Δρομολογητής (router): Οι δρομολογητές ή πύλες συνδέουν συσκευές αλλά και δίκτυα μεταξύ τους. Η πιο συνηθισμένη τους χρήση είναι η σύνδεση μερικών οικιακών υπολογιστών σε δίκτυο στο Internet. Οι δρομολογητές συνήθως διαθέτουν ένα ενσωματωμένο τείχος προστασίας (firewall) που μπορεί να προστατεύσει ένα οικιακό δίκτυο από τη μη εξουσιοδοτημένη πρόσβαση.
- Σημείωση Για περισσότερες πληροφορίες σχετικά με την εγκατάσταση και τη ρύθμιση των παραμέτρων του υλικού του δικτύου σας, ανατρέξτε στην τεκμηρίωση που το συνοδεύει.

#### Σύνδεση Internet

Αν το δίκτυό σας συνδέεται στο Internet μέσω δρομολογητή ή πύλης, συνιστάται να χρησιμοποιείτε δρομολογητή ή πύλη που υποστηρίζει το Dynamic Host Configuration Protocol (DHCP). Μια πύλη με υποστήριξη DHCP διαχειρίζεται ένα σύνολο από δεσμευμένες διευθύνσεις ΙΡ τις οποίες εκχωρεί δυναμικά ανάλογα με τις ανάγκες. Ανατρέξτε στα εγχειρίδια που συνοδεύουν το δρομολογητή ή την πύλη.

#### Προτεινόμενες διαμορφώσεις δικτύου

Οι παρακάτω διαμορφώσεις δικτύου υποστηρίζουν τον εκτυπωτή. Αποφασίστε ποια διαμόρφωση δικτύου έχετε και ανατρέξτε στις ενότητες Σύνδεση του εκτυπωτή στο δίκτυο και Εγκατάσταση του λογισμικού του εκτυπωτή σε υπολογιστή Windows ή Εγκατάσταση του λογισμικού του εκτυπωτή σε υπολογιστή Macintosh για οδηγίες σχετικά με τη σύνδεση του εκτυπωτή στο δίκτυο και την εγκατάσταση του λογισμικού.

#### Δίκτυο Ethernet χωρίς πρόσβαση στο Internet

Οι υπολογιστές και ο εκτυπωτής επικοινωνούν μεταξύ τους, σχηματίζοντας ένα απλό δίκτυο, μέσω διανομέα. Καμία από τις συνδεδεμένες στο δίκτυο συσκευές δεν έχει πρόσβαση στο Internet. Ορισμένες δυνατότητες του εκτυπωτή, όπως η κοινή χρήση φωτογραφιών απευθείας από τον εκτυπωτή στο Internet χρησιμοποιώντας το HP Instant Share, δεν είναι διαθέσιμες σε αυτή τη διαμόρφωση δικτύου.

#### Δίκτυο Ethernet network με πρόσβαση στο Internet μέσω τηλεφώνου

Οι υπολογιστές και ο εκτυπωτής επικοινωνούν μεταξύ τους, σχηματίζοντας ένα απλό δίκτυο, μέσω διανομέα. Ένας από τους υπολογιστές έχει πρόσβαση στο Internet μέσω modem και ενός λογαριασμού σύνδεσης μέσω τηλεφώνου. Καμία από τις υπόλοιπες συνδεδεμένες στο δίκτυο συσκευές, συμπεριλαμβανομένου και του εκτυπωτή, δεν έχει απευθείας πρόσβαση στο Internet. Ορισμένες δυνατότητες του εκτυπωτή, όπως η κοινή χρήση φωτογραφιών απευθείας από τον εκτυπωτή στο Internet χρησιμοποιώντας το HP Instant Share, δεν είναι διαθέσιμες σε αυτή τη διαμόρφωση δικτύου.

#### Δίκτυο Ethernet network με πρόσβαση στο ευρυζωνικό Internet μέσω δρομολογητή

Ο εκτυπωτής είναι συνδεδεμένος σε ένα δρομολογητή ο οποίος δρα ως πύλη (gateway) μεταξύ του δικτύου του χρήστη και του Internet. Όλες οι δυνατότητες του εκτυπωτή είναι διαθέσιμες, συμπεριλαμβανομένης και της κοινής χρήσης φωτογραφιών στο Internet, χωρίς να χρειάζεται καν να υπάρχει διαθέσιμος ή συνδεδεμένος στο δίκτυο υπολογιστής. Αυτή είναι η ιδανική διαμόρφωση δικτύου.

### Σύνδεση του εκτυπωτή στο δίκτυο

Για τη σύνδεση του εκτυπωτή σε ενσύρματο δίκτυο, χρειάζεστε τα εξής:

- Ένα σημείο πρόσβασης στο δίκτυο, όπως ένα διανομέα, δρομολογητή ή μεταγωγέα με ανοιχτή θύρα
- Ένα καλώδιο CAT-5 Ethernet με βύσμα RJ-45
- Ευρυζωνική πρόσβαση στο Internet (μόνο εάν θέλετε να χρησιμοποιείτε τη λειτουργία ΗΡ Instant Share απευθείας από τον εκτυπωτή. Για περισσότερες πληροφορίες, ανατρέξτε στην ενότητα Για να συνδεθείτε).
- Σημείωση 1 Ο εκτυπωτής δεν πρέπει να είναι απευθείας συνδεδεμένος σε υπολογιστή με καλώδιο ethernet. Δεν υποστηρίζεται η ομότιμη σύνδεση (peer-to-peer) στο δίκτυο.
- Σημείωση 2 Αφού συνδέσετε τον εκτυπωτή στο δίκτυο όπως περιγράφεται σε αυτή την ενότητα, πρέπει να εγκαταστήσετε το λογισμικό του εκτυπωτή. Ανατρέξτε στην ενότητα Εγκατάσταση του λογισμικού του εκτυπωτή σε υπολογιστή Windows ή Εγκατάσταση του λογισμικού του εκτυπωτή σε υπολογιστή Macintosh.

#### Για τη σύνδεση του εκτυπωτή στο δίκτυο

1 Συνδέστε το καλώδιο ethernet στην πίσω πλευρά του εκτυπωτή.

#### Παράρτημα α

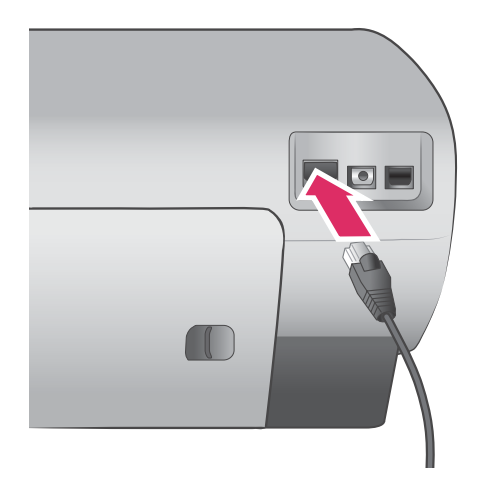

2 Συνδέστε το καλώδιο ethernet σε μια κενή θύρα του διανομέα, δρομολογητή ή μεταγωγέα.

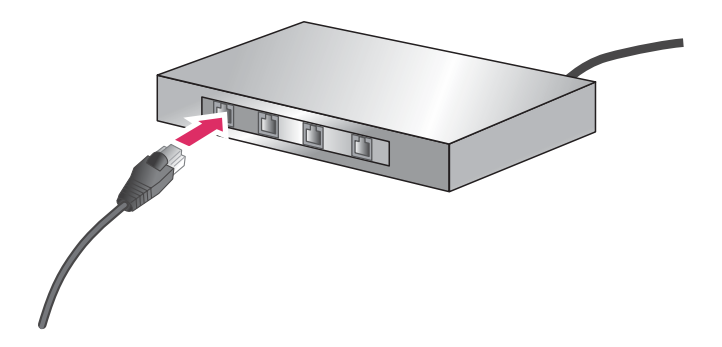

Αφού τελειώσετε με την σύνδεση του εκτυπωτή στο δίκτυο, προχωρήστε με την εγκατάσταση του λογισμικού του εκτυπωτή. Δεν είναι δυνατή η εκτύπωση εάν δεν εγκαταστήσετε το λογισμικό.

- Εγκατάσταση του λογισμικού του εκτυπωτή σε υπολογιστή Windows
- Εγκατάσταση του λογισμικού του εκτυπωτή σε υπολογιστή Macintosh

# Εγκατάσταση του λογισμικού του εκτυπωτή σε υπολογιστή Windows

Σημείωση Ρυθμίστε τον εκτυπωτή όπως περιγράφεται στις σχετικές οδηγίες που περιλαμβάνονται στη συσκευασία.

Ο χρόνος εγκατάστασης ποικίλλει από 20 λεπτά (Windows XP) έως 1 ώρα (Windows 98), ανάλογα με το διαθέσιμο χώρο στο σκληρό δίσκο και την ταχύτητα του επεξεργαστή του υπολογιστή. Βεβαιωθείτε ότι έχετε ήδη συνδέσει τον εκτυπωτή στο δίκτυο με ένα καλώδιο ethernet προτού ξεκινήσετε την εγκατάσταση.

Σημείωση Το λογισμικό του εκτυπωτή πρέπει να εγκατασταθεί όπως περιγράφεται σε αυτή την ενότητα σε κάθε υπολογιστή του δικτύου από τον οποίο θέλετε να μπορείτε να τυπώνετε στον εκτυπωτή Photosmart 8400 series. Μετά την εγκατάσταση, η εκτύπωση γίνεται με τον ίδιο τρόπο όπως και με τη σύνδεση USB. Συμβουλή Μην χρησιμοποιήσετε το βοηθητικό πρόγραμμα Add Printer (Προσθήκη εκτυπωτή) στον πίνακα ελέγχου των Windows για την εγκατάσταση του λογισμικού του εκτυπωτή. Πρέπει να χρησιμοποιήσετε το πρόγραμμα εγκατάστασης της HP για να γίνει σωστά η εγκατάσταση του εκτυπωτή σε δίκτυο.

#### Για να εγκαταστήσετε το λογισμικό του εκτυπωτή

- 1 Τυπώστε μια σελίδα διαμόρφωσης του δικτύου. Μπορεί να χρειαστείτε τις πληροφορίες που περιλαμβάνονται σε αυτή την αναφορά εάν το πρόγραμμα εγκατάστασης δεν μπορεί να εντοπίσει τον εκτυπωτή.
  - Ανατρέξτε στην ενότητα Εκτύπωση σελίδας διαμόρφωσης του δικτύου.
- 2 Εισαγάγετε το CD με το λογισμικό του εκτυπωτή HP Photosmart στη μονάδα CD-ROM του υπολογιστή σας.
- 3 Πατήστε Next (Επόμενο) και ακολουθήστε τις οδηγίες που παρέχει το πρόγραμμα εγκατάστασης για να ελέγξετε και να προετοιμάσετε το σύστημα, να εγκαταστήσετε τα προγράμματα οδήγησης, τα πρόσθετα και το ίδιο το λογισμικό. Αυτό διαρκεί μερικά λεπτά.
- 4 Στην οθόνη Connection Type (Τύπος σύνδεσης), επιλέξτε Through the network (Μέσω του δικτύου) και πατήστε Next (Επόμενο). Εμφανίζεται η οθόνη Searching (Αναζήτηση) καθώς το πρόγραμμα εγκατάστασης αναζητά τον εκτυπωτή στο δίκτυο.

#### Εάν εμφανιστεί η οθόνη Printer Found (Ο εκτυπωτής βρέθηκε), κάντε το εξής:

- α Βεβαιωθείτε ότι η περιγραφή του εκτυπωτή είναι σωστή. (Χρησιμοποιήστε τη σελίδα διαμόρφωσης για να επαληθεύσετε το όνομα του εκτυπωτή και τη διεύθυνση του υλικού. Ανατρέξτε στην ενότητα Εκτύπωση σελίδας διαμόρφωσης του δικτύου.)
- β Εάν η περιγραφή του εκτυπωτή είναι σωστή, επιλέξτε Yes, install this printer (Ναι, να γίνει εγκατάσταση του εκτυπωτή) και πατήστε Next (Επόμενο). Εάν στο δίκτυο βρεθούν περισσότεροι από ένας εκτυπωτές, επιλέξτε HP Photosmart 8400 series και πατήστε Next (Επόμενο). Αν στο δίκτυο υπάρχουν περισσότεροι από ένας εκτυπωτές και πατήστε Next (Επόμενο). Αν στο δίκτυο υπάρχουν περισσότεροι από ένας εκτυπωτές ΗP Photosmart 8400 series, χρησιμοποιήστε το στοιχείο Hardware Address (MAC) που θα βρείτε στη σελίδα διαμόρφωσης του δικτύου για να εντοπίσετε το συγκεκριμένο εκτυπωτή HP Photosmart 8400 series που θέλετε να εγκαταστήσετε.

#### Εάν εμφανιστεί η οθόνη Check Cable Connection (Ελέγξτε το καλώδιο), κάντε το εξής:

- Ακολουθήστε τις οδηγίες στην οθόνη, επιλέξτε Specify a printer by address (Καθορισμός εκτυπωτή με βάση τη διεύθυνση) και πατήστε Next (Επόμενο).
- β Στην οθόνη Specify Printer (Καθορισμός εκτυπωτή), καταχωρίστε τον αριθμό Hardware Address (MAC) που θα βρείτε στη σελίδα διαμόρφωσης του δικτύου στο πλαίσιο Hardware Address (MAC) box.
   Παράδειγμα: 02bad065cb97
   MAC είναι τα αρχικά των λέξεων Media Access Control, μιας διεύθυνσης υλικού που προσδιορίζει τον εκτυπωτή στο δίκτυο.
- γ Καταχωρίστε τη Διεύθυνση IP που θα βρείτε στη σελίδα διαμόρφωσης του δικτύου στο πλαίσιο IP Address (Διεύθυνση IP) και πατήστε Next (Επόμενο). Παράδειγμα: 169.254.203.151
- δ Στην οθόνη Printer Found (Ο εκτυπωτής βρέθηκε), επιλέξτε Yes, install this printer (Ναι, να γίνει εγκατάσταση του εκτυπωτή) και πατήστε Next (Επόμενο).
- ε Στην οθόνη Confirm Settings (Επιβεβαίωση ρυθμίσεων), πατήστε Next (Επόμενο).
- ζ Ακολουθήστε τις οδηγίες που εμφανίζονται στην οθόνη.
- 5 Όταν σας ζητηθεί, πατήστε **Finish** (Τέλος) για έξοδο από την εγκατάσταση.

## Εγκατάσταση του λογισμικού του εκτυπωτή σε υπολογιστή Macintosh

Σημείωση Ρυθμίστε τον εκτυπωτή όπως περιγράφεται στις σχετικές οδηγίες που περιλαμβάνονται στη συσκευασία. Ο χρόνος εγκατάστασης ποικίλλει από 3-4 λεπτά ανάλογα με το λειτουργικό σύστημα, το διαθέσιμο χώρο στο σκληρό δίσκο και την ταχύτητα του επεξεργαστή του υπολογιστή. Βεβαιωθείτε ότι έχετε ήδη συνδέσει τον εκτυπωτή στο δίκτυο με ένα καλώδιο ethernet προτού ξεκινήσετε την εγκατάσταση. Αν έχετε ήδη εγκαταστήσει τον εκτυπωτή με σύνδεση USB, δεν χρειάζεται να ακολουθήσετε αυτές τις οδηγίες για εγκατάσταση σε δίκτυο. Ανατρέξτε στην ενότητα Για να αλλάξετε τη σύνδεση ενός εκτυπωτή από USB σε σύνδεση δικτύου.

Σημείωση Το λογισμικό του εκτυπωτή πρέπει να εγκατασταθεί όπως περιγράφεται σε αυτή την ενότητα σε κάθε υπολογιστή του δικτύου από τον οποίο θέλετε να μπορείτε να τυπώνετε στον εκτυπωτή Photosmart 8400 series. Μετά την εγκατάσταση, η εκτύπωση γίνεται με τον ίδιο τρόπο όπως και με τη σύνδεση του εκτυπωτή με καλώδιο USB.

#### Για να εγκαταστήσετε το λογισμικό του εκτυπωτή

- 1 Εισαγάγετε το CD με το λογισμικό του εκτυπωτή HP Photosmart στη μονάδα CD-ROM του υπολογιστή σας.
- 2 Κάντε δεξί κλικ στο εικονίδιο του CD στην επιφάνεια γραφείου.
- 3 Κάντε διπλό κλικ στο εικονίδιο του προγράμματος εγκατάστασης. Θα εμφανιστεί το παράθυρο διαλόγου Authenticate (Ελεγχος ταυτότητας).
- 4 Πληκτρολογήστε Name (Όνομα) και Password (Κωδικός πρόσβασης) για να μπορείτε να έχετε τον έλεγχο του υπολογιστή Macintosh και πατήστε OK.
- 5 Ακολουθήστε τις οδηγίες που εμφανίζονται στην οθόνη.
- 6 Όταν εμφανιστεί το παράθυρο HP Photosmart Install (Εγκατάσταση HP Photosmart), διαλέξτε Easy Install (Εύκολη εγκατάσταση) και πατήστε Install (Εγκατάσταση).
- 7 Στο παράθυρο Select Printer (Επιλογή εκτυπωτή), κάντε κλικ στην καρτέλα Network (Δίκτυο). Το πρόγραμμα εγκατάστασης αναζητά τυχόν εκτυπωτές στο δίκτυο. Εάν βρεθεί ο εκτυπωτής, κάντε το εξής:
  - α Επιλέξτε τον εκτυπωτή HP Photosmart 8400 series στο παράθυρο Select Printer (Επιλογή εκτυπωτή) και κάντε κλικ στο Utilities (Βοηθητικά προγράμματα).
  - β Ακολουθήστε τις οδηγίες που εμφανίζονται στην οθόνη για να γίνει η καταχώριση του εκτυπωτή στο δίκτυο.

#### Εάν δεν βρεθεί ο εκτυπωτής, κάντε το εξής:

- Τυπώστε μια σελίδα διαμόρφωσης του δικτύου και βρείτε την τιμή για το στοιχείο IP Address (Διεύθυνση IP).
- β Βεβαιωθείτε ότι ο εκτυπωτής είναι συνδεδεμένος στο δίκτυο με το σωστό τύπο καλωδίου CAT-5 ethernet. Ανατρέξτε στην ενότητα Σύνδεση του εκτυπωτή στο δίκτυο.
- γ Πατήστε Find (Εύρεση), πληκτρολογήστε τη Διεύθυνση IP και κάντε κλικ στο Save (Αποθήκευση).
- δ Επιλέξτε τον εκτυπωτή HP Photosmart 8400 series στο παράθυρο Select Printer (Επιλογή εκτυπωτή) και κάντε κλικ στο Utilities (Βοηθητικά προγράμματα).
- ε Ακολουθήστε τις οδηγίες που εμφανίζονται στην οθόνη για να γίνει η καταχώριση του εκτυπωτή στο δίκτυο.

Σημείωση Μερικές εφαρμογές περιήγησης μπορεί να μην υποστηρίζουν την ηλεκτρονική δήλωση του προϊόντος. Αν συναντήσετε προβλήματα, δοκιμάστε με άλλη εφαρμογή περιήγησης ή παραλείψτε αυτό το βήμα.

- 8 Επιλέξτε τον εκτυπωτή στο παράθυρο διαλόγου Print (Εκτύπωση). Αν δεν εμφανίζεται ο εκτυπωτής στη λίστα, επιλέξτε Edit Printer List (Επεξεργασία λίστας εκτυπωτών) για να προσθέσετε τον εκτυπωτή.
- 9 Στο παράθυρο Printer List (Λίστα εκτυπωτών), πατήστε Add (Προσθήκη).
- 10 Επιλέξτε **Rendezvous** από την αναπτυσσόμενη λίστα.
- 11 Επιλέξτε τον εκτυπωτή από τη λίστα και πατήστε Add (Προσθήκη). Αυτό ήταν. Τελειώσατε!

#### Για να αλλάξετε τη σύνδεση ενός εκτυπωτή από USB σε σύνδεση δικτύου

- Συνδέστε τον εκτυπωτή στο δίκτυο. Ανατρέξτε στην ενότητα Σύνδεση του εκτυπωτή στο δίκτυο.
- 2 Τυπώστε μια σελίδα διαμόρφωσης του δικτύου και βρείτε την τιμή για το στοιχείο IP Address (Διεύθυνση IP).
- 3 Ανοίξτε μια εφαρμογή περιήγησης και καταχωρίστε τη Διεύθυνση IP για να πραγματοποιήσετε πρόσβαση στον ενσωματωμένο web server του εκτυπωτή. Για περισσότερες πληροφορίες σχετικά με τον ενσωματωμένο web server, ανατρέξτε στην ενότητα Χρήση του ενσωματωμένου web server.
- 4 Κάντε κλικ στην καρτέλα Networking (Σύνδεση σε δίκτυο).
- 5 Κάντε κλικ στο **mDNS** στην περιοχή Applications (Εφαρμογές) στα αριστερά.
- 6 Πληκτρολογήστε ένα μοναδικό όνομα (με 63 χαρακτήρες ή μικρότερο) στο πλαίσιο mDNS Service Name (Όνομα υπηρεσίας mDNS).
- 7 Κάντε κλικ στο κουμπί **Apply** (Εφαρμογή).
- 8 Επιλέξτε τον εκτυπωτή στο παράθυρο διαλόγου Print (Εκτύπωση). Αν δεν εμφανίζεται ο εκτυπωτής στη λίστα, επιλέξτε Edit Printer List (Επεξεργασία λίστας εκτυπωτών) για να προσθέσετε τον εκτυπωτή.
- 9 Στο παράθυρο Printer List (Λίστα εκτυπωτών), πατήστε Add (Προσθήκη).
- 10 Επιλέξτε **Rendezvous** από την αναπτυσσόμενη λίστα.
- 11 Επιλέξτε τον εκτυπωτή από τη λίστα και πατήστε Add (Προσθήκη).

### Χρήση του ενσωματωμένου web server

Ο ενσωματωμένος στον εκτυπωτή web server παρέχει έναν εύκολο τρόπο για τη διαχείριση του συνδεδεμένου σε δίκτυο εκτυπωτή. Χρησιμοποιώντας μια εφαρμογή περιήγησης είτε από υπολογιστή Windows είτε από υπολογιστή Macintosh, μπορείτε να επικοινωνήσετε με τον εκτυπωτή μέσω δικτύου για τις εξής ενέργειες:

- Έλεγχο της κατάστασης του εκτυπωτή και της υπολογιζόμενης στάθμης μελάνης στα δοχεία
- Προβολή στατιστικών στοιχείων για το δίκτυο
- Προσαρμογή της διαμόρφωσης του δικτύου όπως τον ορισμό proxy server, τον ορισμό ονόματος DNS ή την πληκτρολόγηση διεύθυνσης IP
- Περιορισμό της πρόσβασης στις σελίδες διαμόρφωσης
- Παραγγελία αναλωσίμων
- Μετάβαση στην τοποθεσία της HP στο web για υποστήριξη

#### Για πρόσβαση στην κεντρική σελίδα της τοποθεσίας του ενσωματωμένου web server

- 1 Τυπώστε μια σελίδα διαμόρφωσης του δικτύου. Ανατρέξτε στην ενότητα Εκτύπωση σελίδας διαμόρφωσης του δικτύου.
- 2 Καταχωρίστε τη διεύθυνση IP του εκτυπωτή που αναγράφεται στη σελίδα διαμόρφωσης του δικτύου στο πλαίσιο διεύθυνσης της εφαρμογής περιήγησης που χρησιμοποιείτε. Παράδειγμα διεύθυνσης IP: 10.0.0.81
  - Εμφανίζεται η κεντρική σελίδα της τοποθεσίας του ενσωματωμένου web server.

Για πληροφορίες σχετικά με τα δίκτυα και τον ενσωματωμένο web server που δεν καλύπτονται σε αυτόν τον οδηγό, μπορείτε να ανατρέξτε στη βοήθεια για τον ενσωματωμένο web server.

#### Για πρόσβαση στη βοήθεια σχετικά με τον ενσωματωμένο web server

- 1 Μεταβείτε στην κεντρική σελίδα της τοποθεσίας του ενσωματωμένου web server. Ανατρέξτε στην ενότητα Για πρόσβαση στην κεντρική σελίδα της τοποθεσίας του ενσωματωμένου web server.
- 2 Κάντε κλικ στο Help (Βοήθεια) στην περιοχή Other Links (Άλλοι δεσμοί) της κεντρικής σελίδας.

### Εκτύπωση σελίδας διαμόρφωσης του δικτύου

Μπορείτε να τυπώσετε μια σελίδα διαμόρφωσης του δικτύου απευθείας από τον εκτυπωτή χωρίς σύνδεση σε υπολογιστή. Η σελίδα διαμόρφωσης παρέχει χρήσιμες πληροφορίες για τη

διεύθυνση IP του εκτυπωτή, τα στατιστικά στοιχεία του δικτύου καθώς και τις άλλες ρυθμίσεις του δικτύου. Μπορείτε επίσης να εμφανίσετε μια σύνοψη των επιλεγμένων ρυθμίσεων δικτύου στον ίδιο τον εκτυπωτή.

#### Για να τυπώσετε μια αναλυτική σελίδα διαμόρφωσης δικτύου

- 1 Πατήστε Menu (Μενού) στον εκτυπωτή.
- 2 Επιλέξτε Tools (Εργαλεία) και πατήστε OK.
- 3 Επιλέξτε Network (Δίκτυο) και πατήστε OK.
- 4 Επιλέξτε Print detailed report (Εκτύπωση λεπτομερούς αναφοράς) και πατήστε OK.

#### Για να προβάλετε μια σύνοψη των ρυθμίσεων δικτύου

- 1 Πατήστε Menu (Μενού) στον εκτυπωτή.
- 2 Επιλέξτε Tools (Εργαλεία) και πατήστε OK.
- 3 Επιλέξτε Network (Δίκτυο) και πατήστε OK.
- 4 Επιλέξτε Display summary (Εμφάνιση σύνοψης) και πατήστε OK.

# β Προδιαγραφές

Στην ενότητα αυτή θα βρείτε τις ελάχιστες απαιτήσεις συστήματος για την εγκατάσταση του λογισμικού του εκτυπωτή HP Photosmart καθώς και τις προδιαγραφές του εκτυπωτή. Για τις αναλυτικές προδιαγραφές του εκτυπωτή και τις απαιτήσεις συστήματος, ανατρέξτε στην ηλεκτρονική Βοήθεια για τον εκτυπωτή HP Photosmart. Για πληροφορίες σχετικά με την προβολή της ηλεκτρονικής Βοήθειας για τον εκτυπωτή HP Photosmart, ανατρέξτε στην ενότητα Καλωσορίσατε.

## Απαιτήσεις συστήματος

| Στοιχείο                  | Windows PC (ελάχιστες<br>απαιτήσεις)                                                                                                    | Macintosh (ελάχιστες<br>απαιτήσεις)                                                                                                    |
|---------------------------|----------------------------------------------------------------------------------------------------|----------------------------------------------------------------------------------------------------|
| Λειτουργικό σύστημα       | Microsoft <sup>®</sup> Windows 98, 2000<br>Professional, ME, XP Home<br>και XP Professional                                                                                                    | Mac <sup>®</sup> OS X 10.1 έως 10.3                                                                                                    |
| Επεξεργαστής              | Intel® Pentium® II (ή<br>ισοδύναμος) ή μεγαλύτερος                                                                                                    | G3 ή μεγαλύτερος                                                                                                    |
| Μνήμη RAM                 | 64 ΜΒ (128 ΜΒ συνιστώνται)                                                                                                    | Mac OS 10.1 έως 10.3:<br>128 MB                                                                                                    |
| Ελεύθερος χώρος στο δίσκο | 500 MB                                                                                                    | 500 MB                                                                                                    |
| Ανάλυση οθόνης            | 800 x 600, 16-bit ή ανώτερη                                                                                                    | 800 x 600, 16-bit ή ανώτερη                                                                                                    |
| Μονάδα CD-ROM             | 4x                                                                                                    | 4x                                                                                                    |
| Δυνατότητα σύνδεσης       | USB: Microsoft® Windows<br>98, 2000 Professional, ME,<br>XP Home και XP Professional<br>Ethernet: με χρήση της<br>θύρας Ethernet<br>PictBridge: με χρήση της<br>μπροστινής θύρας σύνδεσης<br>ψηφιακής φωτογραφικής<br>μηχανής<br>Bluetooth: με χρήση του<br>προσιοετικού ασύρματου | USB: Μπροστινές και πίσω<br>θύρες (Mac OS X 10.1<br>έως 10.3)<br>Ethernet: με χρήση της<br>θύρας Ethernet<br>PictBridge: με χρήση της<br>μπροστινής θύρας σύνδεσης<br>ψηφιακής φωτογραφικής<br>μηχανής |
|                           | προσαρμογέα HP Bluetooth                                                                                                    |                                                                                                    |
| Εφαρμογή περιήγησης       | Microsoft Internet Explorer<br>5.5 ή νεότερη έκδοση                                                                                                    |                                                                                                    |

## Προδιαγραφές εκτυπωτή

| Κατηγορία           | Προδιαγραφές                                                                                             |
|---------------------|----------------------------------------------------------------------------------------------------|
| Δυνατότητα σύνδεσης | USB: Microsoft Windows 98, 2000 Professional, ME, XP<br>Home και XP Professional. Mac OS X 10.1 έως 10.3 |

#### Παράρτημα β

| (συνέχεια)                 |                                                                                              |
|----------------------------|----------------------------------------------------------------------------------------------|
| Κατηγορία                  | Προδιαγραφές                                                                                 |
|                            | Ethernet                                                                                     |
| Μορφές αρχείων εικόνας     | JPEG Baseline                                                                                |
|                            | TIFF 24-bit RGB uncompressed interleaved                                                     |
|                            | TIFF 24-bit YCbCr uncompressed interleaved                                                   |
|                            | TIFF 24-bit RGB packbits interleaved                                                         |
|                            | TIFF 8-bit gray uncompressed/packbits                                                        |
|                            | TIFF 8-bit palette color uncompressed/packbits                                               |
|                            | TIFF 1-bit uncompressed/packbits/1D Huffman                                                  |
| Μεγέθη μέσου               | Φωτογραφικό χαρτί 10 x 15 cm (4 x 6 in.)                                                     |
|                            | Φωτογραφικό χαρτί 10 x 15 cm με προεξοχή 1,25 cm<br>(4 x 6 in. με προεξοχή 0,5 in.)          |
|                            | Κάρτες ευρετηρίου 10 x 15 mm (4 x 6 in.)                                                     |
|                            | Κάρτες Hagaki 100 x 148 mm (3,9 x 5,8 in.)                                                   |
|                            | Κάρτες Α6 105 x 148 mm (4,1 x 5,8 in.)                                                       |
|                            | Κάρτες μεγέθους L 90 x 127 mm (3,5 x 5 in.)                                                  |
|                            | Κάρτες μεγέθους L 90 x 127 mm με προεξοχή 12,5 mm<br>(3,5 x 5 in. με προεξοχή 0,5 in.)       |
| Προδιαγραφές μέσων         | Μέγιστο συνιστώμενο μήκος: 356 mm (14 in.)                                                   |
|                            | Μέγιστο συνιστώμενο πάχος: 292 μm (11,5 mil)                                                 |
| Μεγέθη μέσου, τυποποιημένα | Φωτογραφικό χαρτί                                                                            |
|                            | 76 x 76 mm έως 216 x 356 mm (3 x 3 in. έως 8,5 x 14 in.                                      |
|                            | Απλό χαρτί                                                                                   |
|                            | Letter, 216 x 280 mm (8,5 x 11 in.)                                                          |
|                            | Legal, 216 x 356 mm (8,5 x 14 in.)                                                           |
|                            | Executive, 190 x 2540 mm (7,5 x 10 in.)                                                      |
|                            | A4, 210 x 297 mm (8,27 x 11,7 in.)                                                           |
|                            | A5, 148 x 210 mm (5,8 x 8,3 in.)                                                             |
|                            | B5, 176 x 250 mm (6,9 x 9,8 in.)                                                             |
|                            | Κάρτες                                                                                       |
|                            | Hagaki, 100 x 148 mm (3,94 x 5,83 in.)                                                       |
|                            | Μεγέθους L, 90 x 127 mm (3,5 x 5 in.)                                                        |
|                            | Μεγέθους L, 90 x 127 mm με προεξοχή 12,5 mm<br>(3,5 x 5 in. με προεξοχή 0,5 in.)             |
|                            | Ευρετηρίου, 76 x 127 mm, 10 x 15 cm και 127 x 203 mm<br>(3 x 5 in., 4 x 6 in. και 5 x 8 in.) |
|                            | A6, 105 x 148,5 mm (4,13 x 5,85 in.)                                                         |
|                            | Φάκελοι                                                                                      |
|                            | No. 9, 98,4 x 225.4 mm (3,875 x 8,875 in.)                                                   |
|                            | No. 10, 105 x 240 mm (4,125 x 9,5 in.)                                                       |
|                            | A2 Invitation, 110 x 146 mm (4,375 x 5,75 in.)                                               |

| (συνέχεια)                                      |                                                                                    |
|-------------------------------------------------|------------------------------------------------------------------------------------|
| Κατηγορία                                       | Προδιαγραφές                                                                       |
|                                                 | DL, 110 x 220 mm (4,33 x 8,66 in.)                                                 |
|                                                 | C6, 114 x 162 mm (4,5 x 6,24 in.)                                                  |
|                                                 | Άλλα                                                                               |
|                                                 | 76 x 127 mm έως 216 x 356 mm (3 x 5 in. έως 8,5 x 14 in.)                          |
|                                                 | Διαφάνειες και φύλλα ετικετών                                                      |
|                                                 | Letter, 216 x 280 mm (8,5 x 11 in.)                                                |
|                                                 | A4, 210 x 297 mm (8,27 x 11,7 in.)                                                 |
| Τύποι μέσου                                     | Χαρτί (απλό, για εκτυπωτές inkjet, φωτογραφικό και για πανό)                       |
|                                                 | Φάκελοι                                                                            |
|                                                 | Διαφάνειες                                                                         |
|                                                 | Ετικέτες                                                                           |
|                                                 | Κάρτες (ευρετηρίου, ευχετήριες, Hagaki, A6, μεγέθους L)                            |
|                                                 | Σιδερότυπα                                                                         |
| Κάρτες μνήμης                                   | CompactFlash τύπου Ι και ΙΙ                                                        |
|                                                 | Microdrive                                                                         |
|                                                 | MultiMediaCard                                                                     |
|                                                 | Secure Digital                                                                     |
|                                                 | SmartMedia                                                                         |
|                                                 | Memory Stick                                                                       |
|                                                 | xD-Picture Card                                                                    |
|                                                 | USB flash drive (μέσω της θύρας φωτογραφικής μηχανής)                              |
| Υποστηριζόμενες μορφές<br>αρχείων από την κάρτα | Εκτύπωση: Δείτε τη λίστα των μορφών αρχείων εικόνας<br>που προηγείται στον πίνακα. |
|                                                 | Αποθήκευση: Όλες οι μορφές αρχείων                                                 |
| Δίσκοι χαρτιού                                  | Κύριος δίσκος                                                                      |
|                                                 | 76 x 127 mm έως 216 x 356 mm (3 x 5 in. έως 8,5 x 14 in.)                          |
|                                                 | Δίσκος φωτογραφιών                                                                 |
|                                                 | 10 x 15 cm (4 x 6 in.) και Hagaki                                                  |
|                                                 | Δίσκος εξόδου                                                                      |
|                                                 | Όλα τα υποστηριζόμενα μεγέθη                                                       |
| Χωρητικότητα δίσκου χαρτιού                     | Κύριος δίσκος                                                                      |
|                                                 | 100 φύλλα απλού χαρτιού                                                            |
|                                                 | 14 φάκελοι                                                                         |
|                                                 | 20–40 κάρτες (ανάλογα με το πάχος)                                                 |
|                                                 | 20 φύλλα χαρτιού για πανό                                                          |
|                                                 | 30 φύλλα ετικετών                                                                  |
|                                                 | 25 διαφάνειες, σιδερότυπα ή φωτογραφικά χαρτιά                                     |
|                                                 | Δίσκος φωτογραφιών                                                                 |

#### Παράρτημα β

| ουνεχεία)             |                                                                              |
|-----------------------|------------------------------------------------------------------------------|
| Κατηγορία             | Προδιαγραφές                                                                 |
|                       | 25 φύλλα φωτογραφικού χαρτιού                                                |
|                       | Δίσκος εξόδου                                                                |
|                       | 50 φύλλα απλού χαρτιού                                                       |
|                       | 20 φύλλα φωτογραφικού χαρτιού, χαρτιού για πανό ή<br>διαφάνειες              |
|                       | 10 κάρτες ή φάκελοι                                                          |
|                       | 25 φύλλα ετικετών ή σιδερότυπα                                               |
| Κατανάλωση            | Εκτύπωση: 15–45 W                                                            |
|                       | Αδράνεια: 5 W                                                                |
|                       | Κλειστός: 2 W                                                                |
| Δοχεία μελάνης        | ΗΡ Gray Photo (για ασπρόμαυρες φωτογραφίες)<br>(C9368A)                      |
|                       | ΗΡ Color Photo (έγχρωμο φωτογραφικό) (C9369E)                                |
|                       | ΗΡ Tri-color (τριών χρωμάτων) (C8766E ή C9363E)                              |
|                       | ΗΡ Black (μαύρου χρώματος) (C8767E)                                          |
| Υποστήριξη USB        | Microsoft® Windows 98, 2000 Professional, ME, XP<br>Home και XP Professional |
|                       | Mac® OS X 10.1 έως 10.3                                                      |
|                       | Η ΗΡ συνιστά τη χρήση καλωδίου USB μήκους 3 μέτρων (10 ft) ή μικρότερο.      |
| Υποστήριξη δικτύου    | Microsoft® Windows 98, 2000 Professional, ME, XP<br>Home και XP Professional |
|                       | Mac® OS X 10.1 έως 10.3                                                      |
|                       | Ένα καλώδιο Ethernet RJ-45                                                   |
| Μορφές αρχείων βίντεο | Motion JPEG AVI                                                              |
|                       | Motion JPEG QuickTime                                                        |
|                       | MPEG-1                                                                       |

# Ευρετήριο

#### Α

αντικατάσταση δοχείων μελάνης 23 αντιμετώπιση προβλημάτων Εξυπηρέτηση Πελατών 83 μηνύματα σφάλματος 71 φωτεινές ενδείξεις που αναβοσβήνουν 65 απαιτήσεις συστήματος 95 αποθήκευση δοχεία μελάνης 25, 63 εκτυπωτής 63 φωτογραφικό χαρτί 64 αποθήκευση φωτογραφιών σε υπολογιστή 49 αποστολή φωτογραφιών με ηλεκτρονικό ταχυδρομείο 50 ασπρόμαυρες φωτογραφίες 22 αφαίρεση καρτών μνήμης 28

#### В

βοήθεια. *δείτε* αντιμετώπιση προβλημάτων βοήθεια, ηλεκτρονική 3

### Δ

δίσκοι, χαρτί 4 διάταξη και μέγεθος φωτογραφίας 30 διόρθωση "κόκκινων µατιών" 35 δοκιμαστική σελίδα 61 δοχεία. δείτε δοχεία μελάνης δοχεία μελάνης αντικατάσταση 23 αποθήκευση 25, 63 δοκιμή 61 επιλογή 22 ευθυγράμμιση 61 καθαρισμός 59 στάθμη μελάνης, έλεγχος 23 τοποθέτηση 23 δοχεία μελανιού. δείτε δοχεία μελάνης

#### E

εκτυπωτής αποθήκευση 63 εξαρτήματα 9 καθαρισμός 59 μέρη 4 μενού 10 μηνύματα σφάλματος 71 προδιαγραφές 95 προειδοποιήσεις 4 σύνδεση 49 τεκμηρίωση 3 εκτυπώσεις χωρίς περιθώρια 36 εκτύπωση HP Instant Share 47 από USB flash drive 40 από κάρτες μνήμης 40 από σελίδα δειγμάτων φωτογραφιών 40 από υπολογιστή 3, 55 από φωτογραφικές μηχανές 45 δοκιμαστική σελίδα 61 ευρετήριο φωτογραφιών 31 μικρογραφίες 31 πολλαπλά αντίγραφα 33 πολλαπλές φωτογραφίες 33 σειρά φωτογραφιών 40 σελίδα δειγμάτων φωτογραφιών 31 φωτογραφίες 40 χωρίς υπολογιστή 29 εκτύπωση σε δύο όψεις 9 εξαρτήματα δίσκος χαρτιού 250 φύλλων 9 εκτύπωση σε δύο όψεις 9, 10 Εξυπηρέτηση Πελατών 83 ευθυγράμμιση δοχείων μελάνης 23, 61

#### Z

ζουμ και περικοπή 36

#### Н

ηλεκτρονική Βοήθεια 3

### Κ

κάρτες μνήμης αφαίρεση 28 εκτύπωση από 40 τοποθέτηση 26 υποστηριζόμενοι τύποι 25 καθαρισμός δοχεία μελάνης 59 εκτυπωτής 59 κουμπιά 6

### ۸

λογισμικό εκτυπωτή ενημέρωση 55, 62

#### Μ

μενού, εκτυπωτής 10 μηνύματα σφάλματος 71 μικρογραφίες, εκτύπωση 31 μορφές αρχείων JPEG 26 μορφές αρχείων, υποστηριζόμενες 26, 95 μορφή αρχείων MPEG-1 26 μορφή αρχείων TIFF 26

### П

πίνακας ελέγχου 6 παλαίωση φωτογραφιών 36 παρουσίαση διαφανειών 36 περικοπή τμημάτων φωτογραφιών 36 ποιότητα εκτύπωση δοκιμαστικής σελίδας 61 φωτογραφίες 35 φωτογραφικό χαρτί 64 προβολή 9 φωτογραφιών 31 προβολή φωτογραφιών 31 προδιαγραφές 95 προσθήκη πλαισίου σε φωτογραφίες 36

#### Σ

σήμανση ημερομηνίας και ώρας 36 σειρά εκτύπωση 40 σελίδα δειγμάτων φωτογραφιών εκτύπωση από 40 σελίδα ευθυγράμμισης 61 στάθμη μελάνης, έλεγχος 23, 61 σύνδεση σε δίκτυο 87

#### Т

τεκμηρίωση, εκτυπωτής 3 τοποθέτηση δοχεία μελάνης 23 κάρτες μνήμης 26 τοποθέτηση χαρτιού 20 τόνοι σέπια 36

### Y

υπολογιστής απαιτήσεις συστήματος 95 εκτύπωση από 3, 55 σύνδεση στον εκτυπωτή 49

#### Φ

φωτεινές ενδείξεις 8 φωτογραφίες έγχρωμα φίλτρα 36 αποθήκευση σε υπολογιστή 49 αποστολή με ηλεκτρονικό ταχυδρομείο 50 βελτίωση ποιότητας 35 διόρθωση "κόκκινων µατιών" 35 δοχεία μελάνης, επιλογή 22 εκτύπωση 40 επιλογή προς εκτύπωση 33 ευρετήριο 31 εφέ metallic 36 εφέ solarize 36 παλαίωση φωτογραφιών 36 περικοπή τμημάτων 36 προβολή 31 προσθήκη πλαισίων 36 σήμανση ημερομηνίας και ώρας 36 σμίκρυνση ή μεγέθυνση 36 τόνοι σέπια 36

υποστηριζόμενες μορφές αρχείων 26 φωτογραφικές μηχανές PictBridge 45 απευθείας εκτύπωση 45 εκτύπωση από 45 θύρα 4 σύνδεση στον εκτυπωτή 49 φωτογραφικές μηχανές PictBridge θύρα σύνδεσης φωτογραφικής μηχανής 45

## Х

χαρτί αγορά και επιλογή 19 δίσκοι 4 διατήρηση 64 προδιαγραφές 95 συντήρηση 19 τοποθέτηση 20 χρωματικά εφέ 36

### Ψ

ψηφιακές φωτογραφικές μηχανές. *δείτε* φωτογραφικές μηχανές ψηφιακές φωτογραφικές μηχανές απευθείας εκτύπωσης ΗΡ 45 Ψηφιακό φλας 35

### Α

AVI 26

### B

Bluetooth ασύρματος προσαρμογέας εκτυπωτή 10 ρυθμίσεις μενού 10 σύνδεση στον εκτυπωτή 49

### С

CompactFlash 25

### D

declaration of conformity (U.S.) 101

### Е

ethernet 87

#### F

flash drive. δείτε USB flash drive

### Н

HP Image Zone 55
 HP Instant Share
 και εκτύπωση 47
 HP Software Update 55

### l

Instant Share.  $\delta \epsilon i \tau \epsilon$  HP Instant Share

#### Μ

Memory Stick 25 Microdrive 25 MultiMediaCard 25

### Q

QuickTime 26

### R

regulatory notices declaration of conformity (U.S.) 101

### S

Secure Digital 25 SmartFocus 35 SmartMedia 25

## U

USB θύρα 4 προδιαγραφές 95 τύπος σύνδεσης 49 USB flash drives 25

### Χ

xD-Picture Card 25

#### **Declaration of conformity**

According to ISO/IEC Guide 22 and EN 45014

| Manufacturer's name and address:                                                  |                                                |  |
|-----------------------------------------------------------------------------------|------------------------------------------------|--|
| Hewlett-Packard Company, 16399 West Bernardo Drive, San Diego, CA 92127-1899, USA |                                                |  |
| Regulatory model number:                                                          | SDGOA-0403                                     |  |
| Declares that the product:                                                        |                                                |  |
| Product name:                                                                     | Photosmart 8400 series (Q3388A)                |  |
| Model number(s):                                                                  | Photosmart 8450 (Q3388A)                       |  |
| Power adapters:                                                                   | HP Part # Q0950-4476 (domestic)                |  |
|                                                                                   | HP Part # Q0950-4476 (international)           |  |
| Conforms to the following product specifications:                                 |                                                |  |
| Safety:                                                                           | IEC 60950: 3rd Edition: 1999                   |  |
|                                                                                   | EN 60950:2000                                  |  |
|                                                                                   | UL1950/CSA22.1 No.950, 3rd Edition:1995        |  |
|                                                                                   | NOM 019–SFCI-1993                              |  |
|                                                                                   | GB4943:2001                                    |  |
| EMC:                                                                              | CISPR 22: 1997 / EN 55022: 1998, Class B       |  |
|                                                                                   | CISPR 24: 1997 / EN 55024: 1998                |  |
|                                                                                   | IEC 61000-3-2: 2000 / EN 61000-3-2: 2000       |  |
|                                                                                   | IEC 61000-3-3/A1: 2001 / EN 61000-3-3/A1: 2001 |  |
|                                                                                   | CNS13438: 1998, VCCI-2                         |  |
|                                                                                   | FCC Part 15-Class B/ICES-003, Issue 2          |  |
|                                                                                   | GB9254: 1998                                   |  |

Supplementary Information:

The Product herewith complies with the requirements of the Low Voltage Directive 73/23/EEC and the EMC Directive 89/336/EEC and carries the CE marking accordingly.

European Contact for regulatory topics only: Hewlett Packard GmbH, HQ-TRE, Herrenberger Strasse 140, D-71034 Boblingen Germany. (FAX +49-7031-14-3143)